öffentlich

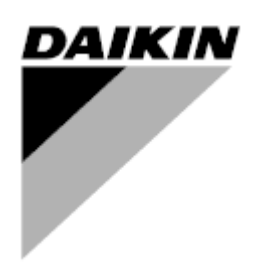

| REV     | 07                   |
|---------|----------------------|
| Datum   | 10/2024              |
| Ersetzt | D-EOMHP01302-20_06DE |

## Bedienungsanleitung D-EOMHP01302-20\_07DE

# Luftgekühltes Kühlaggregat/Wärmepumpe mit Scrollverdichtern

EWYT\_B EWAT\_B

## INHALTSVERZEICHNIS

| 4 614      |                                                                                  | 5        |
|------------|----------------------------------------------------------------------------------|----------|
| 1 510      |                                                                                  | J        |
| 1.1        | Vor dem Einschalten des Ceräts                                                   | 5        |
| 1.2        | Stromschläge vermeiden                                                           | 5        |
| 2 41       |                                                                                  | 0<br>e   |
| 2 AL       | Crupdlaganda Informationan                                                       | 0        |
| 2.1        | Verwendete Abkürzungen                                                           | 6        |
| 2.2        | Betriebsgrenzwerte der Steuerung                                                 | 6        |
| 2.4        | Steuerungsarchitektur                                                            | 6        |
| 2.5        | Kommunikationsmodule                                                             | 7        |
| 3 VF       |                                                                                  | 8        |
| 31         | Navigation                                                                       | 0        |
| 3.2        | Passwörter                                                                       | 8        |
| 3.3        | Bearbeiten                                                                       | 9        |
| 3.4        | Mobile app HMI                                                                   | 9        |
| 3.5        | Basisdiagnostik des Steuerungssystems                                            | 10       |
| 3.6        | Steuerungswartung                                                                | 11       |
| 3.7        | Optionale Fern-Benutzerschnittstelle                                             | 11       |
| 3.8        | Eingebaute Web-Schnittstelle                                                     | 12       |
| 4 MI       | T DIESEM GERÄT ARBEITEN                                                          | 14       |
| 4.1        | Chiller Ein/Aus                                                                  | 14       |
| 4.1        | I.1 Tastatur Ein/Aus                                                             | 14       |
| 4.1        | I.2 Zeitplaner- und Lautlosmodus-Funktionen                                      | 15       |
| 4 1        | 3 Netzwerk Ein/Aus                                                               | 16       |
| 4.2        | Wassar Sallwarta                                                                 | 16       |
| 4.Z        | Wassel-Soliwene                                                                  | 10       |
| 4.5        | 3.1 Schalter Heizung/Kühlung (Nur Wärmenumne)                                    | 18       |
| 4.0        |                                                                                  | 40       |
| 4.3        | 3.2 Energiesparmodus                                                             | 19       |
| 4.4        | Status der Einheit                                                               | 19       |
| 4.5        | Netzwerksteuerung                                                                | 20       |
| 4.6        | I nermostatische Steuerung                                                       | 20       |
| 4.7<br>7 Q |                                                                                  | 22       |
| 4.0        | Externer Alarm                                                                   | 23       |
| 4 10       | Strom sparen                                                                     | 24       |
| 4.1        | 0.1 Stromaufnahmebegrenzung                                                      | 24       |
| 11         | I0.2 Sollwert-Rücksetzung                                                        | 25       |
| 7.1        | 4.10.2.1. Sollwort Rucksetzung über OAT Dücksetzung (nur luftrakühlte Einheiten) | 20<br>25 |
|            | 4.10.2.1 Sollwertrucksetzung über OAT-Rucksetzung (nur luitgekunite Einneiten)   | 20<br>26 |
|            | 4.10.2.2 Sollwertrücksetzung durch DT                                            | 20<br>27 |
| 4 1 1      | Flektrische Daten                                                                | 27       |
| 4.12       | Steuerungs-IP-Konfiguration                                                      |          |
| 4.13       | Daikin On Site                                                                   | 30       |
| 4.14       | Wärmerückgewinnung                                                               | 31       |
| 4.15       | Schneller Neustart                                                               | 31       |
| 4.16       | FreeCooling (nur Kühlen)                                                         | 32       |
| 4.1        | 16.1 FreeCooling-Schalter                                                        | 34       |
| 4.1        | 6.2 Netzwerk Ein/Aus                                                             | 34       |
| 4.17       | Kollektiver Wohnungsbau (Umschaltfunktion, nur Wärmepumpe)                       | 35       |
| 4.18       | Häusliches Warmwasser (Domestic Hot Water)                                       | 36       |
| 4.19       | Bivalente Operationen (Bivalent Operation)                                       | 37       |
| 4.20       | Software-Optionen                                                                | 38       |
| 4.2        | 20.1 Passwort wechseln, um neue Software-Optionen zu kaufen                      | 38       |
| 4.2        | 20.2 Das Passwort in den Ersatzcontroller eingeben                               | 38       |
| 4 2        | 20.3 Software-Option Modbus MSTP                                                 |          |
| 1.2        |                                                                                  | 10       |
| 4.2        |                                                                                  | +0       |
| 4.2        |                                                                                  | 41       |
| 4.2        | 20.6 Performance Monitoring (Leistungsüberwachung)                               | 42       |
| 4.2        | 20.7 Cascade                                                                     | 44       |
| 4.21       | Smart Grid                                                                       | 44       |
|            |                                                                                  |          |

| 5 ALARM         | IE UND FEHLERBEHEBUNG                                                                      | 46         |
|-----------------|--------------------------------------------------------------------------------------------|------------|
| 5.1 Alar        | me                                                                                         | 46         |
| 5.1.1           | BadLwir Reset - Faischer Rucksetzungsinput für Wasseraustnitistemperatur                   | 40         |
| 5.1.2           | EnergyweterComm - Energiezanier-Kommunikation tenigeschlagen                               | 40         |
| 5.1.3           | SmartGridComm – Smart Grid Kommunikation Schlagt Teni                                      | 47         |
| 5.1.4           | EvapPump1Fault - Austall der Verdampterpumpe Nr. 1                                         | 47         |
| 5.1.5           | BadDemandLimit - Faischer Bedarfsbegrenzungsinput                                          | 47         |
| 5.1.6           | EvapPump2Fault - Austall der Verdampterpumpe Nr. 2                                         | 48         |
| 5.1.7           |                                                                                            | 48         |
| 5.1.8           |                                                                                            | 48         |
| 5.1.9           | HeatRec EntWilempSen - Eintrittswassertemperatursensor der Warmeruckgewinnung fehlerhaft   | 49         |
| 5.1.10          | HeatRec Lvgvv i empSen - Austrittswassertemperatursensor der Warmeruckgewinnung teniernatt | 49         |
| 5.1.11          | HeatRec FreezeAlm - Warmeruckgewinnung Frostschutzalarm                                    | 50         |
| 5.1.12          | Option1BoardComm - Kommunikation der Optionsbaugruppe 1 fenlgeschlagen                     | 50         |
| 5.1.13          | Option2BoardComm - Kommunikation der Optionsbaugruppe 2 fenigeschlagen                     | 50         |
| 5.1.14          | Option3BoardComm - Kommunikation der Optionsbaugruppe 3 fehlgeschlagen                     | 51         |
| 5.1.15          | EvapPDSen – Sensortehler Verdampterdruckabtall                                             | 51         |
| 5.1.16          | LoadPDSen – Sensortehler Ladedruckabfall.                                                  | 51         |
| 5.1.17          | DHW WaterTmpSen - Fehler des Warmwassertemperatursensors (nur Wärmepumpe)                  | 52         |
| 5.1.18          | BivSystLwtRemAlm- Bivalentes System LWT Fernalarm (nur Wärmepumpe)                         | 52         |
| 5.2 Aus         | pump-Alarme der Einheit                                                                    | 53         |
| 5.2.1           | UnitOff LygEntWTempSen - Sensorfebler Verdampfer-Eintintiswassertemperatur (LWT)           | 53         |
| 5.2.2           | UnitOffAmbTempSen - Sensonemer verdampler-Austinuswassenemperatur (LWT)                    | 55         |
| 5.2.5           | OAT: Lockout Außenlufttemperatur (OAT) Sporre (nur im Kühlmedus)                           | 55<br>54   |
| 5.2.4           | UnitOff CollHandWTempSon Sensorfabler Wesserfamperatur Kellektiver Webpungsbeur (LWT)      | 04<br>/Nur |
| 0.2.0<br>Wärmer | oumpe)                                                                                     |            |
| 5.3 Sch         | nellstoppalarme der Einheit                                                                | 55         |
| 5.3.1           | Power Failure - Ausfall der Stromversorgung (nur bei Einheiten mit USV-Option)             | 55         |
| 5.3.2           | UnitOff EvapFreeze - Alarm wegen zu niedriger Verdampferwassertemperatur                   | 55         |
| 5.3.3           | UnitOff ExternalAlarm - Externer Alarm                                                     | 56         |
| 5.3.4           | UnitOff PVM - PVM                                                                          | 56         |
| 5.3.5           | UnitOff EvapWaterFlow - Verdampfer-Wasserdurchflussverlustalarm                            | 57         |
| 5.3.6           | UnitOff EXVDriverComm - EXV-Treibererweiterungs-Kommunikationsfehler                       | 57         |
| 5.3.7           | UnitOff Option4BoardComm – Kommunikation der Optionsbaugruppe 4 fehlgeschlagen             | 57         |
| 5.3.8           | DHW 3WVAlarm - Brauchwasser-3-Wege-Ventil-Alarm (nur Wärmepumpe)                           | 58         |
| 5.3.9           | UnitOff WaterOverHeat- Alarm bei Wasserübertemperatur                                      | 58         |
| 5.4 Krei        | slauf-Ereignisse                                                                           | 58         |
| 5.4.1           | Cx CompXStartFail – Ereignis Verdichterstart-Fehlschlag                                    | 58         |
| 5.4.2           | Cx DischTempUnload – Ereignis Entladen wegen hoher Austrittstemperatur                     | 59         |
| 5.4.3           | Cx EvapPressUnload – Ereignis Entladen wegen niedrigem Verdampferdruck                     | 59         |
| 5.4.4           | Cx CondPressUnload – Ereignis Entladen wegen hohem Verflüssigerdruck                       | 60         |
| 5.4.5           | Cx HighPressPd – Ereignis hoher Druck beim Abpumpen                                        | 60         |
| 5.4.6           | CompxOff DischTmp CompxSenf – Sensorfehler Austrittstemperatur von Verdichter              | 60         |
| 5.4.7           | CxStartFail - Fehlstart                                                                    | 61         |
| 5.5 Krei        | slauf Auspump-Stoppalarme                                                                  | 61         |
| 5.5.1           | Cx Off Disch I mpSen - Sensorfehler Austrittstemperatur                                    | 61         |
| 5.5.2           | CxOff OffSuct LempSen - Ansaugtemperatur-Sensorfehler (nur Heizen)                         | 62         |
| 5.5.3           | CxOtt GasLeakage - Gaslecktehler                                                           | 62         |
| 5.6 Krei        | slaut-Schnellstopalarme                                                                    | 62         |
| 5.0.1           | CvOff EvanDrassSan - Verdampfungsdruck Sansorfablar                                        | 20         |
| 5.0.Z           | CvOff DischTmpHigh Alarm wagap behar Entladetemparatur                                     | UJ         |
| 5.0.3<br>5.6.4  | CxOff CondProceHigh - Alarm wegen hohen Verflüssigungedrucke                               | 03<br>61   |
| 5.6.4           | CxOff Currenshigh - Alarm wegen nonen venlussigungsdrucks                                  | 04         |
| 5.6.5           | UXUII EVAPPIESSLOW - NIEGERGRUCKAIARTI                                                     | 65         |

| 5.6.6              | CxOff RestartFault - Neustartfehler                                                                        |
|--------------------|----------------------------------------------------------------------------------------------------|
| 5.6.7              | CxOff MechHighPress - Mechanischer Hochdruckalarm                                                          |
| 5.6.8              | CxOff NoPressChange - Keine Druckänderung beim Startalarm                                                  |
| 5.6.9              | CompXAIm - Alarm bei Startausfall des Verdichters                                                          |
| 5.6.10             | Cx FailedPumpdown - Fehlgeschlagener Abpumpvorgang                                                         |
| 5.6.11             | CmpX Protection - Verdichterschutz                                                                         |
| 5.6.12             | CxOff SSH LowLimit – SSH zu niedrig                                                                        |
| 5.6.13             | CxOff Low DSH – DSH zu niedrig                                                                             |
| 5.6.14             | CxOff Drift Suct temp                                                                                      |
| 5.6.15             | CxOff LowPrRatio - Alarm Niedriges Druckverhältnis                                                         |
| 5.6.16             | CxEXVDriverFailure - EXV-Treiberausfall (Mono-Einheit)                                                     |
| 5.6.17             | CxOff BadFeedbackVIv – Alarm Falsche Rückmeldung von Ventilen (nur Kühlen)70                               |
| 5.6.18             | Cx BadFeedbackVIvFC – Alarm Falsche Rückmeldung von Ventilen im FreeCooling-Modus (nur Kühlen). 70         |
| 5.6.19<br>Kühlen)  | CxOff BadFeedbackVlvMech – Alarm Falsche Rückmeldung von Ventilen im mechanischen Modus (nur 70            |
| 5.6.20<br>Modus (  | CxOff BadFeedbackVlvMechPd – Alarm Falsche Rückmeldung von Ventilen im mechanischen Abpump-<br>nur Kühlen) |
| 5.6.21<br>(nur Küh | CxOff BadFeedbackVlvFCPd – Alarm Falsche Rückmeldung von Ventilen im FreeCooling-Abpump-Modus<br>len)      |
| 5.6.22<br>Kühlen)  | CxOff BadFeedbackVlvOnTransition – Alarm Falsche Rückmeldung von Ventilen im Übergangsstatus (nur 72       |

#### 1 SICHERHEITSHINWEISE

#### 1.1 Allgemein

Installation, Inbetriebnahme und Wartung des Geräts können gefährlich sein, wenn gewisse, von der Installation abhängige Faktoren nicht berücksichtigt werden: Betriebsdruck, Präsenz elektrischer Komponenten und Spannungen sowie der Aufstellungsort (Sockel und Aufbaustrukturen). Ausschließlich ordnungsgemäß qualifizierte Installationsingenieure und hoch qualifizierte Installateure und Techniker, die für das Produkt umfassend geschult wurden, sind befugt, das Gerät sicher zu installieren und in Betrieb zu nehmen.

Während aller Wartungsarbeiten müssen alle Anweisungen und Ratschläge, die in den Installations- und Wartungsanleitungen für das Produkt, sowie am Gerät und an den Bauteilen und an separat gelieferten Zubehörteilen befestigten Schildern und Etiketten aufgeführt sind, gelesen, verstanden und befolgt werden.

Es sind alle Standard-Sicherheitsvorschriften und -verfahren anzuwenden.

Schutzbrillen und -handschuhe tragen.

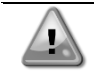

Nicht an einem defekten Lüfter, Verdichter oder einer defekten Pumpe arbeiten, bevor nicht der Hauptschalter ausgeschaltet worden ist. Übertemperaturschutz ist selbstrücksetzend, daher könnte sich ein Lüfter automatisch in Gang setzen, wenn die Temperaturbedingungen dies zulassen.

An einigen Geräten ist ein Druckknopf an der Tür des Geräteschaltschranks angebracht. Der Knopf wird durch rote Farbe auf gelbem Hintergrund hervorgehoben. Ein Drücken der Not-Aus-Taste von Hand stoppt die Drehbewegungen aller Lasten und verhindert einen möglichen Unfall. Von der Gerätesteuerung wird ebenfalls ein Alarm ausgelöst. Das Loslassen der Not-Aus-Taste gibt das Gerät frei, das jedoch nur neu gestartet werden kann, wenn der Alarm auf der Steuerung quittiert wird.

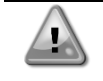

Der Not-Aus bewirkt den Stillstand aller Motoren, schaltet jedoch nicht die Stromzufuhr zum Gerät ab. Das Gerät nicht warten oder daran arbeiten, ohne zuvor den Hauptschalter ausgeschaltet zu haben.

#### 1.2 Vor dem Einschalten des Geräts

Vor dem Einschalten des Geräts folgende Ratschläge lesen:

- Nachdem alle Arbeitsschritte und Einstellungen ausgeführt wurden, alle Schaltschrankabdeckungen schließen.
- Die Schaltschrankabdeckungen dürfen nur von geschultem Personal geöffnet werden.
- Ist ein häufiger Zugang zum UC erforderlich, wird die Installation einer Fernschnittstelle dringend empfohlen.
- Auch das LCD-Display der Gerätesteuerung kann durch extrem niedrige Temperaturen beschädigt werden (siehe Kapitel 2.4). Aus diesem Grund wird dringend empfohlen, das Gerät im Winter nie auszuschalten, besonders in kalten Klimata.

#### 1.3 Stromschläge vermeiden

Ausschließlich in Übereinstimmung mit den Empfehlungen der IEC (Internationale Elektrotechnische Kommission) qualifiziertem Personal darf der Zugang zu elektrischen Bauteilen gestattet werden. Es wird insbesondere empfohlen, alle Stromquellen zum Gerät vor dem Beginn jeglicher Arbeiten zu trennen. Die Hauptstromversorgung am Haupttrennschalter oder Trennschalter ausschalten.

WICHTIG: Dieses Gerät verwendet und gibt elektromagnetische Signale ab. Tests haben bewiesen, dass das Gerät allen anwendbaren Vorschriften mit Bezug auf elektromagnetische Verträglichkeit entspricht.

|          | Direkte Eingriffe in die Stromversorgung können Stromschläge, Verbrennungen oder sogar den Tod verursachen. Diese Tätigkeit ist ausschließlich von geschulten Personen durchzuführen. |
|----------|----------------------------------------------------------------------------------------------------|
| $\wedge$ | STROMSCHLAGRISIKO: Selbst wenn der Haupttrennschalter oder Isolator ausgeschaltet ist, können                                                                                         |
|          | gewisse Stromkreise immer noch mit Energie versorgt sein, da sie an eine separate Stromquelle                                                                                         |
|          | angeschlossen sein könnten.                                                                                                    |
| $\wedge$ | VERBRENNUNGSRISIKO: Elektrische Ströme bewirken das zeitweilige oder dauernde Erhitzen der                                                                                            |
|          | Bauteile. Die Stromleitungen, Elektrokabel und Leitungsführungen, Deckel von Klemmkästen und                                                                                          |
|          | Motorgestelle mit großer Vorsicht handhaben.                                                                                                    |
| $\wedge$ | ACHTUNG: Je nach Betriebsbedingungen können die Lüfter regelmäßig gereinigt werden. Ein Lüfter                                                                                        |
|          | kann jederzeit starten, selbst wenn das Gerät abgeschaltet worden ist.                                                                                                    |

#### 2 ALLGEMEINE BESCHREIBUNG

#### 2.1 Grundlegende Informationen

MicroTech<sup>®</sup> IV ist ein System zur Steuerung luft- oder wassergekühlter Einzel- oder Doppel-Kreislauf-Flüssigkeitskühlaggregate. MicroTech<sup>®</sup> IV steuert den Verdichterstart, der notwendig ist, um die gewünschte Austrittswassertemperatur des Wärmetauschers beizubehalten. In jedem Gerätemodus steuert es den Betrieb der Verflüssiger, um das richtige Verflüssigungsverfahren in jedem Kreislauf aufrechtzuerhalten.

Die Schutzvorrichtungen werden kontinuierlich von MicroTech<sup>®</sup> IV überwacht, um einen einwandfreien Betrieb zu gewährleisten. MicroTech<sup>®</sup> IV ermöglicht auch einen Testlauf, der alle Eingänge und Ausgänge abdeckt.

#### 2.2 Verwendete Abkürzungen

In dieser Gebrauchsanweisung werden die Kühlkreisläufe als Kreislauf Nr.1 und Kreislauf Nr. 2 bezeichnet. Der Verdichter in Kreislauf Nr. 1 wird als Cmp 1 bezeichnet. Der andere, in Kreislauf Nr. 2, wird als Cmp 2 bezeichnet. Die folgenden Abkürzungen werden häufig verwendet:

| A/C           | Luftgekühlt (Air-cooled)                                                                |
|---------------|-----------------------------------------------------------------------------------------|
| CEWT          | Eintrittswassertemperatur Verflüssiger (Condenser Entering Water Temperature)           |
| CLWT          | Austrittswassertemperatur Verflüssiger (Condenser Leaving Water Temperature)            |
| CP            | Verflüssigungsdruck (Condensing Pressure)                                               |
| CSRT          | Verflüssigungstemperatur des gesättigten Kältemittels (Condensing Saturated Refrigerant |
|               | Temperature)                                                                            |
| DSH           | Austritt von Überhitzungswärme (Discharge Superheat)                                    |
| DT            | Austrittstemperatur (Discharge Temperature)                                             |
| E/M           | Energiemessermodul                                                                      |
| EEWT          | Eintrittswassertemperatur Verdampfer (Evaporator Entering Water Temperature)            |
| ELWT          | Austrittswassertemperatur Verdampfer (Evaporator Leaving Water Temperature)             |
| EP            | Verdampfungsdruck (Evaporating Pressure)                                                |
| ESRT          | Verdampfungstemperatur des gesättigten Kältemittels (Evaporating Saturated Refrigerant  |
|               | Temperature)                                                                            |
| EXV           | Elektronisches Expansionsventil                                                         |
| НМІ           | Mensch-Maschinen-Schnittstelle (Human Machine Interface)                                |
| MOP           | Maximaler Betriebsdruck (Maximum Operating Pressure)                                    |
| SSH           | Ansaugen von Überhitzungswärme (Suction Superheat)                                      |
| ST            | Ansaugtemperatur (Suction Temperature)                                                  |
| UC            | Gerätesteuerung (Unit Controller) (MicroTech <sup>®</sup> IV)                           |
| Wassergekühlt | Wassergekühlt (Water-cooled)                                                            |

#### 2.3 Betriebsgrenzwerte der Steuerung

Betrieb (IEC 721-3-3):

- Temperatur -40...+70 °C
- Einschränkung LCD -20... +60 °C
- Einschränkung Prozess-Bus -25....+70 °C
- Feuchtigkeit < 90 % r. F. (ohne Kondensatbildung)
- Luftdruck mind. 700 hPa, entspricht max. 3.000 m ü.d.M.

Transport (IEC 721-3-2):

- Temperatur -40...+70 °C
- Feuchtigkeit < 95 % r. F. (ohne Kondensatbildung)
- Luftdruck mind. 260 hPa, entspricht max. 10.000 m ü.d.M.

#### 2.4 Steuerungsarchitektur

Die Steuerungsarchitektur besteht insgesamt aus folgenden Bestandteilen:

- Ein MicroTech® IV Haupt-Controller
- E/A-Erweiterungsmodule je nach Bedarf und abhängig von der Konfiguration der Einheit
- Kommunikationsschnittstelle(n) gemäß Auswahl
- Der Peripheral Bus wird für die Verbindung der E/A-Erweiterungen mit dem Haupt-Controller verwendet.

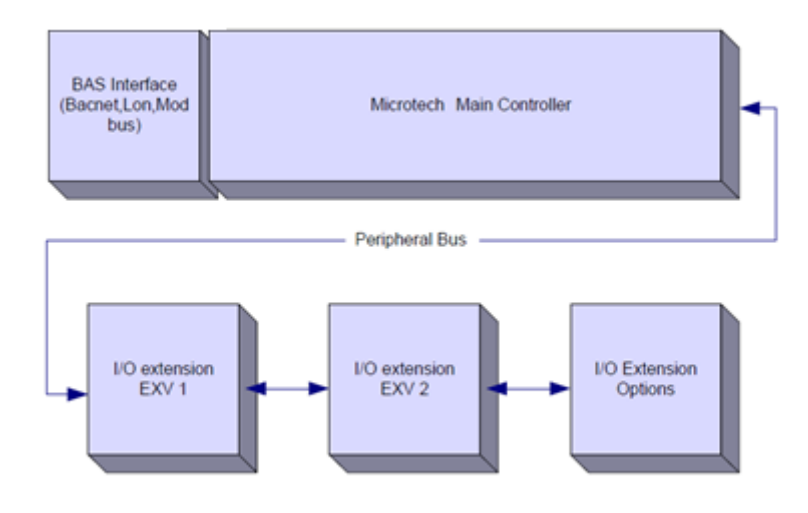

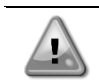

VORSICHT: Die korrekte Polarität beim Anschluss der Stromversorgung an die Platinen beibehalten, andernfalls wird die Peripheral-Bus-Kommunikation nicht funktionieren, und die Platinen könnten beschädigt werden.

#### 2.5 Kommunikationsmodule

Ein jedes der folgenden Module kann direkt an der linken Seite der Hauptsteuerung angeschlossen werden, damit ein BAS oder eine andere Fern-Schnittstelle betrieben werden kann. Bis zu drei können gleichzeitig an die Steuerung angeschlossen werden. Die Steuerung sollte nach dem Hochfahren diese automatisch erkennen und sich für neue Module konfigurieren. Das Entfernen von Modulen aus der Einheit erfordert eine manuelle Änderung der Konfiguration.

| Modul       | Siemens-Teilenummer | Verwendung |
|-------------|---------------------|------------|
| BacNet/IP   | POL908.00/MCQ       | Optional   |
| Lon         | POL906.00/MCQ       | Optional   |
| Modbus      | POL902.00/MCQ       | Optional   |
| BACnet/MSTP | POL904.00/MCQ       | Optional   |

#### 3 VERWENDUNG DER STEUERUNG

Die Standard-HMI besteht aus einem eingebauten Display (A) mit 3 Drucktasten (B) und einer Druck-und-Roll-Steuerung (push'n'roll).

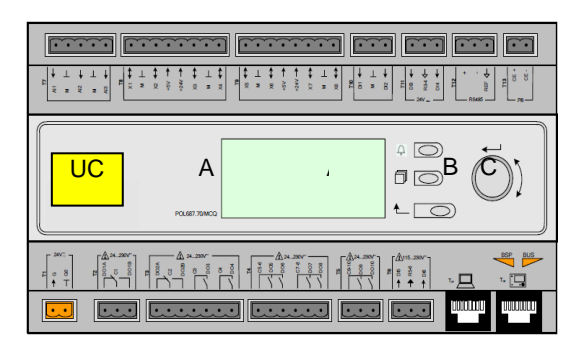

Das Tastenfeld bzw. Display (A) besteht aus einem Display mit 5 Zeilen zu 22 Zeichen. Die Funktion der drei Tasten (B) wird nachstehend beschrieben:

- Alarm-Status (verknüpft von jeder Seite mit der Seite des Alarmverzeichnisses, Alarmprotokolls und
- Alarmschnappschusses, falls verfügbar)
- Jurück zur Hauptseite
- L Zurück zur vorherigen Stufe (kann die Hauptseite sein)

Die Druck-und-Roll-Steuerung (C) wird benutzt, um durch die verschiedenen, auf der HMI für die aktive Passwort-Stufe verfügbaren Menüseiten, Einstellungen und Daten zu blättern. Das Drehen des Rads ermöglicht die Navigation zwischen den Zeilen einer Bildschirmseite und die Erhöhung und die Verringerung von veränderbaren Werten beim Bearbeiten. Das Drücken des Rads wirkt wie eine Eingabetaste und springt von einer Verknüpfung zum nächsten Parametersatz.

#### 3.1 Navigation

Wenn der Steuerkreislauf mit Strom versorgt wird, ist der Bildschirm des Steuersystems eingeschaltet und zeigt die Hauptseite an, auf die auch durch Druck auf die Menü-Taste zugegriffen werden kann. Ein Beispiel der HMI-Bildschirme wird in der folgenden Abbildung gezeigt.

|   | Μ | а | i | n |   | Μ | е | n | u |   |   |   |   |
|---|---|---|---|---|---|---|---|---|---|---|---|---|---|
| Е | n | t | е | r |   | Ρ | а | s | s | w | 0 | r | d |
| U | n | i | t |   | S | t | а | t | u | s | = |   |   |
|   | 0 | f | f | : |   | U | n | i | t |   | S | W |   |
| A | С | t | i | v | е |   | S | е | t | р | t | = |   |

Eine Klingel in der oben rechten Ecke zeigt einen aktiven Alarm an. Bewegt sich die Klingel nicht, bedeutet dies, dass der Alarm zur Kenntnis genommen, jedoch nicht rückgesetzt wurde, da die Alarmbedingung nicht behoben wurde. Eine LED zeigt darüber hinaus an, wo sich der Alarm in der Einheit oder den Kreisläufen befindet.

|   | Μ | а | i | n |   | Μ | е | n | u |   |   |   |   |
|---|---|---|---|---|---|---|---|---|---|---|---|---|---|
| Е | n | t | е | r |   | Ρ | а | s | s | W | 0 | r | d |
| U | n | i | t |   | S | t | а | t | u | s | = |   |   |
|   | 0 | f | f | : |   | U | n | i | t |   | S | W |   |
| A | С | t | i | v | е |   | S | е | t | р | t | = |   |

Das aktive Element wird grau unterlegt hervorgehoben; in diesem Beispiel ist der hervorgehobene Punkt des Hauptmenüs eine Verknüpfung zu einer anderen Seite. Durch Drücken des Druck-und-Roll-Rads springt die HMI zu einer anderen Seite. In diesem Fall springt die HMI zur Seite Passwort-Eingabe.

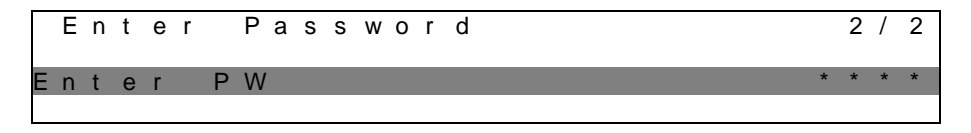

#### 3.2 Passwörter

Der HMI-Aufbau gründet auf Zugriff-Stufen. Dies bedeutet, dass jedes Passwort alle die für diese Passwort-Stufe zulässigen Einstellungen und Parameter aufzeigt. Grundlegende Informationen über den Status können abgerufen werden, ohne dass das Passwort eingegeben werden muss. Die Benutzer-Steuerung verwaltet zwei Passwort-Stufen:

| BENUTZER (USER) | 5321 |
|-----------------|------|
| WARTUNG         | 2526 |

Die folgende Information deckt alle mit dem Wartungspasswort zugänglichen Daten und Einstellungen ab.

Auf der Passworteingabe-Seite wird die Zeile mit dem Passwortfeld hervorgehoben, um anzuzeigen, dass das Feld auf der rechten Seite verändert werden kann. Dies stellt einen Sollwert für die Steuerung dar. Durch Drücken des Push'n'Roll-Rads wird das einzelne Feld hervorgehoben, um eine einfache Eingabe des numerischen Passworts zu ermöglichen.

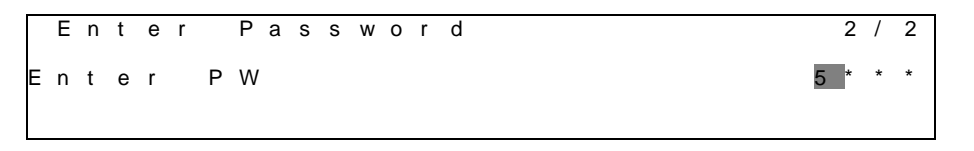

Nach der Passworteingabe stehen 10 Minuten zur Verfügung, dann gibt es ein Timeout (Zeitsperre). Das Passwort gilt dann nicht mehr, wenn ein anderes eingegeben wurde oder sich die Steuerung ausschaltet. Die Eingabe eines ungültigen Passworts hat den gleichen Effekt wie das Fortfahren ohne Passwort.

Die Timeout-Zeit kann über das Menü "Timer Settings" (Timer-Einstellungen) in den "Extended Menus" (Erweiterte Menüs) auf einen Wert von 3 bis 30 Minuten eingestellt werden.

#### 3.3 **Bearbeiten**

Sie gelangen in den Modus Bearbeiten, wenn sich der Cursor auf einer Zeile mit einem editierbaren Feld befindet und Sie auf das Navigationsrad drücken. Wollen Sie den geänderten Wert speichern, drücken Sie erneut das Navigationsrad. Dadurch verlassen Sie den Bearbeiten-Modus und kehren zurück in den Navigations-Modus.

#### 3.4 Mobile app HMI

Die Daikin mAP Mobile App HMI wird kostenlos zur Verfügung gestellt und soll die Interaktion mit diesem Daikin-Produkt vereinfachen. Die App kann über die folgenden Links von den offiziellen Stores heruntergeladen werden (scannen Sie den QR-Code, um direkt auf die Download-Seiten in den Stores zu gelangen).

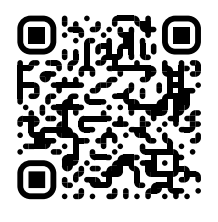

iOS

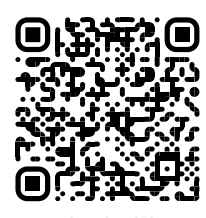

Android

Um die App nutzen zu können, ist es erforderlich, ein Konto im Voraus zu registrieren und Zugang zu der jeweiligen Einheit zu erhalten. Der Zugang wird pro Einheit Basis gewährt werden. Ein Benutzer kann auf mehrere Einheiten zugreifen, nachdem der App-Mieter diesen Zugang autorisiert hat. Das Verfahren zur Registrierung eines Kontos erfolgt in der App. Es ist notwendig, dem Anmeldelink in der App zu folgen:

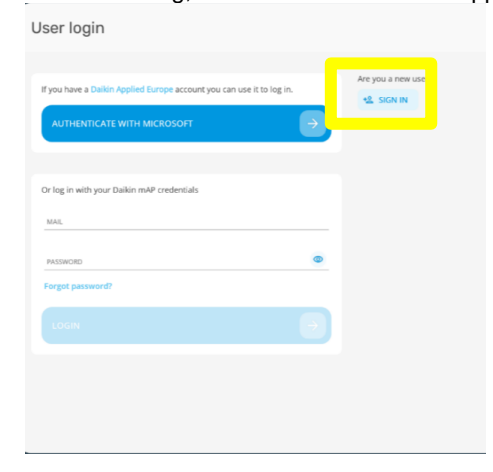

| New use                                                                                                    | r                                                                                                    | ×                    |
|----------------------------------------------------------------------------------------------------|----------------------------------------------------------------------------------------------------|----------------------|
| Enter your details to                                                                                                    | request access.                                                                                                    |                      |
| MAIL                                                                                                    |                                                                                                    |                      |
| PASSWORD                                                                                                    |                                                                                                    | 0                    |
| the password must be at<br>number, one lowercase (cl                                                                                            | east 8 characters long, o<br>ter and one uppercase.                                                                      | witain at least one  |
| The password must be at number, one forsercase let NAME SURNAME                                                                                 | least & characters Jong, o                                                                                               | xeboin at licast one |
| the password must be et.<br>number, one lossercase let<br>NAME<br>SURNAME<br>COMPANY                                                            | kost & characters Jung, or                                                                                               | entoan at least one  |
| Inte passwerd mind be ett.<br>nunther, one lowercase led<br>NAME<br>SURNAME<br>COMPANY<br>Letta Pinformat<br>Personali, accor<br>trattamento de | eart & characters hog, o<br>ter end one uppercase.<br>Ivia sul Trattamento<br>risento espressamer<br>miel dati personali | ention at least one  |
| Ibb pasawer mod be dt.<br>NAME<br>SURNAME<br>COMPANY<br>Letta Pinformat<br>Personali, acco<br>trattamento de<br>NEXT                            | var të charater Jng, o<br>ter end one uppercese.<br>Va sul Trattamento<br>rsento espressame<br>miel dati personali       | dei Dati<br>tte al   |

Die mobile App ermöglicht es Ihnen, alle relevanten Daten zu überwachen, die benutzerbezogenen Einstellungen zu ändern, Daten zu entwickeln, die Kühlersoftware zu aktualisieren und vieles mehr.

Das App-Layout passt sich an das Gerät an, auf dem die App ausgeführt wird, und sieht wie folgt aus:

| DAIKIN               |                                |                           |                                                                                            | Dashboard                                 |
|----------------------|--------------------------------|---------------------------|--------------------------------------------------------------------------------------------|-------------------------------------------|
| ikin mAP             | EWYT-BA<br>UNIT STATUS<br>15   | + MORE INFO               | Parameters management                                                                      |                                           |
| B Dashboard          | U AUTO                         | * cool                    | Q Search parameter                                                                         |                                           |
| V <sup>*</sup> Trend | Active setpoint<br>7 °C        | Unit actual capacity 27 % | CATEGORIES<br>UNIT UNIT DATA CI DATA C2 DATA                                               | U АИТО                                    |
| rms.<br>ourrients    | F                              |                           | CIRCUIT 1 ID CIRCUIT 2 ID CONFIGURATION<br>FRATURES SETUP UNITID TEST UNIT                 | Active serpoint:<br>7 ° C                 |
|                      | EVAPORATOR - Water temperature |                           | UNNAPPED                                                                                   | EVAPORATOR - Water temperature            |
|                      | ENTERING<br>8 °C               | 6 °C                      | FAVOURITES                                                                                 | Entering Leaving<br>6.56743 °C 6.62539 °C |
| DISCONNECT           | EXTERNAL AIR<br>TEMPERATURE    |                           | Parameters that you consider most important are displayed here: for now the list is empty. | EXTERNAL AIR                              |
| UTENTE FACTORY       |                                |                           | Select one of the categories from the top menu to browse the parameters, or use            | □ ~ = …                                   |

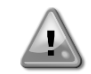

Weitere Informationen finden Sie in der Kurzanleitung Daikin Map 1.0 → D-EPMAP00101-23\_DE

### 3.5 Basisdiagnostik des Steuerungssystems

Der MicroTech<sup>®</sup> IV Controller und die Erweiterungs- und Kommunikationsmodule sind mit zwei Status-LEDs ausgestattet (BSP und BUS), um den Betriebszustand der Geräte anzuzeigen. Die BUS-LED zeigt den Status der Kommunikation mit der Steuerung an. Die beiden Status-LEDs haben folgende Bedeutungen:

| lauptsteuereinheit (UC) |                                                                            |  |  |  |
|-------------------------|----------------------------------------------------------------------------|--|--|--|
| BSP LED                 | Modus                                                                      |  |  |  |
| Dauerhaft grün          | Anwendung läuft                                                            |  |  |  |
| Dauerhaft gelb          | Anwendung geladen, läuft jedoch nicht (*) oder BSP-Upgrade-Modus ist aktiv |  |  |  |
| Dauerhaft rot           | Hardware-Fehler (*)                                                        |  |  |  |
| Blinkt grün             | BSP-Startphase. Die Steuerung benötigt Zeit zum Starten.                   |  |  |  |
| Blinkt gelb             | Anwendung nicht geladen (*)                                                |  |  |  |
| Blinkt gelb/rot         | Ausfallsicherung aktiv (falls das BSP-Upgrade unterbrochen wurde)          |  |  |  |
| Blinkt rot              | BSP-Fehler (Software-Fehler*)                                              |  |  |  |
| Blinkt rot/grün         | Anwendungs-/BSP-Update oder -Initialisierung                               |  |  |  |

(\*) Kundendienst kontaktieren.

#### Erweiterungsmodule

| BSP LED         | Modus               | BUS LED           | Modus                                                                      |  |  |  |  |
|-----------------|---------------------|-------------------|----------------------------------------------------------------------------|--|--|--|--|
| Dauerhaft grün  | BSP aktiv           | Dauerhaft<br>grün | Kommunikation läuft, E/A in Betrieb                                        |  |  |  |  |
| Dauerhaft rot   | Hardware-Fehler (*) | Dauerhaft rot     | Kommunikation fehlgeschlagen (*)                                           |  |  |  |  |
| Blinkt rot      | BSP-Fehler (*)      | Dauorhaft         | Kommunikation läuft, jedoch ist der                                        |  |  |  |  |
| Blinkt rot/grün | BSP-Upgrade-Modus   | gelb              | Anwendungsparameter falsch oder fehlend; oder<br>falsche Werkskalibrierung |  |  |  |  |

#### Kommunikationsmodule BSB LED (für alle Module gleich)

| BSP LED (fur alle              | BSP LED (für alle module gleich)                                                                                |  |  |  |  |
|--------------------------------|----------------------------------------------------------------------------------------------------|--|--|--|--|
| BSP LED                        | Modus                                                                                                    |  |  |  |  |
| Dauerhaft grün                 | BPS läuft, Kommunikation mit Controller                                                                         |  |  |  |  |
| Dauerhaft gelb                 | BSP läuft, keine Kommunikation mit Steuerung (*)                                                                |  |  |  |  |
| Dauerhaft rot                  | Hardware-Fehler (*)                                                                                             |  |  |  |  |
| Blinkt rot                     | BSP-Fehler (*)                                                                                                  |  |  |  |  |
| Blinkt rot/grün                | Anwendungs-/BSP-Update                                                                                          |  |  |  |  |
| (*) <b>[</b> (, .],, .],,,,, . | and the first of the second second second second second second second second second second second second second |  |  |  |  |

(\*) Kundendienst kontaktieren.

| BUS LED           |                                                                                                    |                                                                                                    |                                                                                                    |                                                                                                    |  |  |
|-------------------|----------------------------------------------------------------------------------------------------|----------------------------------------------------------------------------------------------------|----------------------------------------------------------------------------------------------------|----------------------------------------------------------------------------------------------------|--|--|
| BUS LED           | LON                                                                                                    | BacNet MSTP                                                                                                    | BacNet IP                                                                                                    | Modbus                                                                                                    |  |  |
| Dauerhaft<br>grün | Bereit zur<br>Kommunikation. (Alle<br>Parameter geladen,<br>Neuron konfiguriert)<br>Signalisiert keine<br>Kommunikation mit<br>anderen Einheiten.     | Bereit zur<br>Kommunikation. Der<br>BACnet-Server ist<br>gestartet worden. Er<br>signalisiert keine aktive<br>Kommunikation. | Bereit zur<br>Kommunikation. Der<br>BACnet-Server ist<br>gestartet worden. Er<br>signalisiert keine aktive<br>Kommunikation.             | Kommunikation<br>vollständig in Betrieb.                                                                                                    |  |  |
| Dauerhaft<br>gelb | Systemstart                                                                                                    | Systemstart                                                                                                    | Systemstart Die LED<br>leuchtet gelb, bis das<br>Modul eine IP-Adresse<br>empfängt. Daher muss<br>eine Verbindung<br>hergestellt werden. | Start. Oder ein<br>konfigurierter Kanal<br>kommuniziert nicht mit<br>dem Master.                                                                                                    |  |  |
| Dauerhaft<br>rot  | Keine Kommunikation<br>mit Neuron (interner<br>Fehler; Problem könnte<br>durch das<br>Herunterladen einer<br>neuen LON-Applikation<br>gelöst werden). | BACnet-Serverausfall.<br>Automatischer Neustart<br>nach 3 Sekunden.                                                          | BACnet-Serverausfall.<br>Automatischer Neustart<br>nach 3 Sekunden.                                                                      | Alle konfigurierten<br>Kommunikationskanäle<br>außer Betrieb. Das<br>bedeutet, dass keine<br>Kommunikation mit<br>dem Master stattfindet.<br>Der Timeout-Wert kann<br>konfiguriert werden.<br>Wird der Timeout-Wert<br>auf Null gesetzt, wird<br>die Timeout-Funktion<br>deaktiviert. |  |  |
| Blinkt gelb       | Kommunikation mit<br>dem Neuron nicht<br>möglich. Das Neuron<br>muss konfiguriert<br>werden und über das<br>LON Tool auf online<br>geschaltet werden. |                                                                                                    |                                                                                                    |                                                                                                    |  |  |

#### 3.6 Steuerungswartung

Die installierte Batterie der Steuerung muss instandgehalten werden. Das bedeutet, dass die Batterie alle zwei Jahre ausgetauscht werden muss. Es handelt sich um folgendes Batteriemodell: BR2032. Es gibt sie bei vielen verschiedenen Anbietern.

Um die Batterie zu wechseln, die Kunststoffabdeckung über dem Controller-Display mit einem Schraubendreher abnehmen - siehe dazu das nachstehende Bild:

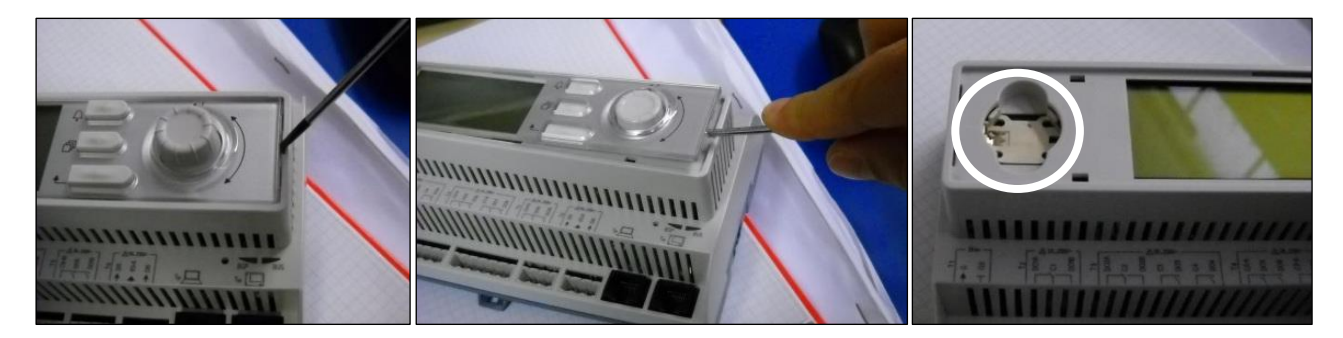

Seien Sie vorsichtig, damit die Kunststoffabdeckung nicht beschädigt wird. Dann die neue Batterie ordnungsgemäß in die Halterung (siehe markierter Bereich auf der nachfolgenden Abbildung) einsetzen und dabei auf die richtige, in der Halterung gekennzeichnete Polarität achten.

#### 3.7 Optionale Fern-Benutzerschnittstelle

Als eine Option kann eine externe, entfernte HMI an die UC angeschlossen werden. Die entfernte HMI bietet die gleichen Funktionen wie das eingebaute Display plus die Alarmanzeige mittels einer unterhalb der Klingeltaste platzierten LED.

Alle Möglichkeiten der Einsicht und der Einstellung von Parametern, die das lokale Bedienfeld der Steuerung bietet, werden auch von der entfernten Benutzerschnittstelle geboten. Auch deren Bedienung ist gleich, einschließlich der Navigation in den Menüs - so wie in diesem Handbuch beschrieben.

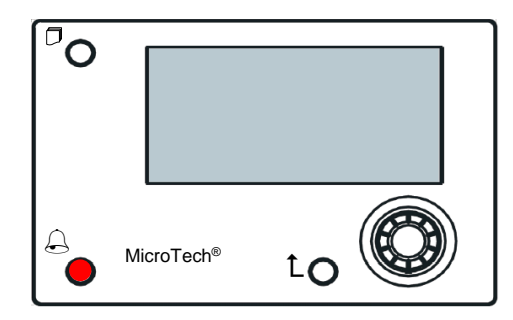

Die Fern-HMI kann mithilfe des auf der UC verfügbaren Prozess-Bus-Anschlusses bis auf 700 m erweitert werden. Mit einer Reihenschaltung (siehe unten) kann eine einzelne HMI an bis zu 8 Einheiten angeschlossen werden. Es wird für Einzelheiten auf die spezifische HMI-Gebrauchsanweisung verwiesen.

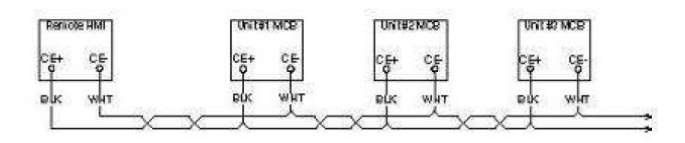

#### 3.8 Eingebaute Web-Schnittstelle

Der MicroTech<sup>®</sup> IV Controller besitzt eine eingebaute Web-Schnittstelle, die benutzt werden kann, um das Gerät zu überwachen, wenn es an ein lokales Netzwerk angeschlossen ist. Es ist möglich, die IP-Adressierung des MicroTech<sup>®</sup> IV je nach Netzwerk-Konfiguration als feste DHCP-IP zu konfigurieren.

Mit einem gewöhnlichen Webbrowser kann sich ein PC mit der Gerätesteuerung durch Eingabe der IP-Adresse der Steuerung oder des Hostnamens verbinden, beide auf der Seite "Über den Chiller" einzusehen, auf die ohne die Eingabe eines Passworts zugegriffen werden kann.

Ist die Verbindung aufgebaut, wird zur Eingabe eines Benutzernamens aufgefordert. Die folgenden Zugangsdaten eingeben, um auf die Web-Schnittstelle zugreifen zu können:

Benutzername: Daikin Passwort: Daikin@web

| Autenticazione richiesta                         |                                                                           |  |  |  |
|--------------------------------------------------|---------------------------------------------------------------------------|--|--|--|
| Il server http://192.16<br>una password. Il serv | 58.1.42:80 richiede un nome utente e<br>er dichiara: Embedded WEB Server. |  |  |  |
| Nome utente:                                     | ADMIN                                                                     |  |  |  |
| Password:                                        | ******                                                                    |  |  |  |
|                                                  |                                                                           |  |  |  |
|                                                  | Accedi Annulla                                                            |  |  |  |
|                                                  |                                                                           |  |  |  |

Es wird die Hauptseite angezeigt. Die Seite ist eine Kopie der eingebauten HMI und befolgt die gleichen Regeln, was die Zugangsstufen und Aufbau betrifft.

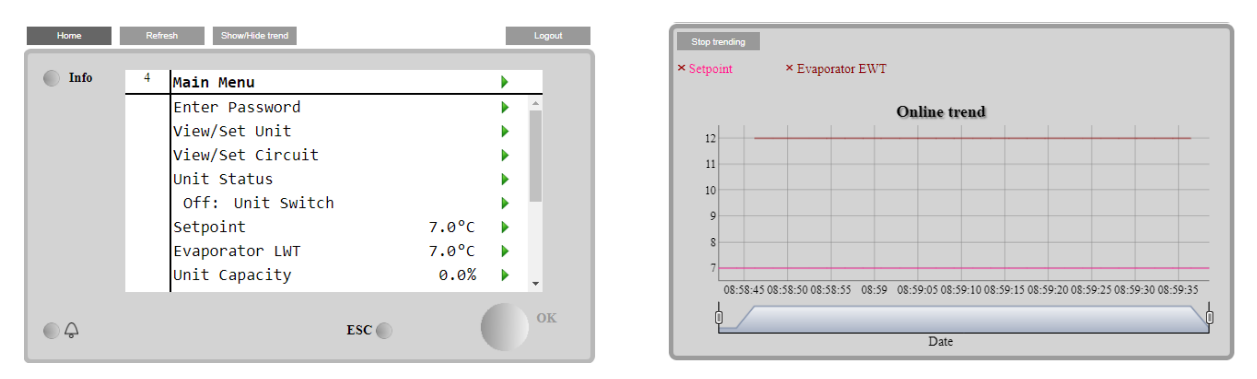

Zusätzlich ermöglicht sie, für bis zu 5 verschiedenen Mengen Trendprotokolle anzuzeigen. Es ist notwendig, auf den Wert der zu überwachenden Menge zu klicken, und es wird folgende zusätzliche Seite angezeigt:

Je nach Webbrowser und dessen Version könnte die Trendprotokoll-Funktion nicht sichtbar sein. Es ist ein Webbrowser erforderlich, der HTML 5 unterstützt, wie z. B.:

• Microsoft Internet Explorer v.11,

- Google Chrome v.37, Mozilla Firefox v.32. ٠
- ٠

Diese Softwares sind nur Beispiele für unterstützte Browser, und die angegebenen Versionen sind als Mindestversionen anzusehen.

#### 4 MIT DIESEM GERÄT ARBEITEN

#### 4.1 Chiller Ein/Aus

Ausgehend von der Werkseinstellung kann die Ein-/Aus-Funktion des Geräts vom Benutzer mithilfe des Wahlschalters Q0 bedient werden, der sich im Schaltschrank befindet und zwischen drei Positionen wechseln kann: 0 – Lokal – Fernsteuerung (Remote).

| QO | 0           | Die Einheit ist deaktiviert.                                                          |
|----|-------------|---------------------------------------------------------------------------------------|
| QO | Loc (Lokal) | Die Einheit wird aktiviert, um die Verdichter zu starten.                             |
| Q0 | Rem         | Das Ein-/Ausschalten der Einheit erfolgt über den physischen "Remote-On/Off"-Kontakt. |

| öffneter Kontakt bedeutet, dass die Einheit deaktiviert ist.<br>dem elektrischen Schaltplan, und zwar auf der Seite Feldverdrahtungsanschlüsse,<br>len Sie Hinweise zum Remote-On/Off-Kontakt. Im Allgemeinen wird dieser Kontakt<br>wendet, um den Ein-/Ausschalter aus dem Schaltschrank zu führen. |
|----------------------------------------------------------------------------------------------------|
|                                                                                                    |

Einige Chiller-Modelle können mit den zusätzlichen Wahlschaltern **Q1 - Q2** ausgestattet sein, die dazu dienen, einen bestimmten Kältemittelkreislauf zu aktivieren oder zu deaktivieren.

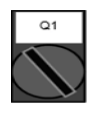

0

1

Kreislauf 1 ist deaktiviert.

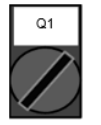

Kreislauf 1 ist aktiviert.

Der Gerätesteuerung bietet auch zusätzliche Software-Funktionen zur Bedienung der Start-/Stopp-Funktion, die standardmäßig so eingestellt sind, dass der Start der Einheit ermöglicht wird:

- 1. Tastatur Ein/Aus
- 2. Zeitplaner (Zeitprogrammierung Ein/Aus)
- 3. Netzwerk Ein/Aus (optional mit Kommunikationsmodulen)

#### 4.1.1 Tastatur Ein/Aus

Scrollen Sie auf der Hauptseite nach unten bis zum Menü Gerätefreigabe (**Unit Enable**), wo alle Einstellungen verfügbar sind, um das Gerät und die Start-/Stopp-Funktion der Kreisläufe zu verwalten.

Þ

Þ

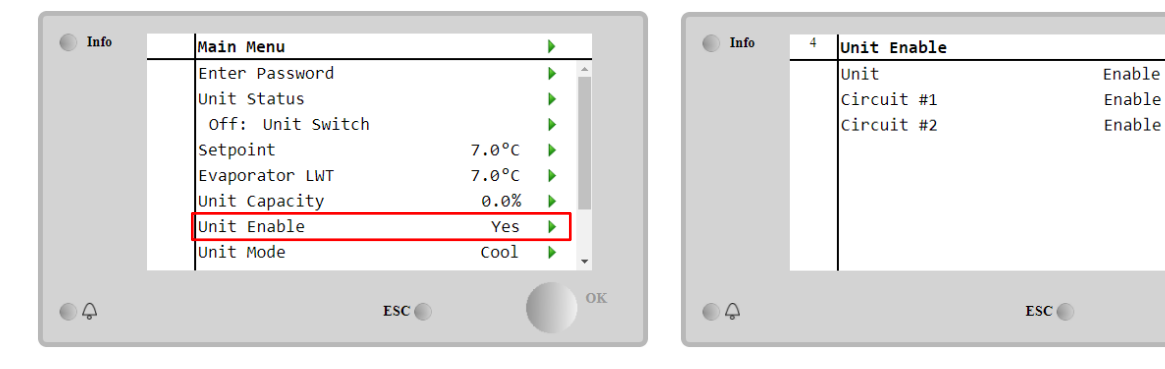

| Bereich      | Beschreibung                                                                              |
|--------------|-------------------------------------------------------------------------------------------|
| Deaktivieren | Einheit deaktiviert                                                                       |
| Aktivieren   | Einheit aktiviert                                                                         |
| Zeitplaner   | Start/Stopp der Einheit kann für jeden Wochentag programmiert werden.                     |
| Deaktivieren | Kreislauf #X deaktiviert                                                                  |
| Aktivieren   | Kreislauf #X aktiviert                                                                    |
| Test         | Kreislauf #X im Testmodus. Diese Funktion darf nur von einer geschulten Person oder       |
|              | dem Daikin-Wartungsdienst verwendet werden.                                               |
|              | Bereich<br>Deaktivieren<br>Aktivieren<br>Zeitplaner<br>Deaktivieren<br>Aktivieren<br>Test |

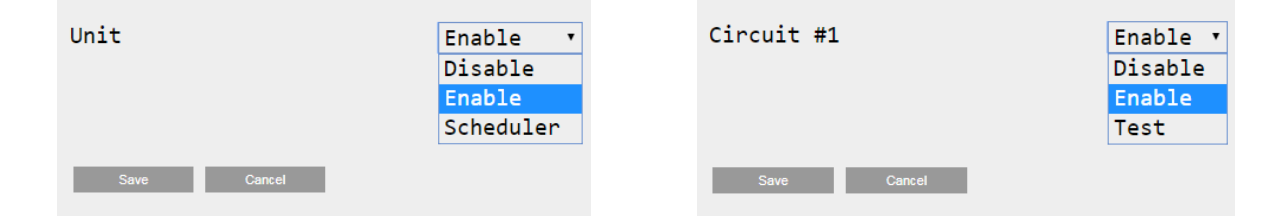

#### 4.1.2 Zeitplaner- und Lautlosmodus-Funktionen

Die Zeitplaner-Funktion kann verwendet werden, wenn ein(e) automatische(r) Chiller-Start/Stopp-Programmierung erforderlich ist.

Befolgen Sie die folgenden Anweisungen, um diese Funktion zu verwenden:

- 1. Q0-Wahlschalter = Lokal (siehe 4.1)
- 2. Gerätefreigabe = Zeitplaner (siehe 4.1.1)
- 3. Datum und Uhrzeit der Steuerung korrekt eingestellt (siehe 4.7)

Zeitplaner-Programmierung ist verfügbar über das Menü in Hauptseite (Main Page)  $\rightarrow$  Einheit anzeigen/einstellen (View/Set Unit)  $\rightarrow$  Zeitplaner (Scheduler).

| Info 🛛 | <sup>6</sup> Scheduler |         |    | Info    | 6 | Monday  |       |   |   |
|--------|------------------------|---------|----|---------|---|---------|-------|---|---|
|        | State                  | Off     |    |         |   | Time 1  | 00:00 | Þ | - |
|        | Monday                 | Passive |    |         |   | Value 1 | Off   | Þ |   |
|        | Tuesday                | Passive |    |         |   | Time 2  | 06:30 |   |   |
|        | Wednesday              | Active  |    |         |   | Value 2 | off   |   |   |
|        | Thursday               | Passive |    |         |   | Time 3  | * *   | ► |   |
|        | Friday                 | Passive |    |         |   | Value 3 | off   |   |   |
|        | Saturday               | Passive |    |         |   | Time 4  | * *   | ► |   |
|        | Sunday                 | Passive |    |         |   | Value 4 | Off   | ► | - |
| Ģ      |                        | ESC 🌑   | OK | <u></u> |   |         | ESC 🌑 |   | 0 |

Für jeden Wochentag können bis zu sechs Zeitspannen mit einem bestimmten Betriebsmodus programmiert werden. Der erste Betriebsmodus beginnt bei Zeitpunkt (Time) 1, endet bei Zeitpunkt (Time) 2, wenn der zweite Betriebsmodus gestartet wird, und so weiter bis zum letzten Betriebsmodus.

| Time 1      | 00 • | : 00 • | Value 1     | Off •         |
|-------------|------|--------|-------------|---------------|
|             |      |        |             | Off           |
|             |      |        |             | On 1          |
|             |      |        |             | On 2          |
|             |      |        |             | On 1 - Silent |
| Save Cancel |      |        | Save Cancel | On 2 - Silent |

Je nach Gerätetyp stehen verschiedene Betriebsmodi zur Verfügung:

| Parameter | Bereich                 | Beschreibung                                                                     |  |
|-----------|-------------------------|----------------------------------------------------------------------------------|--|
| Wert 1    | Aus Einheit deaktiviert |                                                                                  |  |
|           | Ein 1                   | Einheit aktiviert - Wasser-Sollwert 1 ausgewählt                                 |  |
|           | Ein 2                   | Einheit aktiviert - Wasser-Sollwert 2 ausgewählt                                 |  |
|           | Ein 1 - Lautlos         | Einheit aktiviert - Wasser-Sollwert 1 ausgewählt - Lüfter-Lautlosmodus aktiviert |  |
|           | Ein 2 - Lautlos         | Einheit aktiviert - Wasser-Sollwert 2 ausgewählt - Lüfter-Lautlosmodus aktiviert |  |

Wenn die Funktion Lüfter Lautlosmodus aktiviert ist, wird der Geräuschpegel des Chillers reduziert, wobei die für die Lüfter zulässige Höchstgeschwindigkeit verringert wird. Die folgende Tabelle gibt an, wie sehr die Höchstgeschwindigkeit für die verschiedenen Gerätetypen verringert wird.

| Geräuschklasse der<br>Einheit | Normale Lüfter-<br>Höchstgeschwindigkeit<br>[U/min] | Lüfter-Höchstgeschwindigkeit im<br>Lautlosmodus<br>[U/min] |
|-------------------------------|-----------------------------------------------------|------------------------------------------------------------|
| Standard                      | 900                                                 | 700                                                        |
| Niedrig                       | 900                                                 | 700                                                        |
| Reduziert                     | 700                                                 | 500                                                        |

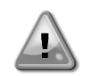

Alle in der Tabelle angegebenen Daten werden nur dann berücksichtigt, wenn der Chiller innerhalb seiner Betriebsgrenzen betrieben wird.

Die Funktion Lüfter-Lautlosmodus kann nur für Geräte mit VFD-Lüftern aktiviert werden.

#### 4.1.3 Netzwerk Ein/Aus

Chiller Ein/Aus kann auch über ein serielles Protokoll verwaltet werden, wenn die Gerätesteuerung mit einem oder mehreren Kommunikationsmodulen (BACNet, Modbus oder LON) ausgestattet ist. Folgen Sie den nachstehenden Anweisungen, um das Gerät über das Netzwerk zu steuern:

- 1. Q0-Wahlschalter = Lokal (siehe 4.1)
- 2. Gerätefreigabe = Freigabe (siehe 4.1.1)
- 3. Steuerungsquelle = Netzwerk (siehe 4.5)
- 4. Schließen Sie den Kontakt Lokal/Netzwerkschalter (Local/Network Switch) (siehe 4.5), falls nötig!

#### 4.2 Wasser-Sollwerte

Zweck dieser Einheit ist es, die Wassertemperatur auf den vom Benutzer definierten und auf der Hauptseite angezeigten Sollwert zu kühlen oder (im Falle der Wärmepumpe) zu erwärmen:

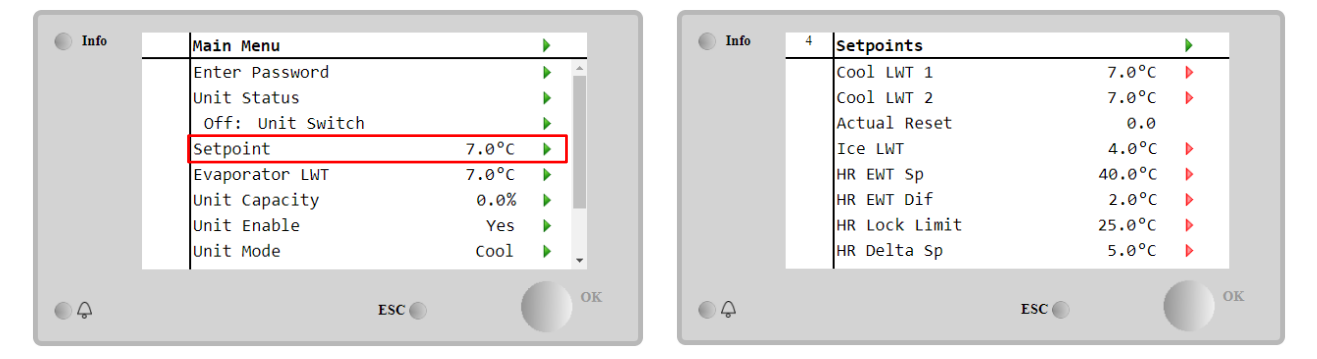

Die Einheit kann mit einem primären oder sekundären Sollwert arbeiten, der wie folgt verwaltet werden kann:

- 1. Tastaturauswahl + Digitaler Dreipunkt-Kontakt
- 2. Tastaturauswahl + Zeitplaner-Konfiguration
- 3. Netzwerk
- 4. Sollwert der Rücksetzungsfunktion

Als erster Schritt müssen die primären und sekundären Sollwerte definiert werden. Klicken Sie im Hauptmenü nach Eingabe des Benutzerpassworts auf **Sollwert (Setpoint).** 

| Parameter     | Bereich                   | Beschreibung                                                            |
|---------------|---------------------------|-------------------------------------------------------------------------|
| Kühl-LWT 1    | Bereiche des Kühl-, Heiz- | Primärer Kühlsollwert.                                                  |
| Kühl-LWT 2    | und Eis-Sollwerts sind in | Sekundärer Kühlsollwert                                                 |
| Tatsächliche  | der Betriebsanleitung     | Diese Option ist nur sichtbar, wenn die Sollwert-Zurücksetzungsfunktion |
| Zurücksetzung | (IOM) jeder spezifischen  | aktiviert ist und das tatsächliche Zurücksetzen auf den Basissollwert   |
|               | Einheit aufgeführt.       | angezeigt wird                                                          |
| Heiz-LWT 1    |                           | Primärer Heizsollwert.                                                  |
| Heiz-LWT 2    |                           | Sekundärer Heizsollwert.                                                |
| Eis-LWT       |                           | Sollwert für den Eismodus.                                              |

Der Wechsel zwischen primärem und sekundärem Sollwert kann mithilfe des **Double setpoint (Zweipunkt)**-Kontakts durchgeführt werden, der immer im Benutzer-Klemmkasten verfügbar ist, oder über die **Scheduler (Zeitplaner)**-Funktion.

Der Dreipunkt-Kontakt funktioniert wie folgt:

- Geöffneter Kontakt, primärer Sollwert ist ausgewählt
- Geschlossener Kontakt, sekundärer Sollwert ist ausgewählt

Um zwischen dem primären und sekundären Sollwert mit dem Zeitplaner zu wechseln, lesen Sie Abschnitt 4.1.2.

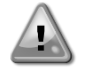

Wenn die Zeitplaner-Funktion aktiviert ist, wird der Dreipunkt-Kontakt ignoriert.

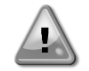

Wenn der Betriebsmodus Kühlen/Eis mit Glykol ausgewählt ist, wird der Dreipunkt-Kontakt verwendet, um zwischen dem Kühl- und Eis-Modus umzuschalten, wodurch keine Änderung für den aktiven Sollwert erzeugt wird.

Informationen zum Ändern des aktiven Sollwerts über die Netzwerkverbindung finden Sie im Abschnitt Netzwerksteuerung 4.5.

Der aktive Sollwert kann mithilfe der Sollwert-Rücksetzungsfunktion geändert werden, wie im Abschnitt 4.10.2 erläutert.

#### 4.3 Gerätemodus

Der **Gerätemodus (Unit Mode)** wird verwendet, um zu definieren, ob der Chiller zur Erzeugung von gekühltem oder erhitztem Wasser benutzt wird. Der aktuelle Modus wird auf der Hauptseite des **Gerätemodus (Unit Mode)** angezeigt.

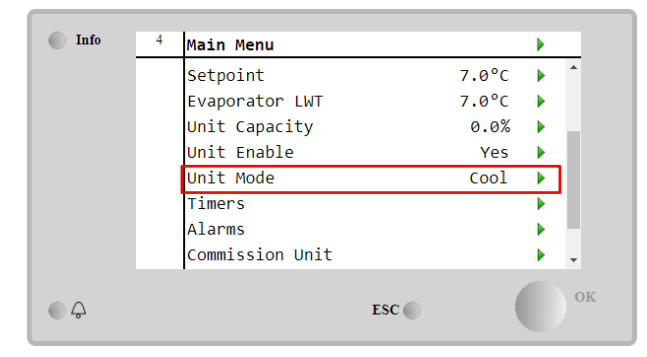

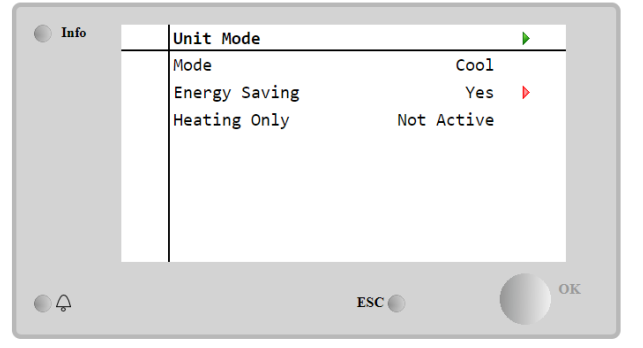

Je nach Gerätetyp können nach Eingabe des Wartungspassworts über das Menü Gerätemodus (Unit Mode) verschiedene Betriebsmodi ausgewählt werden. In der folgenden Tabelle sind alle Modi aufgelistet und erläutert.

| Parameter | Bereich                  | Beschreibung                                                                                                    | Einheit |
|-----------|--------------------------|----------------------------------------------------------------------------------------------------|---------|
| Modus     | Kühlen                   | Einstellen, falls eine Kühltemperatur des Wassers bis auf 4 °C gefordert wird. Im Wasserkreislauf ist gewöhnlich kein Glykol erforderlich, es sei denn, die Außentemperatur erreicht niedrige Werte.                                                                                                    | A/C     |
|           | Kühlen mit<br>Glykol     | Einstellen, falls eine Kühltemperatur des Wassers bis auf 4 °C gefordert wird. Dieser Vorgang erfordert ein angemessenes Glykol-Wasser-Gemisch im Wasserkreislauf des Verdampfers.                                                                                                    | A/C     |
|           | Kühlen/Eis mit<br>Glykol | Einstellen, falls Kühl-/Eis-Doppelmodus erforderlich ist. Der<br>Wechsel zwischen den beiden Modi erfolgt über den physischen<br>Dreipunkt-Kontakt.<br>Geöffneter Dreipunkt-Kontakte: Der Chiller wird im Kühlmodus<br>unter Einsatz der Kühl-LWT als aktivem Sollwert betrieben.<br>Doppelter Sollwert geschlossen: Der Chiller arbeitet im Eis-Modus<br>mit der Eis-LWT als aktivem Sollwert. | A/C     |
|           | Eis mit Glykol           | Einstellen, falls Eisbevorratung erforderlich ist. Die Anwendung<br>erfordert, dass die Verdichter mit Volllast tätig sind, bis der<br>Eisvorrat fertiggestellt ist, und anschließend mindestens 12<br>Stunden lang stillstehen. In diesem Modus funktioniert/en der(die)<br>Verdichter nicht in Teillast, sondern nur im Ein-/Aus-Modus.                                                       | A/C     |

| Parameter      | Bereich                     | Beschreibung                                                                                                    | Einheit           |
|----------------|-----------------------------|----------------------------------------------------------------------------------------------------|-------------------|
|                | Der<br>der<br>herz          | us und einem                                                                                                    |                   |
|                | Heizen/Kühlen               | <ul> <li>Einstellen, falls Kühl-/Heiz-Doppelmodus erforderlich ist. Diese</li> <li>Einstellung setzt die Einrichtung eines doppelten Sollwerts</li> <li>voraus, die durch den Cool/Heat-Schalter (Kühlen/Heizen) am</li> <li>Schaltkasten aktiviert wird:</li> <li>Schalter COOL: Der Chiller arbeitet im Kühlmodus mit der<br/>Kühl-LWT als aktivem Sollwert.</li> <li>Schalter HEAT: Der Chiller arbeitet im Wärmepumpen-Modus<br/>mit der Heiz-LWT als aktivem Sollwert.</li> </ul> | Nur<br>Wärmepumpe |
|                | Heizen/Kühlen<br>mit Glykol | <ul> <li>Einstellen, falls Kühl-/Heiz-Doppelmodus erforderlich ist. Diese<br/>Einstellung setzt die Einrichtung eines doppelten Sollwerts<br/>voraus, die durch den Cool/Heat-Schalter (Kühlen/Heizen) am<br/>Schaltkasten aktiviert wird:</li> <li>Schalter COOL: Der Chiller arbeitet im Kühlmodus mit der<br/>Kühl-LWT als aktivem Sollwert.</li> <li>Schalter HEAT: Der Chiller arbeitet im Wärmepumpen-Modus<br/>mit der Heiz-LWT als aktivem Sollwert.</li> </ul>                | A/C               |
|                | Heizen/Eis mit<br>Glykol    | <ul> <li>Einstellen, falls Kühl-/Eis-Doppelmodus erforderlich ist. Diese<br/>Einstellung setzt die Einrichtung eines doppelten Sollwerts<br/>voraus, die durch den Cool/Heat-Schalter (Kühlen/Heizen) am<br/>Schaltkasten aktiviert wird:</li> <li>Schalter ICE: Der Chiller arbeitet im Kühlmodus mit der Eis-<br/>LWT als aktivem Sollwert.</li> <li>Schalter HEAT: Der Chiller arbeitet im Wärmepumpen-Modus<br/>mit der Heiz-LWT als aktivem Sollwert.</li> </ul>                  | A/C               |
|                | Test                        | Gibt die manuelle Steuerung der Anlage frei. Die manuelle<br>Testfunktion ist hilfreich bei der Fehlerbeseitigung und der<br>Überprüfung des Betriebszustands von Stellgliedern. Die Funktion<br>ist nur unter Einsatz des Wartungs-Passworts im Haupt-Menü<br>zugänglich. Um die Testfunktion zu aktivieren, muss das Gerät<br>über den Q0-Schalter ausgeschaltet und der verfügbare Modus<br>auf Test geschaltet werden.                                                             | A/C               |
| Energiesparend | Nein, Ja                    | Deaktivieren/Aktivieren der Energiesparfunktion.                                                                                                    |                   |
| Nur Heizen     | Nicht aktiv,<br>aktiv       | Zeigt an, ob das Gerät NUR im Heizmodus arbeiten kann oder nicht.                                                                                                    | Nur<br>Wärmepumpe |

Genau wie die Ein-/Ausschaltung und Sollwertsteuerung kann auch der Gerätemodus vom Netzwerk aus geändert werden. Für weitere Einzelheiten siehe Abschnitt 4.5 Netzwerksteuerung.

#### 4.3.1 Schalter Heizung/Kühlung (Nur Wärmepumpe)

Ausgehend von der Werkseinstellung kann der Heizmodus-Schalter vom Benutzer mithilfe des Wahlschalters **QHP** bedient werden, der sich im Schaltschrank befindet und zwischen drei Positionen wechseln kann: **0 – 1**.

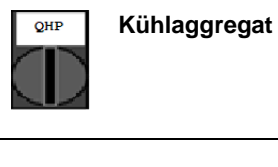

regat Gerät wird im Kühlmodus arbeiten

Loc (Lokal)

I) Gerät wird im Heizmodus arbeiten

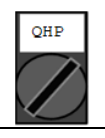

OHP

RemDer Betriebsmodus des Geräts wird über die "Fernsteuerung" über die BMS-(Fernsteuerung)Kommunikation geregelt.

Um den Heizmodus zu aktivieren, muss das Gerät auf den Betriebsmodus "Heizen/Kühlen" eingestellt sein und der Schalter QHP muss auf "Loc" stehen.

#### 4.3.2 Energiesparmodus

Einige Gerätetypen bieten die Möglichkeit, eine Energiesparfunktion zu aktivieren, die den Stromverbrauch reduziert und die Kurbelgehäuseheizung des Verdichters deaktiviert, wenn der Chiller deaktiviert ist.

Dieser Modus bedeutet, dass die Zeit, die zum Starten der Verdichter benötigt wird, nach einer Ausschaltzeit bis zu maximal 90 Minuten verzögert werden kann.

Bei zeitkritischen Anwendungen kann die Energiesparfunktion vom Benutzer deaktiviert werden, um den Start des Verdichters innerhalb 1 Minute vom Befehl zur Geräteeinschaltung sicherzustellen.

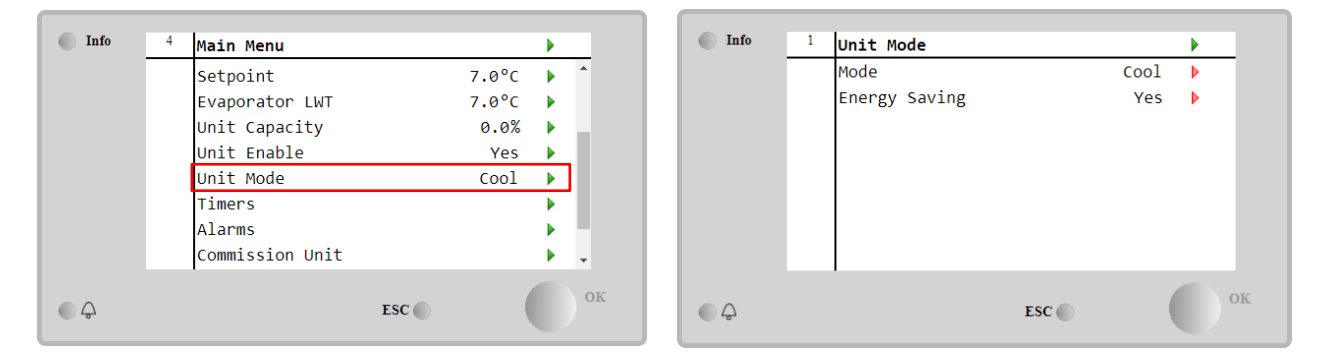

#### 4.4 Status der Einheit

Die Gerätesteuerung bietet auf der Hauptseite einige Informationen über den Zustand des Chillers. Alle Chiller-Zustände sind unten aufgelistet und erklärt:

| Parameter             | Gesamtstatus | Spezifischer<br>Status     | Beschreibung                                                                                                    |
|-----------------------|--------------|----------------------------|----------------------------------------------------------------------------------------------------|
| Status der<br>Einheit | Automatisch: |                            | Das Gerät wird automatisch gesteuert. Die Pumpe läuft und<br>mindestens ein Verdichter ist in Betrieb.                                                                                                    |
|                       |              | Warten auf Last            | Das Gerät befindet sich in Stand-by, da die Thermostatregelung<br>den aktiven Sollwert erreicht hat.                                                                                                    |
|                       |              | Wasserrückführung          | Die Wasserpumpe läuft, um die Wassertemperatur im Verdampfer auszugleichen.                                                                                                    |
|                       |              | Warten auf Fluss           | Die Gerätepumpe läuft, aber das Fluss-Signal zeigt noch einen Flussmangel durch den Verdampfer an.                                                                                                    |
|                       |              | Max. Absenkung             | Die Temperaturregelung des Geräts begrenzt dessen Kapazität, da die Wassertemperatur zu schnell absinkt.                                                                                                    |
|                       |              | Leistungsgrenze            | Die Grenze ist erreicht. Die Geräteleistung wird nicht länger steigen.                                                                                                    |
|                       |              | Stromgrenze                | Der Höchststrom wurde erreicht. Die Geräteleistung wird nicht<br>länger steigen.                                                                                                    |
|                       |              | Lautlos-Modus              | Die Einheit läuft, und der Lautlos-Modus ist aktiviert.                                                                                                    |
|                       | Aus:         | Master-<br>Deaktivierung   | Das Gerät wurde durch die Master/Slave-Funktion deaktiviert.                                                                                                    |
|                       |              | Eismodus-Timer             | Dieser Status kann nur angezeigt werden, wenn das Gerät im<br>Eis-Modus betrieben werden kann. Das Gerät ist ausgeschaltet,<br>weil der Eis-Sollwert erreicht wurde. Das Gerät bleibt<br>ausgeschaltet, bis der Timer abgelaufen ist.                                                                                                    |
|                       |              | OAT-Ausschaltung           | Das Gerät kann nicht laufen, weil die Außentemperatur unter<br>dem vorgesehenen Grenzwert für das auf diesem Gerät<br>installierte Steuersystem der Verflüssigertemperatur liegt. Soll<br>das Gerät trotzdem laufen, prüfen Sie mit Ihrer örtlichen<br>Wartung, wie vorzugehen ist.                                                      |
|                       |              | Kreisläufe<br>deaktiviert  | Kein Kreislauf steht für den Betrieb zur Verfügung. Alle Kreisläufe<br>können durch ihren individuellen Freigabe-Schalter oder durch<br>eine aktive Bauteilschutzbedingung oder durch Tastatur gesperrt<br>worden sein oder sich alle im Alarmzustand befinden. Den<br>individuellen Kreislaufstatus für nähere Einzelheiten überprüfen. |
|                       |              | Alarm der Einheit          | Es liegt ein aktiver Gerätealarm vor. Das Alarmverzeichnis<br>überprüfen, um herauszufinden, welcher aktiver Alarm den Start<br>des Geräts verhindert, und prüfen, ob der Alarm zurückgesetzt<br>werden kann. Lesen Sie Abschnitt <b>5</b> , bevor Sie fortfahren.                                                                       |
|                       |              | Tastatur-<br>Deaktivierung | Das Gerät wurde durch die Tastatur gesperrt. Prüfen Sie mit Ihrer<br>örtlichen Wartung, ob es freigegeben werden kann.                                                                                                    |

|          | Netzwerk<br>deaktiviert    | Die Einheit wurde vom Netzwerk deaktiviert.                                                                                                    |
|----------|----------------------------|----------------------------------------------------------------------------------------------------|
|          | Geräteschalter             | Der Wahlschalter Q0 wird auf 0 gesetzt, oder der Remote-<br>On/Off-Kontakt wurde geöffnet.                                                                                                    |
|          | Test                       | Gerätemodus ist auf Test gesetzt. Der Modus ist aktiviert, um die<br>Funktionsfähigkeit von eingebauten Stellgliedern und Sensoren<br>zu überprüfen. Mit der örtlichen Wartungsfirma abklären, ob der<br>Modus in einen mit der Geräteanwendung kompatiblen Modus<br>umgewandelt werden kann (Anzeige/Geräteeinstellungen -<br>Einrichten - Verfügbare Modi (View/Set Unit – Set-Up – Available<br>Modes)). |
|          | Zeitplan-<br>Deaktivierung | Die Einheit wurde durch die Zeitplaner-Programmierung deaktiviert.                                                                                                    |
| Abpumpen |                            | Das Gerät führt den Abpumpvorgang durch und stoppt innerhalb<br>weniger Minuten.                                                                                                    |

#### 4.5 Netzwerksteuerung

Wenn die Gerätesteuerung mit einem oder mehreren Kommunikationsmodulen ausgestattet ist, kann die **Netzwerksteuerung (Network Control)** aktiviert werden, was die Möglichkeit bietet, das Gerät über ein serielles Protokoll (Modbus, BACNet oder LON) zu steuern.

Um die Steuerung des Geräts über das Netzwerk zu ermöglichen, befolgen Sie die folgenden Anweisungen:

- 1. Schließen Sie den physischen Kontakt "Local/Network Switch". Auf dem elektrischen Schaltplan, und zwar auf der Seite Feldverdrahtungsanschlüsse, finden Sie Hinweise zum Remote-On/Off-Kontakt.
- Rufen Sie Hauptseite (Main Page) → Einheit anzeigen/einstellen (View/Set Unit) → Netzwerksteuerung (Network Control) auf.
   Setzer Sie Steuerung eine Netzwerk (Centrele Seuree Network)

Setzen Sie Steuerungsquelle = Netzwerk (Controls Source = Network).

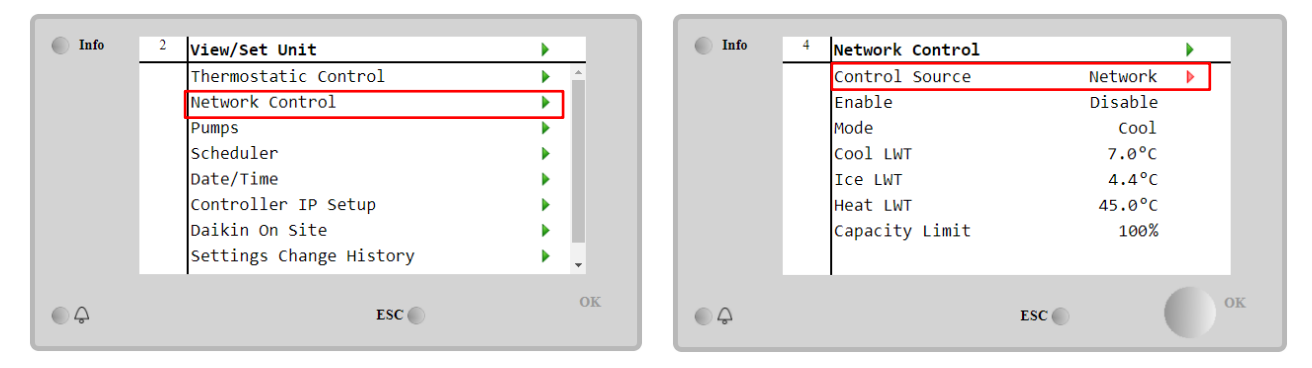

Das Menü Netzwerksteuerung (Network Control) zeigt alle vom seriellen Protokoll empfangenen Hauptwerte an.

| Parameter        | Bereich         | Beschreibung                              |
|------------------|-----------------|-------------------------------------------|
| Steuerungsquelle | Lokal           | Netzwerksteuerung deaktiviert             |
|                  | Netzwerk        | Netzwerksteuerung aktiviert               |
| Aktivieren       | -               | Ein-/Aus-Befehl vom Netzwerk              |
| Modus            | -               | Betriebsmodus vom Netzwerk                |
| Kühl-LWT         | -               | Kühlwassertemperatursollwert vom Netzwerk |
| Eis-LWT          | -               | Eiswassertemperatursollwert vom Netzwerk  |
| Heiz-LWT         | -               | Heizwassertemperatursollwert vom Netzwerk |
| FreeCooling      | Freigabe/Sperre | Ein-/Aus-Befehl vom Netzwerk              |
| Leistungsgrenze  | -               | Leistungsbegrenzung vom Netzwerk          |

Spezifische Registeradressen und die zugehörige Lese-/Schreibzugriffsebene finden Sie in den Kommunikationsprotokollunterlagen.

#### 4.6 Thermostatische Steuerung

Die Einstellungen der thermostatischen Steuerung ermöglichen die Bestimmung des Ansprechverhaltens auf Temperaturschwankungen. Werkseinstellungen sind für die meisten Anwendungen gültig, ortsspezifische Umstände können jedoch Anpassungen erfordern, um eine reibungslose Steuerung oder ein schnelleres Reaktionsvermögen des Geräts zu erzielen.

Die Steuerung startet den ersten Verdichter, wenn die geregelte Temperatur höher (Kühlmodus) oder niedriger (Wärmemodus) als der aktive Sollwert von mindestens einem Start-Up-Wert ausfällt, während andere Verdichter Schritt für Schritt gestartet werden, wenn die geregelte Temperatur höher (Kühlmodus) oder niedriger (Heizmodus) als der aktive

Sollwert (AS) von mindestens einem Höherstufungs-DT-Wert (SU) ausfällt. Die Verdichter stoppen gemäß dem gleichen Verfahren, wobei sie die Parameter Höherstufungs-DT (Stage Down) und Herunterfahr-DT berücksichtigen.

|            |         | Kühlmodus                                     | Heizmodus                                     |
|------------|---------|-----------------------------------------------|-----------------------------------------------|
| Start      | erster  | Kontrollierte Temperatur > Sollwert + Anlauf- | Kontrollierte Temperatur < Sollwert - Anlauf- |
| Verdichter |         | DT                                            | DT                                            |
| Start      | andere  | Kontrollierte Temperatur > Sollwert +         | Kontrollierte Temperatur < Sollwert -         |
| Verdichter |         | Höherstufungs-DT                              | Höherstufungs-DT                              |
| Stopp      | letzter | Kontrollierte Temperatur > Sollwert -         | Kontrollierte Temperatur < Sollwert -         |
| Verdichter |         | Herunterfahr-DT                               | Herunterfahr-DT                               |
| Stopp      | andere  | Kontrollierte Temperatur > Sollwert -         | Kontrollierte Temperatur < Sollwert -         |
| Verdichter |         | Herunterfahr-DT                               | Herunterfahr-DT                               |

Ein qualitatives Beispiel für die Startsequenz der Verdichter im Kühlbetrieb ist in der folgenden Grafik dargestellt.

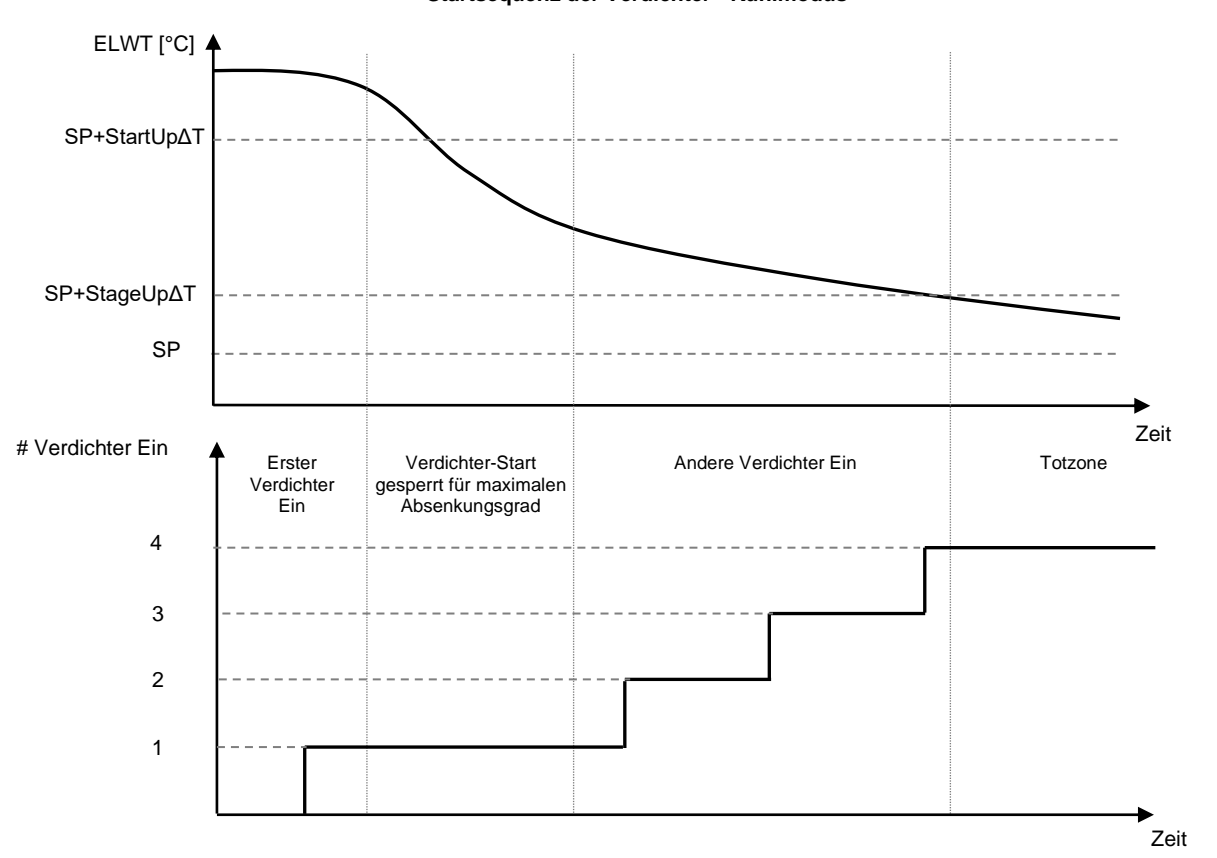

Startsequenz der Verdichter - Kühlmodus

Thermostatische Einstellungen sind über die Hauptseite (Main Page)→Thermostatische Steuerung (Thermostatic Control) zugänglich.

| Info | 4 | View/Set Unit        | •        |
|------|---|----------------------|----------|
|      |   | Thermostatic Control | ▶ _      |
|      |   | Network Control      | •        |
|      |   | Pumps                | ▶        |
|      |   | Power Conservation   | ▶        |
|      |   | Scheduler            | ▶        |
|      |   | Date/Time            | •        |
|      |   | Controller IP Setup  | ▶        |
|      |   | Daikin On Site       | <u>ب</u> |
| Ģ    |   | ESC 🌑                | ок       |

| Info | 4 | Thermostatic Control |       | • |
|------|---|----------------------|-------|---|
|      |   | Start Up DT          | 2.5°C | • |
|      |   | Shut Down DT         | 1.5°C | Þ |
|      |   | Stage Up DT          | 1.0°C | Þ |
|      |   | Stage Down DT        | 1.0°C | Þ |
|      |   | Stage Up Delay       | 120s  | Þ |
|      |   | Stage Down Delay     | . 30s | Þ |
|      |   | Ice Cycle Delay      | 12h   | Þ |
|      |   |                      |       |   |
|      |   | ESC                  | . (   | 0 |

| Parameter                | Bereich | Beschreibung                                                      |
|--------------------------|---------|-------------------------------------------------------------------|
| Hochfahr-DT              | 0.5-8°C | Die Deltatemperatur berücksichtigt den aktiven Sollwert, um das   |
|                          |         | Gerät zu starten (Hochfahren des ersten Verdichters)              |
| Herunterfahr-DT          | 0.5-3°C | Die Deltatemperatur berücksichtigt den aktiven Sollwert, um das   |
|                          |         | Gerät zu stoppen (Herunterfahren des letzten Verdichters)         |
| Hochstufungs-DT          | 0.5-    | Die Deltatemperatur berücksichtigt den aktiven Sollwert, um einen |
|                          | 2.5°C   | Verdichter zu starten                                             |
| Herabstufungs-DT         | 0.5-    | Die Deltatemperatur berücksichtigt den aktiven Sollwert, um einen |
|                          | 1.5°C   | Verdichter zu stoppen                                             |
| Höherstufungsverzögerung | 2-8 min | Mindestzeit zwischen dem Start der Verdichter                     |
| Herabstufungsverzögerung | 10-60 s | Mindestzeit zwischen dem Abschalten der Verdichter                |
| Eiszyklus-Verzögerung    | 1-23 h  | Standby-Zeit der Einheit während des Betriebs im Eis-Modus        |

#### 4.7 Datum/Uhrzeit

Die Gerätesteuerung kann das aktuelle Datum und die Uhrzeit speichern, die für Folgendes verwendet werden:

- 1. Zeitplaner
- 2. Zyklus des Standby-Chillers mit Master-Slave-Konfiguration
- 3. Alarmprotokoll

Datum und Uhrzeit können geändert werden, indem auf Einheit anzeigen/einstellen (View/Set Unit) → Datum/Uhrzeit (Date/Time) zugegriffen wird.

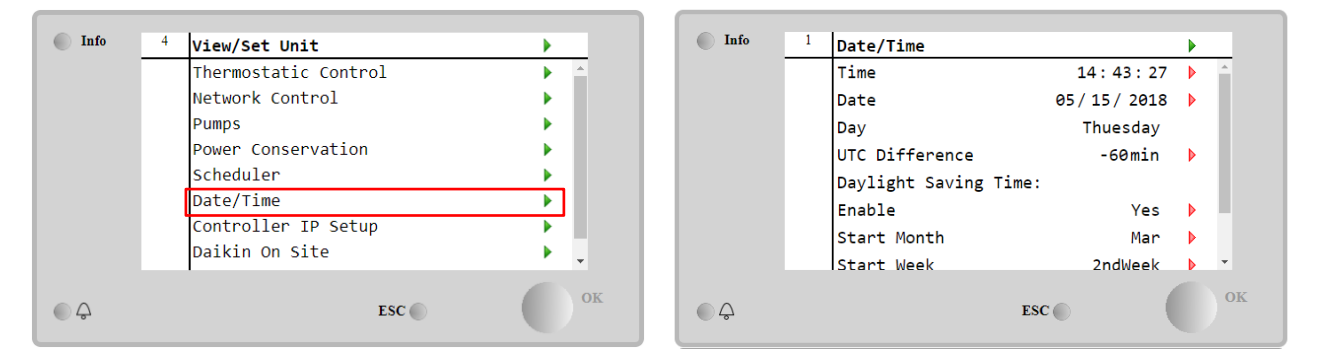

| Parameter         | Bereich        | Beschreibung                                                    |
|-------------------|----------------|-----------------------------------------------------------------|
| Zeit              |                | Tatsächliches Datum. Zur Änderung drücken. Format ist           |
|                   |                | Std:MM:SS                                                       |
| Datum             |                | Tatsächliche Uhrzeit. Zur Änderung drücken. Format ist MM/TT/JJ |
| Tag               |                | Gibt den Wochentag an.                                          |
| UTC-Differenzzeit |                | Koordinierte Weltzeit.                                          |
| Sommerzeit:       |                |                                                                 |
| Aktivieren        | Nein, Ja       | Die Funktion wird verwendet, um die automatische Umschaltung    |
|                   |                | der Sommerzeit zu aktivieren/deaktivieren.                      |
| Startmonat        | entf., JanDez. | Startmonat der Sommerzeit                                       |
| Startwoche        | 1 5. Woche     | Startwoche der Sommerzeit                                       |
| Endmonat          | entf., JanDez. | Endmonat der Sommerzeit                                         |
| Endwoche          | 1 5. Woche     | Endwoche der Sommerzeit                                         |

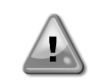

Denken Sie daran, die Steuerungsbatterie regelmäßig zu überprüfen, um das aktualisierte Datum und die aktuelle Uhrzeit beizubehalten, auch wenn keine Stromversorgung vorhanden ist. Siehe Abschnitt zur Steuerungswartung

#### 4.8 Pumpen

Die Gerätesteuerung kann eine oder zwei Wasserpumpen steuern. Die Anzahl der Pumpen und deren Priorität kann über die Hauptseite (Main Page)→Einheit anzeigen/einstellen (View/Set Unit)→Pumpen (Pumps) eingestellt werden.

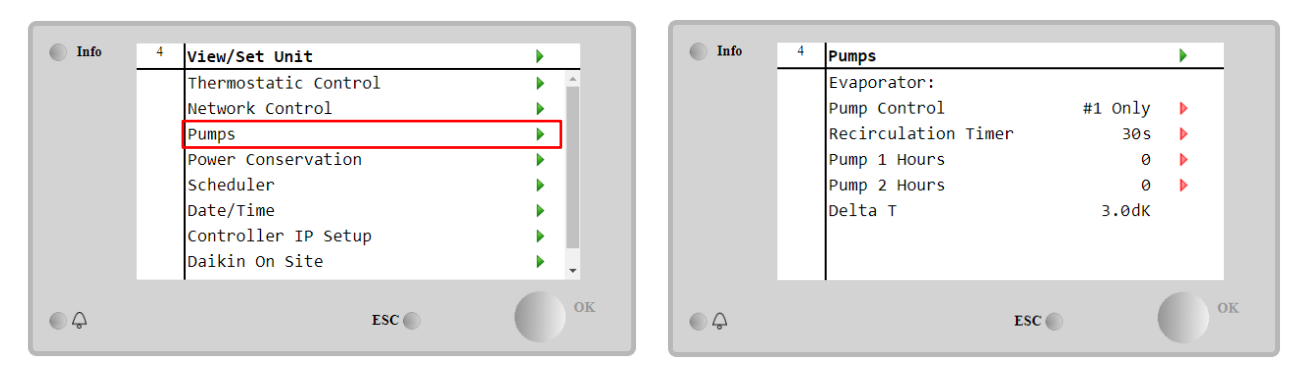

| Parameter       | Bereich                | Beschreibung                                                                                                    |
|-----------------|------------------------|----------------------------------------------------------------------------------------------------|
| Pumpensteuerung | Nur Nr. 1              | Diese Einstellung für den Fall einer einzelnen Pumpe oder einer Doppelpumpe wählen, wenn nur Nr. 1 operativ ist (z. B. im Fall von Wartung von Nr. 2). |
|                 | Nur Nr. 2              | Diese Einstellung für den Fall einer einzelnen Pumpe oder einer Doppelpumpe wählen, wenn nur Nr. 2 operativ ist (z. B. im Fall von Wartung von Nr. 1). |
|                 | Automatisch            | Für einen automatischen Pumpenstart setzen. Bei jedem Chillerstart wird die Pumpe mit der geringsten Anzahl von Betriebsstunden gestartet.             |
|                 | Nr. 1 hat<br>Priorität | Diese Einstellung bei Doppelpumpe wählen, wenn Nr. 1 läuft und Nr. 2 als Backup<br>fungiert.                                                           |
|                 | Nr. 2 hat<br>Priorität | Diese Einstellung bei Doppelpumpe wählen, wenn Nr. 2 läuft und Nr. 1 als Backup fungiert.                                                              |
| Umlauf-Timer    |                        | Die Mindestzeit, die innerhalb des Strömungsschalters erforderlich ist, um das Starten des Geräts zu ermöglichen                                       |
| Pumpe 1 Stunden |                        | Pumpe 1 Betriebsstunden                                                                                                    |
| Pumpe 2 Stunden |                        | Pumpe 2 Betriebsstunden                                                                                                    |

#### 4.9 Externer Alarm

Der externe Alarm ist ein digitaler Kontakt, der eingesetzt werden kann, um dem UC einen anomalen Zustand zu melden, der von einem externen Gerät verursacht wird, das an die Einheit angeschlossen ist. Dieser Kontakt befindet sich im Benutzer-Klemmkasten und kann je nach Konfiguration ein einfaches Ereignis im Alarmprotokoll auslösen oder das Gerät stoppen. Die dem Kontakt zugeordnete Alarmlogik lautet wie folgt:

| Kontaktzustand | Alarmzustand | Hinweis                                                                                |
|----------------|--------------|----------------------------------------------------------------------------------------|
| Geöffnet       | Alarm        | Der Alarm wird ausgelöst, wenn der Kontakt mindestens 5 Sekunden lang geöffnet bleibt. |
| Geschlossen    | Kein Alarm   | Der Alarm wird nur zurückgesetzt, wenn der Kontakt geschlossen wird.                   |

Die Konfiguration erfolgt über das Menü Inbetriebnahme (Commissioning)  $\rightarrow$  Konfiguration (Configuration)  $\rightarrow$  Optionen (Options).

| Info    | 1 | Options         |       |       |   |     |
|---------|---|-----------------|-------|-------|---|-----|
|         |   | Apply Changes   |       | No    |   | ^   |
|         |   | Communication 1 |       | None  | ► | 1   |
|         |   | Communication 2 |       | None  | ► | 1   |
|         |   | Communication 3 |       | None  | ► | 1   |
|         |   | Demand Limit    |       | No    | ► |     |
|         |   | Energy Meter    | Nemo  | D4-Le | ► |     |
|         |   | Ext Alarm       |       | No    |   |     |
|         |   | Free Cooling    |       | No    | ► | *   |
| <u></u> |   |                 | ESC 🔘 | (     |   | ) ( |

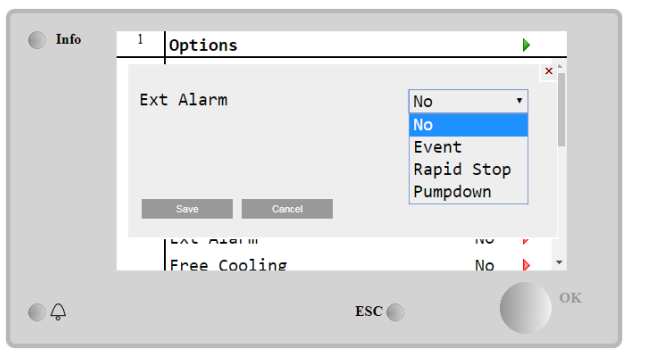

| Parameter  | Bereich      | Beschreibung                                                                                                    |
|------------|--------------|----------------------------------------------------------------------------------------------------|
| Ext. Alarm | Ereignis     | Die Ereigniskonfiguration erzeugt einen Alarm in der Steuerung, lässt das Gerät jedoch laufen.                  |
|            | Schnellstopp | Die Schnellstopp-Konfiguration erzeugt einen Alarm in der Steuerung und bewirkt einen Schnellstopp der Einheit. |

| Abpumpen | Die Abpump-Konfiguration erzeugt einen Alarm in der Steuerung und führt einen |
|----------|-------------------------------------------------------------------------------|
|          | Abpump-Vorgang durch, um die Einheit zu stoppen.                              |

#### 4.10 Strom sparen

In diesen KapiteIn werden die Funktionen erläutert, die zur Reduzierung des Energieverbrauchs der Einheit verwendet werden:

- 1. Stromaufnahmebegrenzung
- 2. Sollwert-Rücksetzung

#### 4.10.1 Stromaufnahmebegrenzung

Die Funktion der Bedarfsbegrenzung (Demand limit) ermöglicht die Begrenzung des Geräts auf eine bestimmte Höchstlast. Der Kapazitätsgrenzwert wird über ein externes 4-20-mA-Signal mit einer linearen Beziehung geregelt, wie auf der Abbildung unten gezeigt. Ein Signal mit 4 mA gibt die maximal verfügbare Leistung an, während ein Signal mit 20 mA die minimal verfügbare Leistung angibt. Um diese Option zu aktivieren, auf **Hauptmenü (Main Menu)** → **Einheit in Betrieb nehmen (Commission Unit)** → **Konfiguration (Configuration)** → **Optionen (Options)** zugreifen und den Parameter der **Bedarfsbegrenzung (Demand Limit)** auf Ja (Yes) setzen.

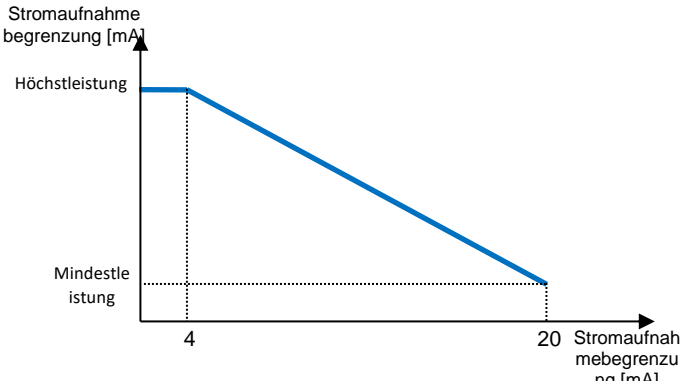

Grafik 1 Bedarfsgrenze [mA] gegenüber Kapazitätsgrenze [%]

Es ist anzumerken, dass es nicht möglich ist, das Gerät über die Stromaufnahmebegrenzungsfunktion komplett herunterzufahren, sondern nur bis zu dessen Mindestleistung.

Beachten Sie, dass diese Funktion nur dann eine tatsächliche Leistungsbegrenzung bewirkt, wenn das Gerät mit Schraubenverdichtern ausgestattet ist. Im Fall von Scrollverdichtern wird durch die Bedarfsgrenze eine Diskretisierung der Gerätegesamtleistung gegenüber der tatsächlichen Anzahl von Verdichtern ausgeführt, und je nach externem Signalwert wird nur ein Teil der Verdichter aktiviert, wie in der Tabelle unten dargestellt:

| Anzahl der Verdichter | Bedarfsbegrenzungssignal [mA]                          | Maximale Anzahl der Verdichter Ein   |
|-----------------------|--------------------------------------------------------|--------------------------------------|
|                       | 4 < < 8                                                | 4                                    |
| 4                     | 8 < < 12                                               | 3                                    |
| 4                     | 12 < < 16                                              | 2                                    |
|                       | 16 < < 20                                              | 2<br>1<br>5<br>4<br>3<br>2<br>1<br>6 |
|                       | 4 < < 7,2                                              | 5                                    |
|                       | 7,2 < < 10,4                                           | 4                                    |
| 5                     | 10,4 < < 13,6                                          | 3                                    |
|                       | 13,6 < < 16,8                                          | 2                                    |
|                       | $ \begin{array}{c ccccccccccccccccccccccccccccccccccc$ |                                      |
|                       | 4 < < 6,7                                              | 6                                    |
|                       | 6,7 < < 9,3                                            | 5                                    |
| Ê                     | 9,3 < < 12                                             | 4                                    |
| 0                     | 12 < < 14,7                                            | 3                                    |
|                       | 14,7 < < 17,3                                          | 2                                    |
|                       | 17,3 < < 20                                            | 1                                    |

Alle Informationen zu dieser Funktion sind auf der Seite Hauptmenü (Main Menu)  $\rightarrow$  Einheit in Betrieb nehmen (Commission Unit)  $\rightarrow$  Konfiguration (Configuration)  $\rightarrow$  Optionen (Options)  $\rightarrow$  Bedarfsgrenze (Demand Limit) einsehbar.

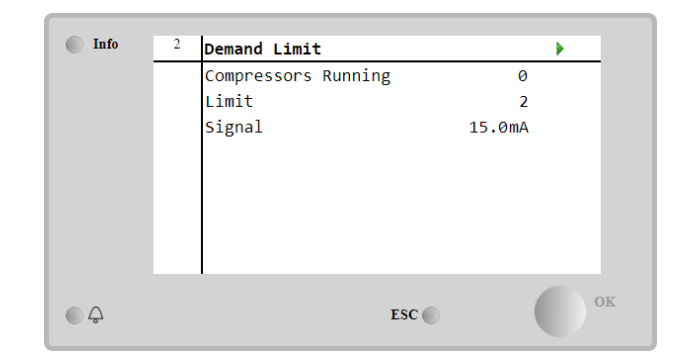

#### 4.10.2 Sollwert-Rücksetzung

Die Sollwert-Rücksetzfunktion ist in der Lage, den aktiven Temperatur-Sollwert des gekühlten Wassers bei Eintritt bestimmter Umstände aufzuheben. Ziel dieser Funktion ist es, den Energieverbrauch der Einheit bei gleichbleibendem Komfort zu reduzieren. Zu diesem Zweck stehen drei verschiedene Kontrollstrategien zur Verfügung:

- Sollwert-Rücksetzung durch Außentemperatur (OAT)
- Sollwert-Rücksetzung durch ein externes Signal (4-20 mA)
- Sollwert-Rücksetzung durch ΔT (EWT) des Verdampfers

Um die gewünschte Sollwertrücksetzstrategie einzustellen, auf das Hauptmenü (Main Menu)  $\rightarrow$  Einheit in Betrieb nehmen (Commission Unit)  $\rightarrow$  Konfiguration (Configuration)  $\rightarrow$  Optionen (Options) zugreifen und den Sollwert (Setpoint) Rücksetz-(Reset)-Parameter gemäß der folgenden Tabelle modifizieren:

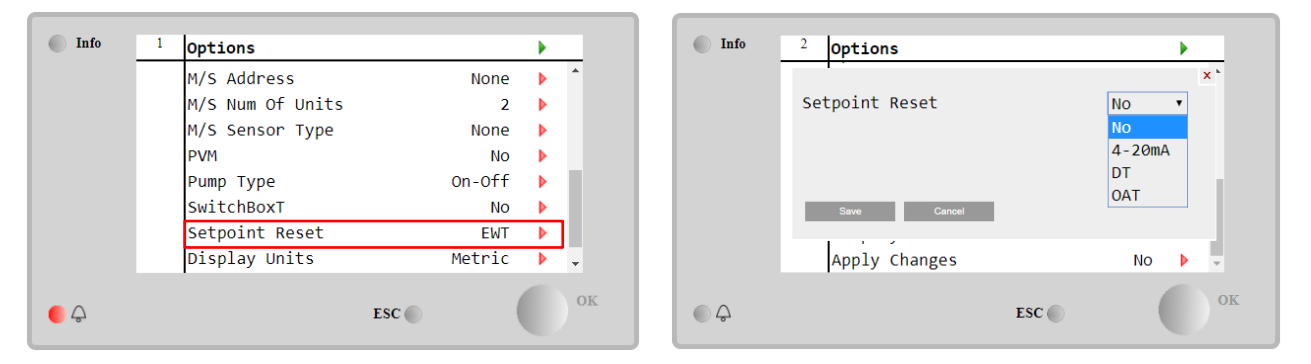

| Parameter       | Bereich | Beschreibung                                                       |
|-----------------|---------|--------------------------------------------------------------------|
| LWT-Rücksetzung | Nein    | Sollwertrücksetzung nicht aktiviert                                |
|                 | 4-20 mA | Sollwertrücksetzung durch ein externes Signal zwischen 4 und 20 mA |
|                 | DT      | Sollwertrücksetzung durch Wassertemperatur des Verdampfers         |
|                 | OAT     | Sollwertrücksetzung durch Außenlufttemperatur (OAT)                |

Jede Strategie muss konfiguriert werden (obwohl eine Standardkonfiguration verfügbar ist), und ihre Parameter können eingestellt werden, indem auf Hauptmenü (Main Menu)  $\rightarrow$  Einheit anzeigen/einstellen (View/Set Unit)  $\rightarrow$  Energieeinsparung (Power Conservation) $\rightarrow$  Sollwertrücksetzung (Setpoint Reset) zugegriffen wird.

Beachten Sie, dass die entsprechenden Parameter einer bestimmten Strategie nur dann verfügbar sind, wenn die Sollwertrücksetzung auf einen bestimmten Wert eingestellt und die UC neu gestartet wurde.

#### 4.10.2.1 Sollwertrücksetzung über OAT-Rücksetzung (nur luftgekühlte Einheiten)

Wird die **OAT** als **Sollwertrücksetz-(Setpoint Reset)**-Option ausgewählt, wird der aktive LWT-Sollwert (AS) berechnet, indem eine Korrektur auf den Basissollwert angewendet wird, die von der Umgebungslufttemperatur (OAT) und vom aktuellen Gerätemodus (Heizmodus oder Kühlmodus) abhängt. Es können mehrere Parameter konfiguriert werden, auf die über das Menü **Sollwertrücksetzung (Setpoint Reset)** zugegriffen werden kann, wie unten gezeigt:

| Info | 4 | Setpoint Reset  |        | • |
|------|---|-----------------|--------|---|
|      |   | Actual Reset    | 2.5°C  |   |
|      |   | Max Reset       | 5.0°C  | Þ |
|      |   | Max Reset OAT   | 25.0°C | Þ |
|      |   | Start Reset OAT | 15.0°C | • |
|      |   | Evaporator EWT  | 12.0°C |   |
|      |   | OAT             | 20.0°C |   |
|      |   | Signal          | 4.0mA  |   |
| ٩    |   |                 | ESC 🔘  | 0 |

| Parameter       | Standa<br>rd | Bereich      | Beschreibung                                                 |
|-----------------|--------------|--------------|--------------------------------------------------------------|
| Tatsächliche    |              |              | Die tatsächliche Rücksetzung (Actual Reset) zeigt an, welche |
| Zurucksetzung   |              |              | Korrektur auf den Basissollwert angewendet wird.             |
| Max. Reset (MR) | 5,0 °C       | 0,0°C÷10,0°  | Max. Reset-Sollwert. Stellt die maximale                     |
|                 |              | С            | Temperaturabweichung dar, die die Auswahl der OAT-Option     |
|                 |              |              | bezüglich der LWT bewirken kann.                             |
| Max. Reset OAT  | 15,5 °C      | 10,0°C÷29,4° | Stellt die "Schwellentemperatur" dar, die der maximalen      |
| (MROAT)         |              | С            | Sollwertabweichung entspricht.                               |
| Start Reset OAT | 23,8 °C      | 10,0°C÷29,4° | Stellt die "Schwellentemperatur" der OAT zur Aktivierung der |
| (SROAT)         |              | С            | LWT-Sollwertrücksetzung dar, d.h. der LWT-Sollwert wird nur  |
|                 |              |              | überschrieben, wenn die OAT die SROAT                        |
|                 |              |              | erreicht/überschreitet.                                      |
| Delta T         |              |              | Gibt die tatsächliche Deltatemperatur des Verdampfers an.    |
|                 |              |              | Eintritts-/Austrittswassertemperatur.                        |
| OAT             |              |              | Tatsächliche Außenlufttemperatur.                            |
| Signal          |              |              | Tatsächlich an den Klemmen für die Sollwertrücksetzung       |
| -               |              |              | abgelesener Eingangsstromwert.                               |

Wenn sich das Gerät im Kühlmodus (Heizmodus) befindet, gilt: Je mehr die Umgebungstemperatur die SROAT unterschreitet (überschreitet), desto mehr wird der aktive LWT-Sollwert (AS) erhöht (herabgesetzt), bis die OAT den MROAT-Grenzwert erreicht. Überschreitet die OAT die MROAT, wird der aktive Sollwert nicht mehr erhöht (herabgesetzt) und bleibt bis zu seinem maximalen (minimalen) Grenzwert stabil, d. h. AS = LWT + MR (-MR).

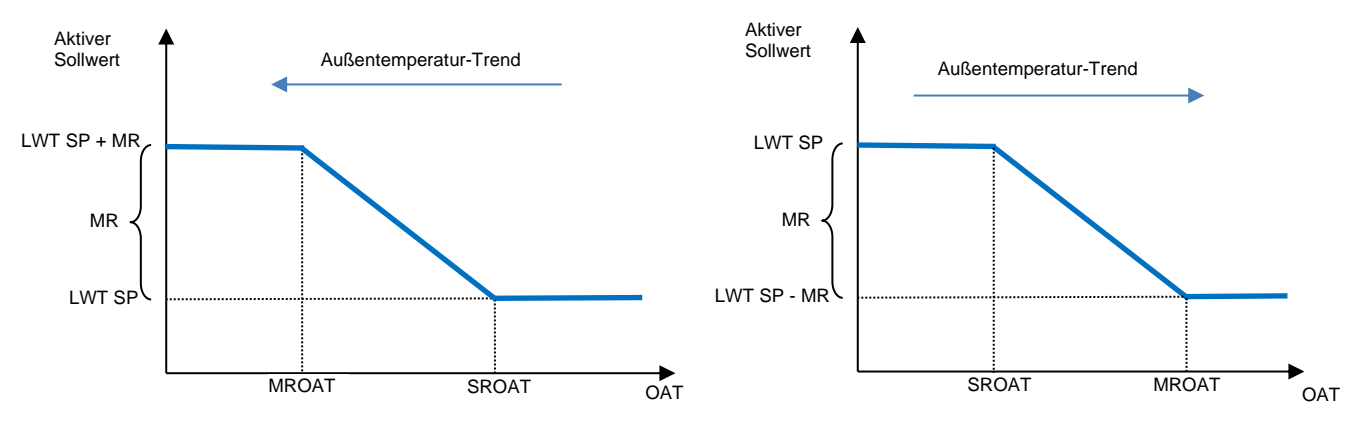

Grafik 2 Außentemperatur gegenüber aktivem Sollwert - Kühlmodus (links)/Heizmodus (rechts)

#### 4.10.2.2 Sollwert-Rücksetzung durch externes 4-20-mA-Signal

Wird **4-20mA** als **Sollwertrücksetz- (Setpoint Reset)-**Option ausgewählt, wird der aktive LWT-Sollwert (AS) berechnet, indem eine Korrektur auf ein externes 4-20mA-Signal angewendet wird: 4 mA entspricht 0°C Korrektur, d. H. AS=LWT-Sollwert, während 20 mA einer Korrektur des maximalen Resets (MR) entspricht, d. h. AS = LWT-Sollwert + MR(-MR), wie in der nachstehenden Tabelle gezeigt:

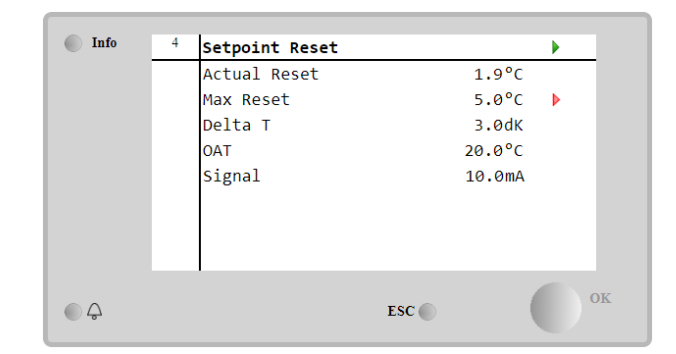

| Parameter                     | Standar<br>d | Bereich           | Beschreibung                                                                                                    |
|-------------------------------|--------------|-------------------|----------------------------------------------------------------------------------------------------|
| Tatsächliche<br>Zurücksetzung |              |                   | Die tatsächliche Rücksetzung (Actual Reset) zeigt an, welche Korrektur auf den Basissollwert angewendet wird.                                 |
| Max. Reset (MR)               | 5,0 °C       | 0.0°C ÷<br>10.0°C | Max. Reset-Sollwert. Stellt die maximale<br>Temperaturabweichung dar, die die Auswahl der 4-20-mA-<br>Option bezüglich der LWT bewirken kann. |
| Delta T                       |              |                   | Gibt die tatsächliche Deltatemperatur des Verdampfers an.<br>Eintritts-/Austrittswassertemperatur.                                            |
| OAT                           |              |                   | Tatsächliche Außenlufttemperatur.                                                                                                    |
| Signal                        |              |                   | Tatsächlich an den Klemmen für die Sollwertrücksetzung<br>abgelesener Fingangsstromwert.                                                      |

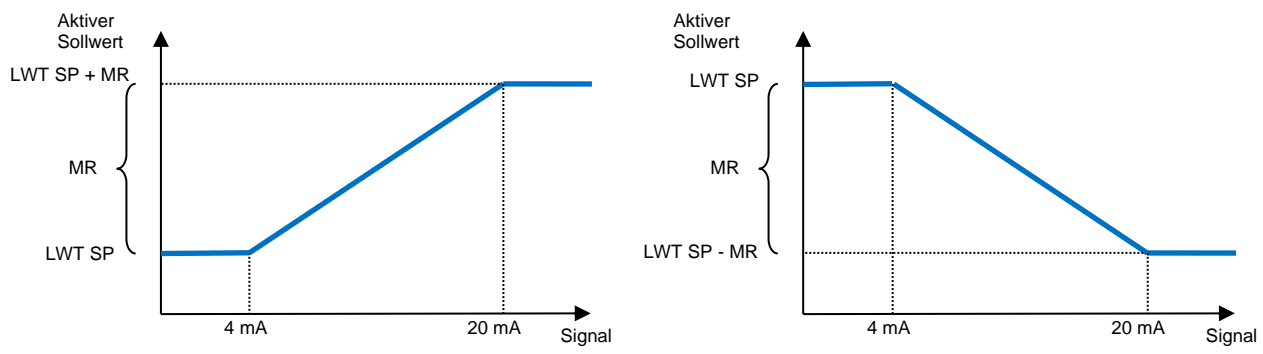

Grafik 3 Externes Signal 4-20 mA gegenüber aktivem Sollwert - Kühlmodus (links)/Heizmodus (rechts)

#### 4.10.2.3 Sollwertrücksetzung durch DT

Wenn die **DT** als **Sollwertrücksetz**-Option ausgewählt ist, wird der aktive LWT-Sollwert (AS) berechnet, indem eine Korrektur auf der Grundlage der Temperaturdifferenz  $\Delta T$  zwischen der Wasseraustrittstemperatur (LWT) und der Wassereintrittstemperatur (EWT) des Verdampfers angewendet wird. Wenn  $|\Delta|$  geringer als der Start-Reset- $\Delta T$ -Sollwert (SR $\Delta T$ ), wird der aktive LWT-Sollwert proportional um einen Maximalwert erhöht (im Kühlmodus) oder verringert (im Heizmodus), der dem max. Rücksetzungsparameter (MR) entspricht.

| Info | 4 | Setpoint Reset |       |        | •  |
|------|---|----------------|-------|--------|----|
|      |   | Actual Reset   |       | 2.0°C  |    |
|      |   | Max Reset      |       | 5.0°C  | •  |
|      |   | Start Reset DT |       | 5.0°C  | •  |
|      |   | Delta T        |       | 3.0dK  |    |
|      |   | OAT            |       | 20.0°C |    |
|      |   | Signal         |       | 4.0mA  |    |
|      |   |                |       |        |    |
|      |   |                |       |        |    |
| ¢    |   |                | ESC 🔵 | (      | ок |

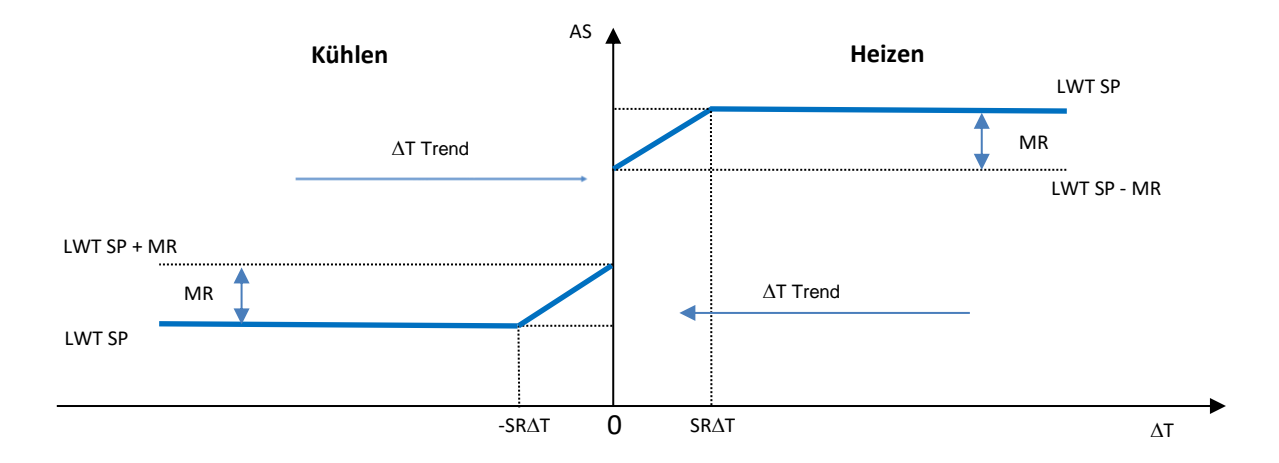

#### Grafik 4 Verdampfer-∆T gegenüber aktivem Sollwert - Kühlmodus (links)/Heizmodus (rechts)

| Parameter                           | Standard | Bereich        | Beschreibung                                                                                                    |
|-------------------------------------|----------|----------------|----------------------------------------------------------------------------------------------------|
| Max. Reset (MR)                     | 5,0 °C   | 0.0°C ÷ 10.0°C | Max. Reset-Sollwert. Stellt die maximale<br>Temperaturabweichung dar, die die Auswahl der EWT-<br>Option bezüglich der LWT bewirken kann.                                           |
| Max. Reset (MR)                     | 5,0 °C   | 0.0°C ÷ 10.0°C | Max. Reset-Sollwert. Stellt die maximale<br>Temperaturabweichung dar, die die Auswahl der DT-<br>Option bezüglich der LWT bewirken kann.                                            |
| Start-<br>Rücksetzungs-DT<br>(SR∆T) | 5,0 °C   | 0.0°C ÷ 10.0°C | Stellt die "Schwellentemperatur" der DT zur Aktivierung der LWT-Sollwertrücksetzung dar, d.h. der LWT-Sollwert wird nur überschrieben, wenn die DT die SR∆T erreicht/überschreitet. |
| Delta T                             |          |                | Gibt die tatsächliche Deltatemperatur des Verdampfers an.<br>Eintritts-/Austrittswassertemperatur.                                                                                  |
| OAT                                 |          |                | Tatsächliche Außenlufttemperatur.                                                                                                    |
| Signal                              |          |                | Tatsächlich an den Klemmen für die Sollwertrücksetzung<br>abgelesener Eingangsstromwert.                                                                                            |

#### 4.11 Elektrische Daten

Die Gerätesteuerung zeigt die wichtigsten Stromwerte an, die vom Energiezähler Nemo D4-L oder Nemo D4-Le gelesen werden. Alle Daten werden im Menü Elektrische Daten (Electrical Data) gesammelt.

Hauptseite (Main Page)  $\rightarrow$  Einheit anzeigen/einstellen (View/Set Unit)  $\rightarrow$  Elektrische Daten (Electrical Data)

| Info | 4 | View/Set Unit        |            | Infe    | • 4 | Electrical Data |           |    |
|------|---|----------------------|------------|---------|-----|-----------------|-----------|----|
|      |   | Thermostatic Control | • •        |         |     | Average Voltage | 418V      |    |
|      |   | Network Control      | •          |         |     | Average Current | 1A        |    |
|      |   | Pumps                | •          |         |     | Average Power   | 0.4kW     |    |
|      |   | Heat Recovery        | •          |         |     | Active Power    | 0 kW      |    |
|      |   | Electrical Data      |            |         |     | Power Factor    | 0.85      |    |
|      |   | Scheduler            | •          |         |     | Active Energy   | 18728 kWh |    |
|      |   | Date/Time            | •          |         |     | Frequency       | 50Hz      |    |
|      |   | Controller IP Setup  | ▶ <b>*</b> |         |     |                 |           |    |
|      |   | ESC 🌑                | ок         | <u></u> |     |                 | ESC       | OK |

| Parameter             | Beschreibung                                                                            |
|-----------------------|-----------------------------------------------------------------------------------------|
| Durchschnittliche     | Zeigt den Durchschnittswert der drei verketteten Spannungen an und ist mit der          |
| Spannung (Average     | Spannungsdatenseite verlinkt.                                                           |
| Voltage)              |                                                                                         |
| Durchschnittlicher    | Zeigt den aktuellen Durchschnittswert an und ist mit der Seite Aktuelle Daten verlinkt. |
| Strom (Average        |                                                                                         |
| Current)              |                                                                                         |
| Durchschnittsleistung | Zeigt die durchschnittliche Leistung an.                                                |
| (Average Power)       |                                                                                         |
| Aktive Leistung       | Zeigt die aktive Leistung an.                                                           |
| (Active Power)        |                                                                                         |

| Leistungsfaktor<br>(Power Factor) | Zeigt den Leistungsfaktor an.          |
|-----------------------------------|----------------------------------------|
| Aktive Energie                    | Zeigt den aktiven Energieverbrauch an. |
| Frequenz<br>(Frequency)           | Zeigt die aktive Frequenz an.          |

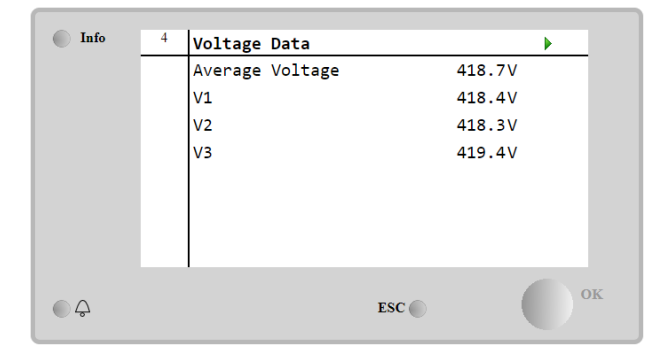

| Info | 1 | Current | Data    |       | •     |    |
|------|---|---------|---------|-------|-------|----|
|      |   | Average | Current |       | 49.5A |    |
|      |   | I1      |         |       | 49.3A |    |
|      |   | 12      |         |       | 49.2A |    |
|      |   | 13      |         |       | 49.9A |    |
|      |   |         |         |       |       |    |
|      |   |         |         |       |       |    |
|      |   |         |         |       |       |    |
|      |   |         |         |       |       |    |
| • \$ |   |         |         | ESC 🔵 |       | OK |

#### 4.12 Steuerungs-IP-Konfiguration

Die Steuerungs-IP-Einrichtungsseite befindet sich im Pfad Hauptmenü (Main Menu)  $\rightarrow$  Einheit anzeigen/einstellen (View/Set Unit)  $\rightarrow$  Steuerungs-IP-Konfiguration (Controller IP Setup).

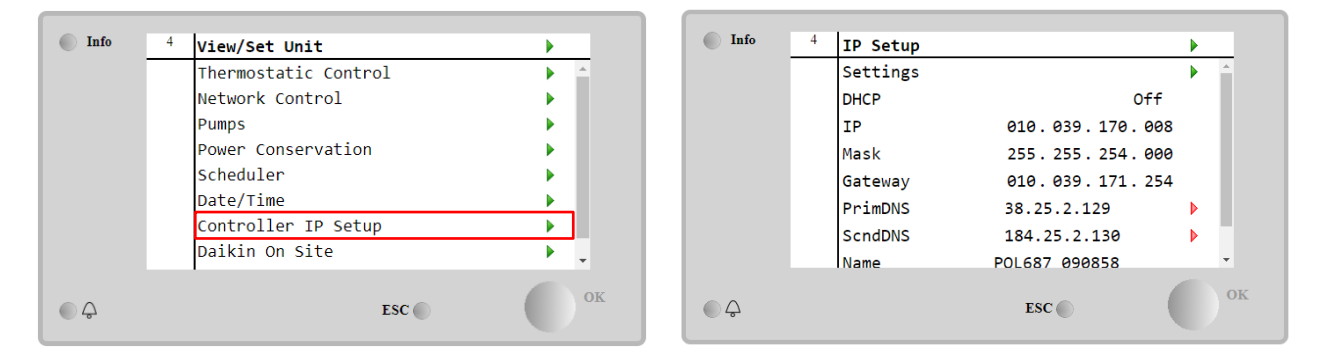

Alle Informationen zu den aktuellen MT4 IP-Netzwerkeinstellungen werden auf dieser Seite angezeigt, wie in der folgenden Tabelle angegeben:

| Parameter | Bereich           | Beschreibung                           |
|-----------|-------------------|----------------------------------------|
| DHCP      | Active            | Die DHCP-Option ist aktiviert.         |
|           | Passive           | Die DHCP-Option ist deaktiviert.       |
| IP        | XXX.XXX.XXX.XXX   | Die aktuelle IP-Adresse.               |
| Maske     | XXX.XXX.XXX.XXX   | Die aktuelle Adresse der Subnetzmaske. |
| Gateway   | XXX.XXX.XXX.XXX   | Die aktuelle Gateway-Adresse.          |
| PrimDNS   | XXX.XXX.XXX.XXX   | Die aktuelle primäre DNS-Adresse.      |
| ScndDNS   | XXX.XXX.XXX.XXX   | Die aktuelle sekundäre DNS-Adresse.    |
| Gerät     | POLxxx_xxxxxx     | Der Hostname der MT4-Steuerung.        |
| MAC       | XX-XX-XX-XX-XX-XX | Die MAC-Adresse der MT4-Steuerung.     |

Führen Sie die folgenden Schritte aus, um die Konfiguration des MT4-IP-Netzwerks zu ändern:

- Auf das Menü Einstellungen (Settings) zugreifen.
- Die DHCP-Option auf Aus setzen.
- Ändern Sie bei Bedarf die IP-, Masken-, Gateway-, PrimDNS- und ScndDNS-Adressen, wobei die aktuellen Netzwerkeinstellungen berücksichtigt werden.
- Den Parameter Änderungen übernehmen (Apply changes) auf Ja (Yes) stellen, um die Konfiguration zu speichern und die MT4-Steuerung neu zu starten.

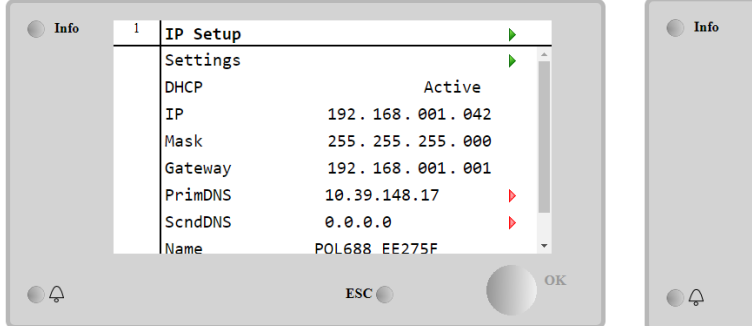

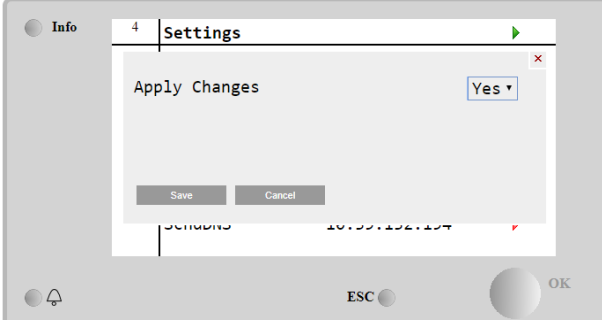

Die Standard-Internetkonfiguration lautet:

| Parameter | Standardwert  |
|-----------|---------------|
| IP        | 192.168.1.42  |
| Maske     | 255.255.255.0 |
| Gateway   | 192.168.1.1   |
| PrimDNS   | 0.0.0.0       |
| ScndDNS   | 0.0.0.0       |

Beachten Sie, dass, wenn DHCP auf Ein gesetzt ist, die MT4-Internetkonfiguration die folgenden Parameterwerte anzeigt:

| Parameter | Wert            |
|-----------|-----------------|
| IP        | 169.254.252.246 |
| Maske     | 255.255.0.0     |
| Gateway   | 0.0.0.0         |
| PrimDNS   | 0.0.00          |
| ScndDNS   | 0.0.00          |

Es ist ein Problem mit der Internetverbindung aufgetreten (wahrscheinlich aufgrund eines physikalischen Problems, wie z. B. dem Abbrechen des Ethernet-Kabels).

#### 4.13 Daikin On Site

Die Website Daikin On Site (DoS) kann über das Hauptmenü (Main Menu)  $\rightarrow$  Einheit anzeigen/einstellen (View/Set Unit)  $\rightarrow$  Daikin On Site aufgerufen werden.

| Info | <sup>2</sup> View/Set Unit | •        | Info | <sup>1</sup> Daikin on Site   | •    |
|------|----------------------------|----------|------|-------------------------------|------|
|      | Network Control            | A 1      |      | Communication Disabled        |      |
|      | Pumps                      |          |      | State -                       |      |
|      | Scheduler                  | •        |      | Serial Number 2571            |      |
|      | Date/Time                  | •        |      | Remote Update Wait            | •    |
|      | Controller IP Setup        | <u>▶</u> |      | Activation Kev                |      |
|      | Daikin On Site             | •        |      | SY65J5-NKID3-E5KGB-JKWXL-NK4V |      |
|      | Settings Change History    | •        |      | ICCID:                        | - 11 |
|      | Menu Password              | ►        |      | Enter Data                    | •    |
| ¢    | ESC 🔘                      | ок       | ©    | ESC 🔵                         | ок   |

Um das DoS-Dienstprogramm zu verwenden, muss der Kunde Daikin die **Seriennummer** mitteilen und den DoS-Service abonnieren. Von dieser Seite aus ist es möglich:

- Die DoS-Verbindung zu starten/stoppen
- Den Verbindungsstatus mit dem DoS-Service zu überprüfen
- Die Remote-Update-Option zu aktivieren/deaktivieren,

und zwar den in der folgenden Tabelle angegebenen Parametern entsprechend.

| Parameter  | Bereich  | Beschreibung                                    |
|------------|----------|-------------------------------------------------|
| Comm Start | Disabled | Verbindung zu DoS stoppen                       |
|            | Enabled  | Verbindung zu DoS starten                       |
| Comm State | -        | Die Verbindung zu DoS ist unterbrochen          |
|            | IPErr    | Verbindung zu DoS kann nicht hergestellt werden |

|               | Connected | Verbindung zum DoS ist hergestellt und funktioniert                               |
|---------------|-----------|-----------------------------------------------------------------------------------|
| Remote Update | Wait      | Das Remote-Update ist nicht erlaubt, auch wenn die Anfrage von DOS gestartet wird |
|               | Yes       | Die Remote-Update-Option aktivieren                                               |
|               | No        | Die Remote-Update-Option deaktivieren                                             |

Die **Remote-Update**-Option ist ein von DoS zur Verfügung gestellter Dienst und ermöglicht die Fernaktualisierung der Software, die derzeit auf der SPS-Steuerung läuft, wodurch ein Eingriff von Wartungspersonal vor Ort vermieden werden kann. Setzen Sie dazu den Parameter Remote-Update auf **Yes**. Andernfalls lassen Sie den Parameter auf **Wait/Disable**.

Im unwahrscheinlichen Fall eines SPS-Austauschs kann die DoS-Verbindung von der alten zu der neuen SPS umgeschaltet werden, indem ganz einfach der **Aktivierungsschlüssel** an Daikin übermittelt wird.

#### 4.14 Wärmerückgewinnung

Die Gerätesteuerung kann eine vollständige oder teilweise Wärmerückgewinnung durchführen.

Die Wärmerückgewinnung wird durch den im Schaltschrank installierten **Q8**-Schalter aktiviert.

Einige Einstellungen müssen korrekt eingestellt werden, um die spezifischen Anforderungen der Anlage zu erfüllen, indem auf die Hauptseite (Main Page) –> Einheit anzeigen/einstellen (View/Set Unit) –> Wärmerückgewinnung (Heat Recovery) zugegriffen wird.

| Info | <sup>4</sup> View/Set Unit | •   |
|------|----------------------------|-----|
|      | Thermostatic Control       | ۵   |
|      | Network Control            | •   |
|      | Pumps                      | •   |
|      | Power Conservation         | • • |
|      | Heat Recovery              | •   |
|      | Scheduler                  | •   |
|      | Date/Time                  | •   |
|      | Controller IP Setup        | ▶   |
| €    | ESC 🔘                      | O°. |

| Info    | 4 | Heat Recovery  |               | •    |
|---------|---|----------------|---------------|------|
|         |   | HR State       | Recirculation | *    |
|         |   | HR LWT         | 0.0°C         | - 11 |
|         |   | HR EWT         | 0.0°C         | - 11 |
|         |   | HR EWT Sp      | 40.0°C        | Þ    |
|         |   | HR EWT Dif     | 2.0°C         | Þ    |
|         |   | HR Lock Limit  | 25.0°C        | •    |
|         |   | HR Delta Sp    | 5.0°C         | Þ    |
|         |   | HR 3-Way Valve | 0.0%          | -    |
| <u></u> |   |                | ESC 🔘         | 0    |

| Parameter      | Bereich     | Beschreibung                                                                       |
|----------------|-------------|------------------------------------------------------------------------------------|
| HR-Zustand     | Aus         | Die Wärmerückgewinnung ist deaktiviert                                             |
|                | Rückstrom   | Die Wärmerückgewinnungspumpe läuft, aber das Chiller-Gebläse regelt die Temperatur |
|                |             | des Wärmerückgewinnungswassers nicht.                                              |
|                | Regulierung | Die Wärmerückgewinnungspumpe läuft und das Chiller-Gebläse regelt die Temperatur   |
|                |             | des Wärmerückgewinnungswassers.                                                    |
| HR LWT         |             | Wärmerückgewinnung Austrittswassertemperatur                                       |
| HR EWT         |             | Wärmerückgewinnung Eintrittswassertemperatur                                       |
| HR EWT Sp      |             | Wärmerückgewinnung Eintrittswassertemperatur-Sollwert                              |
| HR EWT Dif     |             | Wärmerückgewinnung                                                                 |
| HF-Sperrgrenze |             |                                                                                    |
| HR Delta Sp    |             |                                                                                    |
| HR-3-Wege-     |             | Wärmerückgewinnung 3-Wege-Ventilöffnungsprozentsatz                                |
| Ventil         |             |                                                                                    |
| HR-Pumpen      |             | Zustand der Wärmerückgewinnungspumpe                                               |
| HR-            |             | Laufzeiten der Wärmerückgewinnungspumpe                                            |
| Pumpstunden    |             |                                                                                    |
| HR C1          |             | Wärmerückgewinnung in Kreislauf 1 aktivieren                                       |
| Aktivieren     |             |                                                                                    |
| HR C2          | 2           | Wärmerückgewinnung in Kreislauf 2 aktivieren                                       |
| Aktivieren     |             |                                                                                    |

Wenn die Steuerungsquelle der Einheit Network ist, müssen folgende Bedingungen erfüllt sein, um die Wärmerückgewinnungs-Funktionalität zu aktivieren:

• Aktivieren Sie den Parameter HR C1 or C2 Enable auf der Seite Wärmerückgewinnung.

• BMS-Register aktivieren: Heat Recovery - Enable Setpoint

#### 4.15 Schneller Neustart

Dieser Chiller kann auf Wunsch infolge eines Stromausfalls eine Schnell-Neustart-Abfolge aktivieren. Diese Option ermöglicht der Einheit, die Last, die sie vor dem Stromausfall hatte, schneller wiederherzustellen, indem sie den Standard-Zyklus-Timer reduziert.

Um die Funktion Schneller Neustart zu aktivieren, muss der Kunde den Parameter "Schneller Neustart" (Rapid Restart) auf der Seite Schneller Neustart auf **Ja (Yes)** setzen.

Die Funktion wird im Werk konfiguriert.

Die Seite ,Schneller Neustart' kann über das Hauptmenü (Main Menu) → Einheit anzeigen/einstellen (View/Set Unit) → Schneller Neustart (Rapid Restart) aufgerufen werden.

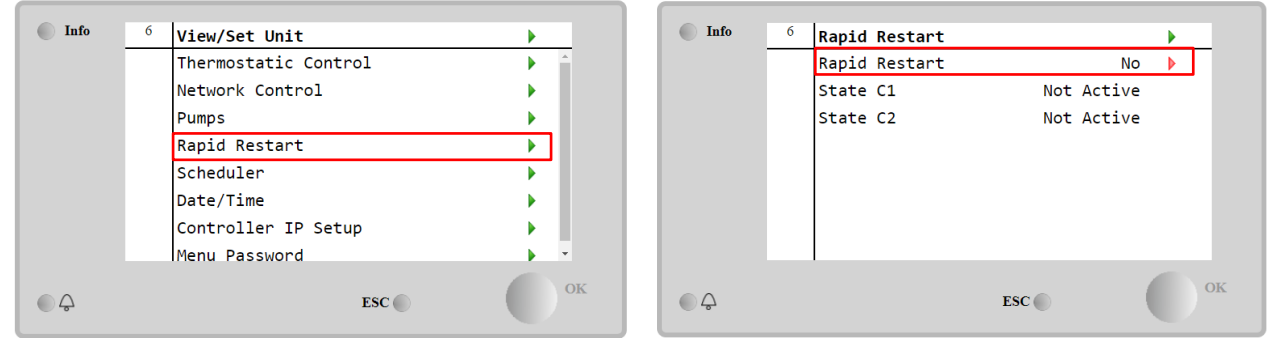

Der Zustand "State C1/2" stellt den aktuellen Zustand des Vorgangs Schneller Neustart für jeden Kreislauf dar.

Schnell-Neustart wird unter den folgenden Umständen aktiviert.

- Der Stromausfall besteht bis zu 180 Sekunden.
- Die Geräte- und Kreislaufschalter stehen auf EIN.
- Es liegen keine Geräte- oder Kreislaufalarme vor.
- Das Gerät lief im normalen Betriebszustand (mit Ausnahme der Back-up-Anlage).
- Der Sollwert BMS-Kreislauf-Modus ist auf Auto gesetzt, wenn die Steuerquelle Remote (Fernsteuerung) ist.
- Der ELWT-Sollwert ist nicht niedriger als "ELWT-Sollwert + StgUpDT".
- Der ELWT-Sollwert ist höher als "ELWT-Sollwert + NomEvapDT\*Par\_RpdRst", wobei Par\_RpdRst ein Parameter ist, der geändert werden kann.

Beträgt der Stromausfall länger als 180 Sekunden, startet das Gerät auf der Grundlage des Standard-Zyklus-Timers ohne Schnellen Neustart.

Nach Wiederherstellung der Stromversorgung werden während des Vorgangs Schneller Neustart folgende Timer verwendet:

| Parameter         | Timer |       |
|-------------------|-------|-------|
| Pumpe EIN         |       | 14 s  |
| 1. Verdichter EIN |       | 30 s  |
| Volllast          | (6    | 180 s |
| Verdichter)       |       |       |

#### 4.16 FreeCooling (nur Kühlen)

Die Seite FreeCooling kann über das Hauptmenü (Main Menu)  $\rightarrow$  Einheit anzeigen/einstellen (View/Set Unit)  $\rightarrow$  FreeCooling aufgerufen werden.

| Info | 4 | View/Set Unit        |   |    |
|------|---|----------------------|---|----|
|      |   | Thermostatic Control |   | *  |
|      |   | Free Cooling         |   |    |
|      |   | Network Control      | • |    |
|      |   | Pumps                | • |    |
|      |   | Scheduler            | • |    |
|      |   | Date/Time            | • |    |
|      |   | Controller IP Setup  | • |    |
|      |   | Daikin On Site       | • | Ŧ  |
| ¢    |   | ESC 🌑                |   | ОК |

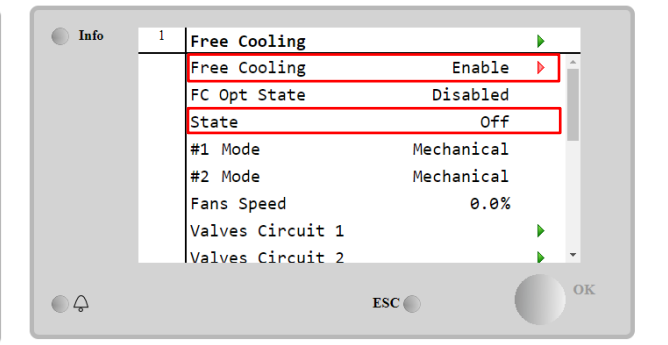

| Parameter             | Bereich      | Beschreibung                                                                                                    |
|-----------------------|--------------|----------------------------------------------------------------------------------------------------|
| FC OPT State          | Deaktivieren | Die Option ist nicht mit allen erforderlichen Eingängen aktiviert oder kann wegen<br>thermodynamischer Probleme nicht laufen.          |
|                       | Aktivieren   | Die Option ist ordnungsgemäß aktiviert.                                                                                                |
| Status                | Aus          | Der Status der Einheit ist AUS                                                                                                    |
|                       | Free Cooling | Die Einheit befindet sich im Free-Cooling-Modus, beide Kreisläufe laufen im Free-<br>Cooling-Modus                                     |
|                       | Gemischt     | Die Einheit befindet sich im gemischten Modus, d. h. ein Kreislauf läuft im<br>FreeCooling-Modus und der zweite im mechanischen Modus. |
|                       | Mechanisch   | Die Einheit befindet sich im mechanischen Modus, beide Kreisläufe laufen im mechanischen Modus                                         |
| #x Modus              | Mechanisch   | Der Kreislauf x läuft im mechanischen Modus                                                                                            |
|                       | FreeCooling  | Kreislauf x läuft im FreeCooling-Modus                                                                                                 |
| Lüftergeschwindigkeit | 0-100%       | Anteil der durch FreeCooling gesteuerten Lüftergeschwindigkeit                                                                         |
|                       | Geöffnet     | Die Öffnungsausgabe vom Regler für das VA-Ventil                                                                                       |
| VA-Delelli            | Geschlossen  | Schließungsausgabe vom Regler für das VA-Ventil                                                                                        |
| Vantil A offen        | Wahr         | Das Ventil A ist geöffnet                                                                                                    |
| venui A orien         | Falsch       | Ventil A ist NICHT geöffnet                                                                                                    |
| Ventil A geochlossen  | Wahr         | Ventil A ist geschlossen                                                                                                    |
| venur A geschlossen   | Falsch       | Ventil A ist NICHT geschlossen                                                                                                    |

Um die Funktion FreeCooling zu aktivieren, muss der Kunde den "FreeCooling"-Parameter auf der Seite FreeCooling auf Freigabe einstellen. Auf den gleichen Parameter hat man auch Zugriff im Hauptmenü (Main Menu)  $\rightarrow$  über Geräte-Freigabe (Unit Enable):

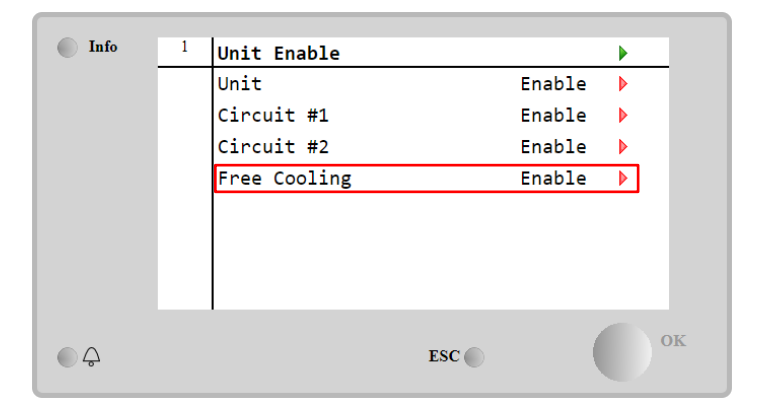

Auf der Seite FreeCooling kann der Kunde über Ansicht/Einstellung Einheit (View/Set Unit) ferner einige nützliche Daten anzeigen, und zwar:

- "#1 Mode" und "#2 Mode": den Betriebsmodus der einzelnen Kreisläufe
- **"State"**: den Betriebsmodus der gesamten Einheit.

|   | 1                |                                                                                                    |                                                                                                    |                                                                                                    |
|---|------------------|----------------------------------------------------------------------------------------------------|----------------------------------------------------------------------------------------------------|----------------------------------------------------------------------------------------------------|
| 4 | Free Cooling     |                                                                                                    | _                                                                                                    |                                                                                                    |
|   | #1 Mode          | Mechanical                                                                                                    |                                                                                                    | *                                                                                                    |
|   | #2 Mode          | Mechanical                                                                                                    |                                                                                                    |                                                                                                    |
|   | Fans Speed       | 20.0 %                                                                                                    |                                                                                                    |                                                                                                    |
|   | Valves Circuit 1 |                                                                                                    |                                                                                                    |                                                                                                    |
|   | Valves Circuit 2 |                                                                                                    |                                                                                                    |                                                                                                    |
|   | Command VA       | Open                                                                                                    |                                                                                                    |                                                                                                    |
|   | Valve A Open     | True                                                                                                    |                                                                                                    |                                                                                                    |
|   | Valve A Closed   | True                                                                                                    |                                                                                                    | Ŧ                                                                                                    |
|   |                  | ESC                                                                                                    |                                                                                                    | OK                                                                                                    |
|   | 4                | <pre>4 Free Cooling<br/>#1 Mode<br/>#2 Mode<br/>Fans Speed<br/>Valves Circuit 1<br/>Valves Circuit 2<br/>Command VA<br/>Valve A Open<br/>Valve A Closed</pre> | 4       Free Cooling         #1       Mode       Mechanical         #2       Mode       Mechanical         Fans Speed       20.0 %         Valves Circuit 1       Valves Circuit 2         Command VA       Open         Valve A Open       True         Valve A Closed       True | 4       Free Cooling       ▶         #1 Mode       Mechanical         #2 Mode       Mechanical         Fans Speed       20.0 %         Valves Circuit 1       ▶         Valves Circuit 2       ▶         Command VA       Open         Valve A Open       True         Valve A Closed       True |

Von dieser Seite aus kann man zu den Seiten "Ventile Kreislauf 1 (Valves Circuit 1)" und "Ventile Kreislauf 2 (Valves Circuit 2)" navigieren, und beide enthalten:

| Info | 4 | Free Cooling C1 |        | •  |
|------|---|-----------------|--------|----|
|      |   | State           | Off    | *  |
|      |   | Command V1      | Closed |    |
|      |   | Command V3      | Closed |    |
|      |   | Command VB      | Open   |    |
|      |   | V10pen+V3Closed | False  |    |
|      |   | V1Closed+V30pen | False  |    |
|      |   | Valve B Open    | True   |    |
|      |   | Valve B Closed  | True   | -  |
| ¢    |   |                 | ESC    | ОК |

Abbildung 1 Ventile Kreislauf 1

| Parameter              | Bereich     | Beschreibung                                                              |
|------------------------|-------------|---------------------------------------------------------------------------|
| Status                 | Aus         | Der Kreislauf ist im Aus-Zustand                                          |
|                        | Umschalten  | Der Kreislauf schaltet das Ventil in den FreeCooling-Modus                |
|                        | Regulierung | Der Kreislauf läuft im FreeCooling-Modus und regelt den Lüfter            |
|                        | Abpumpen    | Der Kreislauf führt das FreeCooling-Abpump-Verfahren aus                  |
| V1-Befehl              | Geöffnet    | Öffnungsausgabe-Steuerung vom Regler für das V1-Ventil                    |
|                        | Geschlossen | Schließungsausgabe-Steuerung vom Regler für das V1-Ventil                 |
|                        | Wahr        | Das V1-Ventil ist geöffnet UND das V3-Ventil ist geschlossen              |
| V TOHEII+V3Geschlossen | Falsch      | V1-Ventil ist NICHT geöffnet UND/ODER das V3-Ventil ist NICHT geschlossen |
|                        | Wahr        | Das V1-Ventil ist geschlossen UND das V3-Ventil ist geöffnet              |
| V1Geschlossen+V3Offen  | Falsch      | Das V1-Ventil ist NICHT geschlossen UND/ODER das V3-Ventil ist NICHT      |
|                        | Geöffnet    | Öffnungsausgabe-Steuerung vom Regler für das VA-Ventil                    |
| VA-Bereni              | Geschlossen | Schließungsausgabe-Steuerung vom Regler für das VA-Ventil                 |
| Vantil D offen         | Wahr        | Ventil B wird geöffnet                                                    |
| Venui B olien          | Falsch      | Ventil B wird NICHT geöffnet                                              |
|                        | Wahr        | Ventil B ist geschlossen                                                  |
| venui o geschlossen    | Falsch      | Ventil B ist NICHT geschlossen                                            |

#### 4.16.1 FreeCooling-Schalter

0

1

Die FreeCooling-Ein-/Aus-Funktion kann vom Benutzer mithilfe des Wahlschalters SFC bedient werden, der sich im Schaltschrank befindet und zwischen zwei Positionen wechseln kann: 0 – 1.

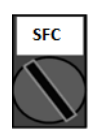

FreeCooling ist deaktiviert.

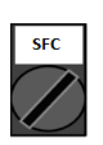

FreeCooling ist aktiviert.

Um die Einheit für den Betrieb im Free-Cooling-Modus zu aktivieren, müssen sowohl der FreeCooling-Schalter als auch der "FreeCooling"-Parameter (siehe 4.15) entsprechend eingestellt werden.

#### 4.16.2 Netzwerk Ein/Aus

FreeCooling Ein/Aus kann auch über ein serielles Protokoll verwaltet werden, wenn die Gerätesteuerung mit einem oder mehreren Kommunikationsmodulen (BACNet, Modbus oder LON) ausgestattet ist. Folgen Sie den nachstehenden Anweisungen, um das Gerät über das Netzwerk zu steuern:

- 1. SFC-Wahlschalter = 1 (siehe 4.15.1)
- 2. FreeCooling-Freigabe = Aktivieren (siehe 4.15)
- 3. Steuerungsquelle = Netzwerk (siehe 4.5)
- 4. Schließen Sie den Kontakt Lokal/Netzwerkschalter (Local/Network Switch) (siehe 4.5), falls nötig!

#### 4.17 Kollektiver Wohnungsbau (Umschaltfunktion, nur Wärmepumpe)

Es ist die Einführung einer Funktion erforderlich, die eine automatische Umschaltung des Betriebsmodus des Geräts zwischen Wärmepumpe und Kühlaggregat in Abhängigkeit von der durch einen in der Anlage angeordneten Fühler gemessenen Temperatur ermöglicht. Dieser Fühler kann "Umschaltfühler" genannt werden.

Zweck der Umschaltfunktion ist es, die Wassertemperatur innerhalb eines bestimmten Bereichs zu halten, der für die Anlage gewünscht wird, zum Beispiel zwischen max. 30 °C und min. 20 °C. Wenn diese Temperatur über 30 °C ansteigt, muss das Gerät seinen Betriebsmodus auf Kühlen umschalten und das Wasser unter diesen Wert kühlen; ebenso muss das Gerät, wenn die Temperatur unter 20 °C sinkt, auf Wärmepumpe umschalten, um das Wasser im Kreislauf zu erwärmen.

Die Temperaturregellogik folgt der Standardlogik am ELWT-Fühler, auch mit den Temperaturen für StageUp, StageDn, StartUp und StopDn. Für die Umschaltfunktion wird die Software jedoch beim Umschalten des Betriebsmodus des Geräts den Umschaltfühler berücksichtigen.

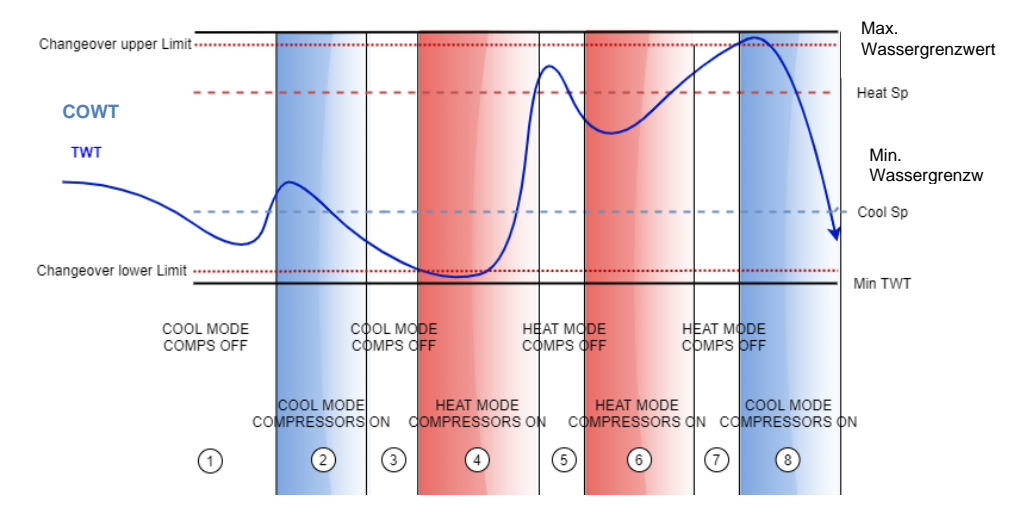

COWT = Changeover Water Temperature (Umschalt-Wassertemperatur),

Um die normale Temperaturregellogik beizubehalten, erlaubt der Wert von Start-Up in den Phasen 1, 2, 3 dem Kühlaggregat, den Kühlmodus einzuschalten und das Wasser bis zur Abschalttemperatur zu kühlen, bei der das Gerät den Verdichter abschaltet und auf die Last wartet, um wieder einzuschalten.

Wenn danach **COWT < ChangeoverLowerLimit** (unterer Umschalt-Grenzwert), schaltet das Gerät seinen Betriebsmodus auf Wärmepumpe und heizt das Wasser bis zur *oberen Abschalttemperatur* (Heat Sp + ShutDnDt), wie in Phase 4. Zur Temperaturregelung schaltet das Gerät ab und wartet, bis das Wasser unter den Startwert zum Heizen fällt, um den Verdichter wieder einzuschalten, wie in Phase 6.

In der unten stehenden Tabelle sind alle Parameter aufgeführt, die im Menü Kollektiver Wohnungsbau (Collective Housing) zur Verfügung stehen, wenn die Option "Collective Hsng" aktiviert ist.

# HMI-Pfad: Hauptmenü (Main Menu)→Einheit anzeigen/einstellen (View/Set Unit) → Kollektiver Wohnungsbau (Collective Hsng)

| Info | 1 | View/Set Unit        |          |
|------|---|----------------------|----------|
|      |   | Thermostatic Control | <u>^</u> |
|      |   | Network Control      | •        |
|      |   | Pumps                | •        |
|      |   | Collective Hsng      | •        |
|      |   | Scheduler            | •        |
|      |   | Date/Time            | •        |
|      |   | Controller IP Setup  | •        |
|      |   | Daikin On Site       | ▶ ▼      |
| • \$ |   | ESC                  | ОК       |

| Info | 1 | Collective Housing |     |        |    |
|------|---|--------------------|-----|--------|----|
|      |   | CollectiveHsng En  |     | Yes    |    |
|      |   | CngOver Upper Lim  |     | 28.5°C | Þ  |
|      |   | CngOver Lower Lim  |     | 20.0°C | Þ  |
|      |   | WaterLow Lim       |     | 20.0°C | Þ  |
|      |   | WaterHigh Lim      |     | 30.0°C | Þ  |
|      |   | Coll Hsng Sp       |     | 25.0°C | Þ  |
|      |   |                    |     |        |    |
|      |   |                    |     |        |    |
| 0    |   |                    | 700 |        | OF |
| 4    |   |                    | ESC |        |    |

| Sollwert/Untermenü | Standard | Bereich                 | Beschreibung                                                               |
|--------------------|----------|-------------------------|----------------------------------------------------------------------------|
| CollectiveHsng En  | Nein     | Nein - Ja               | Aktivieren der Umschaltoption                                              |
| CngOver Upper Lim  | 28,0 °C  | Siehe<br>Abbildung<br>a | Oberer Grenzwert für die Umschaltung, wenn das Gerät auf Kühlen umschaltet |

| CngOver Lower Lim | 20,0 °C | Siehe<br>Abbildung<br>a | Unterer Grenzwert für die Umschaltung, wenn das Gerät auf Heizen umschaltet                         |
|-------------------|---------|-------------------------|----------------------------------------------------------------------------------------------------|
| WaterLow Lim      | 20,0 °C |                         | Minimale Wassertemperatur, die an der Stelle zulässig ist, an der der Umschaltfühler angeordnet ist |
| WaterHigh Lim     | 30,0 °C |                         | Maximale Wassertemperatur, die an der Stelle zulässig ist, an der der Umschaltfühler angeordnet ist |
| Coll Hsng Sp      | 25,0 °C |                         | Sollwert, der den Startzustand des Geräts beim Einschalten bestimmt, abhängig von der COWT          |

Die Temperatur des Sensors, über den die Umschaltfunktion gesteuert wurde, ist auch im Hauptmenü unter dem Namen "Cng Over Temp" sichtbar.

#### 4.18 Häusliches Warmwasser (Domestic Hot Water)

Diese Funktion kann verwendet werden, um den normalen Gerätebetrieb mit der Erzeugung von Brauchwasser abzuwechseln. Während des "DHW"-Betriebs wird das Gerät gestoppt, der Wasserkreislauf wird über ein 3-Wege-Ventil umgeleitet und das Gerät wird wieder eingeschaltet, um einen Tank, der das Brauchwasser enthält, aufzuheizen, bis die eingestellte Temperatur erreicht ist. An diesem Punkt wird das Gerät wieder auf Normalbetrieb umgeschaltet.

Diese Funktion setzt eine ordnungsgemäße Anlagenkonfiguration und Geräteeinstellungen voraus, bitte lesen Sie die entsprechende Dokumentation.

Die Funktion "Brauchwasser" kann aktiviert werden, indem Sie dem Pfad Main Menu  $\rightarrow$  Commission Unit  $\rightarrow$  Configuration  $\rightarrow$  Options folgen und den Parameter DHW Enable auf Yes setzen.

Beachten Sie, dass Warmwasser nicht mit den Pumpensteuerungsmodi VPF, DT und On-Off, Sammelgehäuse und bivalentem Betrieb kompatibel ist.

Zusätzliche Funktionen für die Heizungsanwendung, wie z. B. die Regelung der Vorlauftemperatur auf der Grundlage der Temperatur des Warmwasserspeichers, um ein angemessenes Delta zwischen der LWT der Wärmepumpe und dem Wasser im Tank zu gewährleisten, und die automatische sekundäre Festdrehzahl für den Warmwasserkreislauf, um einen angemessenen Durchfluss im Warmwasserkreislauf zu gewährleisten, sind verfügbar.

Die Parameter für die Warmwasserbereitung können im Main Menu → View/Set Unit → Domestic Hot Water konfiguriert werden.

| Menü                   | Standar | Bereich                                                    | R/W | Beschreibung                                                                               |
|------------------------|---------|------------------------------------------------------------|-----|--------------------------------------------------------------------------------------------|
| Sollwert/Untermenü     | d       |                                                            |     |                                                                                            |
| DHW State              | -       | Disabled<br>Start<br>Switch To<br>Regulation<br>SwitchBack | R   | Betriebszustand des Warmwassers                                                            |
| DHW Setpoint           | 45 °C   | 070 °C                                                     | W   | Anforderung Warmwasser-Sollwert                                                            |
| DHW Start Db           | 5 °C    | 020 °C                                                     | W   | Warmwasser-Totzone für die Anforderung                                                     |
| DHW Delay              | 30 min  | 01440min                                                   | W   | Verzögerung für die Reaktivierung des Brauchwassers nach Rückkehr in den Primärkreislauf   |
| DHW Temperature        |         | °C                                                         | R   | Wassertemperatur im Warmwasserspeicher                                                     |
| DHW 3WV State          |         | Start<br>Switch<br>End<br>Error                            | R   | Betriebszustand von DHW 3WV                                                                |
| DHW Alarm Code         |         | 03                                                         | R   | Warmwasser-Alarmcode                                                                       |
| DHW 3₩V Туре           | 2Fdbck  | 2Fdbck<br>Temporized                                       | W   | Warmwasser Typ 3WV                                                                         |
| DHW 3WV Switch<br>time | 300 s   | 0900 s                                                     | W   | DHW 3WV zeitlich begrenzter Schaltzeitpunkt                                                |
| DHW Max Time           | 30 min  | 01440min                                                   | W   | DHW max Zeit der Regelung im Sekundärkreis                                                 |
| DHW Standby Mode       | off     | Off<br>On                                                  | W   | Bei eingeschaltetem Standby-Modus ist das 3WV immer<br>an den Sekundärkreis angeschlossen. |
| DHW Remote En          | off     | Off<br>On                                                  | W   | DHW-Fernfreigabe                                                                           |
| DHW Lwt Ctrl<br>Target | off     | Off<br>On                                                  | W   | Sollwert für die Warmwasser-Gewichtsregelung auf der<br>Grundlage der Speichertemperatur   |
| DUN    | Secondary |     | Off |   | Brauchwassersekundärdrehzahl           | für        | den   |
|--------|-----------|-----|-----|---|----------------------------------------|------------|-------|
| FixSpd |           | off | On  | W | Brauchwasserkreislauf, um den richtige | n Durchflu | ss im |
|        |           |     |     |   | Brauchwasserkreislauf zu gewährleister | n.         |       |

Wenn die Steuerungsquelle des Geräts Network ist, müssen folgende Bedingungen erfüllt sein, um die Funktion für Warmwasser zu aktivieren:

• BMS-Register aktivieren: DHW - Enable Setpoint

### 4.19 Bivalente Operationen (Bivalent Operation)

Die Funktion Bivalenter Betrieb ermöglicht es dem Gerät, die Aktivierung eines Heizkessels zu steuern, wobei die Aktivierung/Deaktivierung in Abhängigkeit von der Klimakurve der Anlage, die auf dem UC identisch mit der im Heizkessel vorhandenen Kurve der Anlage eingestellt ist, und von der Außentemperatur erfolgt.

Die Funktion "Bivalenter Betrieb" kann aktiviert werden, indem Sie dem Pfad Main Menu → Commission Unit → Configuration → Options folgen und den Parameter Bivalenter Betrieb auf Yes setzen.

| Menü                | Standa | Bereich | R/W  | Beschreibung                                                                                                    |  |  |
|---------------------|--------|---------|------|----------------------------------------------------------------------------------------------------|--|--|
| Sollwert/Untermenü  | rd     | Bereion | 1011 | Beeenineisung                                                                                                    |  |  |
| (Bivalent Ops En)   | Off    | Off/On  | W    | Ermöglicht den Start der bivalenten Betriebsart.                                                                                                    |  |  |
| (Tamb Design)       | 0      | -2060   | W    | Legt die Soll-Umgebungstemperatur für das System fest.                                                                                                    |  |  |
| (System Lwt Design) | 60     | 2075    | W    | Legt den Zielwert für die Wasseraustrittstemperatur des<br>Systems bei Auslegungsumgebungstemperatur fest.                                                                                          |  |  |
| (System Lwt@20)     | 30     | 2075    | W    | Legt die Zielvorgabe für die Wasseraustrittstemperatur<br>des Systems bei 20°C Umgebungstemperatur fest.                                                                                            |  |  |
| (Tcut-off)          | 0      | -77     | W    | Legt den unteren Grenzwert für den bivalenten Betrie fest, bei dem nur der Kessel aktiviert ist.                                                                                                    |  |  |
| (Tbivalent)         | 7      | 020     | W    | Legt den oberen Grenzwert für den bivalenten Betrieb<br>fest, bei dem nur die Wärmepumpe aktiviert ist.<br>Ist es möglich, einen Übergang mit aktivem Kessel zu<br>haben, auch wenn OAT > Tambient. |  |  |
| (System DeltaT)     | 10     | 050     | W    | Dieser Parameter muss dem genauen Delta-<br>Temperaturabfall aufgrund der Systemlast entsprechen.                                                                                                   |  |  |
| (Boiler Delay)      | 0      | 060     | W    | Definiert die Einschaltverzögerung zwischen Wärmepumpe und Kessel im bivalenten Betrieb OAT-Bereich.                                                                                                |  |  |

Eine zusätzliche Funktion für den bivalenten Betrieb, wie z.B. der Sollwert für die Wasseraustrittstemperatur, der über eine Fernbedienung empfangen wird, kann aktiviert werden, indem Sie dem Pfad Main Menu  $\rightarrow$  Commission Unit  $\rightarrow$  Configuration  $\rightarrow$  Options folgen und den Parameter Biv Syst Lwt Ctrl auf Remote setzen.

Darüber hinaus ist es auch möglich, den Sensortyp der Lwt-Fernsteuerung zu konfigurieren, ob 0-10 V oder 4-20 mA.

#### Main Menu $\rightarrow$ Commission Unit $\rightarrow$ Configuration $\rightarrow$ Options

| Menü<br>Sollwert/Untermenü | Standa<br>rd | Bereich | R/W | Beschreibung                                          |
|----------------------------|--------------|---------|-----|-------------------------------------------------------|
| Buv Syst Lwt Ctrl          | Local        | Local   | W   | Definiert den Typ der System-Lwt-Steuerung            |
|                            |              | Remote  |     |                                                       |
| Bivalent Sns Type          | 0-10V        | 0-10V   | W   | Legt den Sensortyp der System Lwt Fernbedienung fest. |
|                            |              | 4-20mA  |     |                                                       |

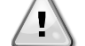

## Bivalente Betriebsanlagen

Da der Kessel in der Lage ist, Wassertemperaturen zu liefern, die außerhalb des maximalen Geräteumfangs liegen, ist es notwendig, auf die Realisierung des Wasserkreislaufs zu achten, um Eingangstemperaturen innerhalb des Grenzwerts zu gewährleisten und die Wärmepumpe sicher zu nutzen und eine Beschädigung der Komponenten zu verhindern.

## 4.20 Software-Optionen

Für das EWYT-Modell wurde die Funktionalität des Chillers um die Möglichkeit erweitert, eine Reihe von Softwareoptionen zu verwenden, in Übereinstimmung mit dem neuen MicroTech<sup>®</sup> IV, der an der Einheit installiert ist. Die Software-Optionen benötigen keine zusätzliche Hardware und betreffen die Kommunikationskanäle und die neuen Energiefunktionen.

Bei Inbetriebnahme wird das Gerät mit einer vom Kunden gewählten Optionseinstellung geliefert; das eingegebene Passwort ist permanent und hängt von der Seriennummer des Geräts und der gewählten Optionseinstellung ab.

Um die derzeitige Optionseinstellung zu prüfen: Main MenuCommission Unit→Configuration→Software Options.

| Home | Refr | esh Show/Hide trend |     | Logout | Home | Ref | resh Show/Hide trend |     |   | Logout   |
|------|------|---------------------|-----|--------|------|-----|----------------------|-----|---|----------|
| Info | 1    | Configuration       |     | •      | Info | 1   | Software Options     |     | • |          |
|      |      | Unit                |     | •      |      |     | Apply Changes        | No  |   | <b>^</b> |
|      |      | Options             |     | •      |      |     | Password Value       |     |   |          |
|      |      | Software Options    |     |        |      |     | 1-Modbus Slave MSTP  | Off |   |          |
|      |      |                     |     |        |      |     | 1-State              | Off |   |          |
|      |      |                     |     |        |      |     | 2-BACNet MSTP        | Off |   |          |
|      |      |                     |     |        |      |     | 2-State              | Off |   |          |
|      |      |                     |     |        |      |     | 3-BACNet IP          | Off |   |          |
|      |      |                     |     |        |      |     | 3-State              | Off |   | -        |
| ¢    |      |                     | ESC | ок     | • \$ |     | ESC 🌑                | (   |   | ОК       |

| Parameter     | Beschreibung                              |
|---------------|-------------------------------------------|
| Passwort      | Beschreibbar über Interface/Web-Interface |
| Optionsname   | Optionsname                               |
| Option Status | Option ist aktiviert.                     |
| Option Status | Option ist nicht aktiviert                |

Das eingefügte aktuelle Passwort aktiviert die ausgewählten Optionen.

#### 4.20.1 Passwort wechseln, um neue Software-Optionen zu kaufen

Die Einstellung der Optionen und des Passworts werden im Werk aktualisiert. Falls der Kunde die Einstellung der Optionen verändern möchte, dann kontaktiert er die Mitarbeiter von Daikin und bittet um ein neues Passwort.

Sobald er das neue Passwort erhalten hat, kann der Kunde über folgende Schritte die Optionseinstellung selbst ändern:

1. Warten, bis beide Kreise auf AUS stehen, dann von der Hauptseite auf Hauptmenü (Main Menu)→Einheit aktivieren (Unit Enable)→Einheit (Unit)→deaktivieren (Disable) gehen

2. Auf Hauptmenü (Main Menu)→Einheit in Betrieb nehmen (Commission Unit)→Konfiguration (Configuration)→Software-Optionen (Software Options) gehen

3. Die zu aktivierenden Optionen wählen

4. Das Passwort eingeben

5. Warten, bis der Status der gewählten Optionen auf ON umschaltet

6. Änderungen anwenden  $\rightarrow$  JA (der Controller wird neu gestartet)

Das Passwort kann nur geändert werden, wenn das Gerät unter sicheren Bedingungen arbeitet: beide Kreise befinden sich im Zustand AUS.

#### 4.20.2 Das Passwort in den Ersatzcontroller eingeben

Falls der Controller beschädigt ist und/oder aus irgendeinem Grund ausgetauscht werden muss, dann muss der Bediener die Optionseinstellung mit einem neuen Passwort konfigurieren.

Wenn dieser Austausch geplant ist, dann kann der Kunde bei den Mitarbeitern von Daikin nach einem neuen Passwort fragen und die Schritte in Kapitel 4.20.1 wiederholen.

Wenn nicht genügend Zeit zur Verfügung steht, um ein Passwort bei den Mitarbeitern von Daikin anzufragen (z. B. ein unerwarteter Ausfall der Steuerung), dann wird ein Satz kostenloser, begrenzt gültiger Passwörter geliefert, um die Arbeit der Maschine nicht zu unterbrechen.

Diese Passwörter sind kostenlos und werden angezeigt in:

## Hauptmenü (Main Menu) $\rightarrow$ Einheit in Betrieb nehmen (Commission Unit) $\rightarrow$ Konfiguration (Configuration) $\rightarrow$ Software-Optionen (Software Options) $\rightarrow$ befristete Passworte (Temporary Passwords)

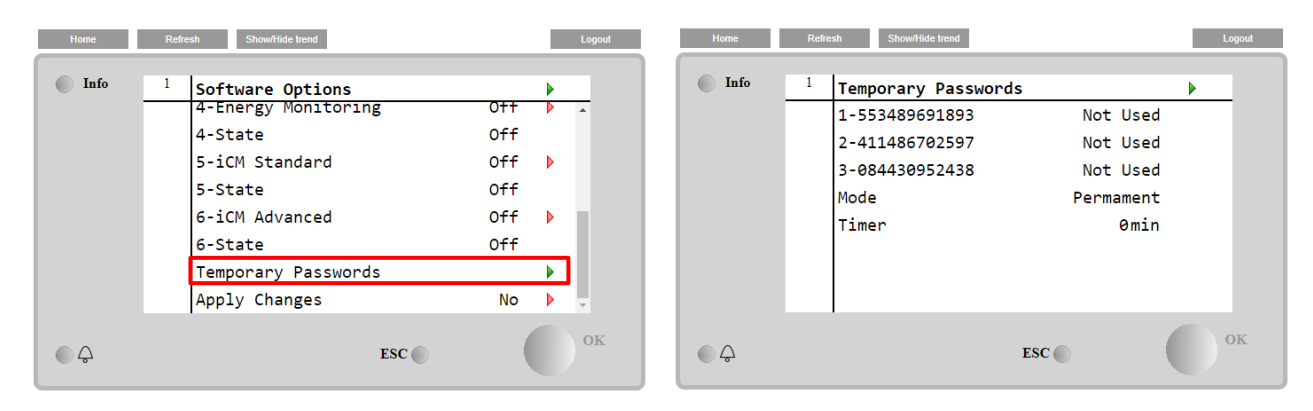

Ihr Gebrauch ist auf maximal drei Monate befristet:

- 553489691893 3 Monate Dauer
- 411486702597 1 Monat Dauer
- 084430952438 1 Monat Dauer

Dadurch hat der Kunde genug Zeit, um den Daikin-Kundendienst zu kontaktieren und ein neues, unbefristetes Passwort einzugeben.

| Parameter    | Spezifischer<br>Status | Beschreibung                                                                                                    |
|--------------|------------------------|----------------------------------------------------------------------------------------------------|
| 553489691893 |                        | Optionseinstellung für 3 Monate aktivieren.                                                                                 |
| 411486702597 |                        | Optionseinstellung für 1 Monat aktivieren.                                                                                  |
| 084430952438 |                        | Optionseinstellung für 1 Monat aktivieren.                                                                                  |
| Modus        | Permanent              | Es wurde ein permanentes Passwort eingegeben. Die Optionseinstellung hat keine Zeitbegrenzung.                              |
| Temporary    |                        | Es wurde ein befristetes Passwort eingegeben. Optionseinstellungen können je nach eingegebenem Passwort vorgenommen werden. |
| Timer        |                        | Letzte Dauer der aktivierten Optionseinstellung. Nur freigegeben, falls der Modus Temporary (befristet) ist.                |

Das Passwort kann nur geändert werden, wenn das Gerät unter sicheren Bedingungen arbeitet: beide Kreise befinden sich im Zustand AUS.

#### 4.20.3 Software-Option Modbus MSTP

Wenn die Software-Option "Modbus MSTP" aktiviert wird, wird der Controller neu gestartet, auf die Kommunikationsprotokoll-Einstellungsseite kann über folgenden Pfad zugegriffen werden:

#### Hauptmenü (Main Menu)→Einheit in Betrieb nehmen (Commission Unit)→SW Modbus MSTP

| Home | Refr | esh Show/Hide trend   | Logout |
|------|------|-----------------------|--------|
| Info | 1    | Commission Unit       | •      |
|      |      | Configuration         |        |
|      |      | Alarm Limits          | •      |
|      |      | Manual Control        | •      |
|      |      | Input/Output          | •      |
|      |      | Sensors Calibration   | •      |
|      |      | SW Modbus MSTP        |        |
|      |      | Scheduled Maintenance | •      |
| ¢ (  |      | ESC                   | ок     |

Einstellbar sind dieselben Werte wie auf der Modbus MSTP Optionsseite mit dem entsprechenden Treiber, sie sind von dem jeweiligen System abhängig, in dem die Einheit installiert ist.

| Home | Refresh Show/Hide trend  |         | Logout |
|------|--------------------------|---------|--------|
| Info | <sup>1</sup> Modbus MSTP | •       |        |
|      | Address                  | 1       |        |
|      | Baudrate                 | 19200 🕨 |        |
|      | Parity                   | None 🕨  |        |
|      | 2StopBits                | No 🕨    |        |
|      | Delay                    | 100 🕨   |        |
|      | Response Timeout         | 100 🕨   |        |
|      |                          |         |        |
|      |                          |         |        |
| ¢ (  | ESC                      | •       | OK     |

Um die Verbindung aufzubauen, ist der RS485-Port am T14-Anschluss des MT4 Controllers zu verwenden.

#### - 7 23 22 1 12485 12485 12485 1 ↓ ↓ - 114

#### 4.20.4 BACNET MSTP

Wenn die Software-Option "BACNet MSTP" aktiviert wird, wird der Controller neu gestartet, auf die Kommunikationsprotokoll-Einstellungsseite kann über folgenden Pfad zugegriffen werden:

| Hauptmenü (Main Menu)→Einheit in Betrieb nehr | men (Commission Unit) $	o$ SW BACNet MSTP |
|-----------------------------------------------|-------------------------------------------|
|                                               |                                           |

| Home | Refr | esh Show/Hide trend   | Logout |
|------|------|-----------------------|--------|
| Info | 1    | Commission Unit       | •      |
|      |      | Configuration         |        |
|      |      | Alarm Limits          | •      |
|      |      | Manual Control        | •      |
|      |      | Input/Output          | •      |
|      |      | Sensors Calibration   | •      |
|      |      | SW BACNet MSTP        |        |
|      |      | Scheduled Maintenance | •      |
| ¢ (  |      | ESC 🌑                 | ок     |

Einstellbar sind dieselben Werte wie auf der BACNet MSTP Optionsseite mit dem entsprechenden Treiber, sie sind von dem jeweiligen System abhängig, in dem die Einheit installiert ist.

| Home | Refr | esh Show/Hide trend |            | Logout      |
|------|------|---------------------|------------|-------------|
| Info | 1    | BACNet MSTP         | 1          | <b>&gt;</b> |
|      |      | Device Instance     | 1          |             |
|      |      | Name                | value      | •           |
|      |      | Status              | NoActivePo |             |
|      |      | Address             | 0          | Þ           |
|      |      | Baudrate            | 38400      | Þ           |
|      |      | Max Master          | 1          | Þ           |
|      |      | Max Info Frame      | 1          | Þ           |
|      |      | Unit System         | 0          | •           |
| ¢ (  |      |                     | ESC        | ок          |

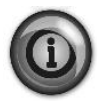

Um die Verbindung aufzubauen, ist der RS485-Port am T14-Anschluss des MT4 Controllers zu

|            |   | A2+   | 82-    | REF2  |   |
|------------|---|-------|--------|-------|---|
| -          | 1 | Ŷ     | 1      | Ŷ     | 1 |
|            | 1 | RS485 | R\$485 | R5485 | 1 |
|            | 1 |       |        | 4     | 1 |
|            | 1 |       |        | ~     | 1 |
| verwenden. | - | T14   |        |       | 5 |

## 4.20.5 BACNET IP

Wenn die Software-Option "BACNet IP" aktiviert wird, wird der Controller neu gestartet, auf die Kommunikationsprotokoll-Einstellungsseite kann über folgenden Pfad zugegriffen werden:

| Home | Refi | esh Show/Hide trend   | Logout |
|------|------|-----------------------|--------|
| Info | 1    | Commission Unit       | Þ      |
|      |      | Configuration         | •••••  |
|      |      | Alarm Limits          | •      |
|      |      | Manual Control        | •      |
|      |      | Input/Output          | •      |
|      |      | Sensors Calibration   | •      |
|      |      | SW BACNet IP          |        |
|      |      | Scheduled Maintenance | •      |
| ¢    |      | ESC                   | ок     |

Hauptmenü (Main Menu)→Einheit in Betrieb nehmen (Commission Unit)→SW BACNet IP

Einstellbar sind dieselben Werte wie auf der BACNet MSTP Optionsseite mit dem entsprechenden Treiber, sie sind von dem jeweiligen System abhängig, in dem die Einheit installiert ist.

| Home | Refr | esh Show/Hide trend |                 |   | Logout   |
|------|------|---------------------|-----------------|---|----------|
| Info | 1    | BACNet IP           |                 | • |          |
|      |      | Device ID           | 1               |   | <b>^</b> |
|      |      | Name                | Value           |   |          |
|      |      | Status              | ОК              |   |          |
|      |      | UDP Port            | 47808           |   |          |
|      |      | Unit System         | 0               |   |          |
|      |      | Act IP=             | 192.168.001.042 |   |          |
|      |      | Act Msk=            | 255.255.255.000 |   |          |
|      |      | Act Gwv=            | 192.168.001.001 |   | *        |
| ¢    |      |                     | ESC             |   | ОК       |

Der Port zur LAN-Verbindung, die für die BACNet-IP-Kommunikation zu verwenden ist, ist der T-IP Ethernet-Port – derselbe, der zur Fernsteuerung des Controllers am PC verwendet wird.

## 4.20.6 Performance Monitoring (Leistungsüberwachung)

Die Energieüberwachung (Energy Monitoring) ist eine Software-Option, die keine zusätzliche Hardware benötigt. Sie kann aktiviert werden, um eine Schätzung der momentanen Leistungen des Chillers zu erhalten:

- Cooling Capacity or Heating Capacity
- Power Input
- EER-COP im Betriebszustand Kühlen oder Heizen

Eine integrierte Schätzung dieser Größen wird bereitgestellt. Auf diese Seite gehen: Main Menu->View / Set Unit->Energy Monitoring

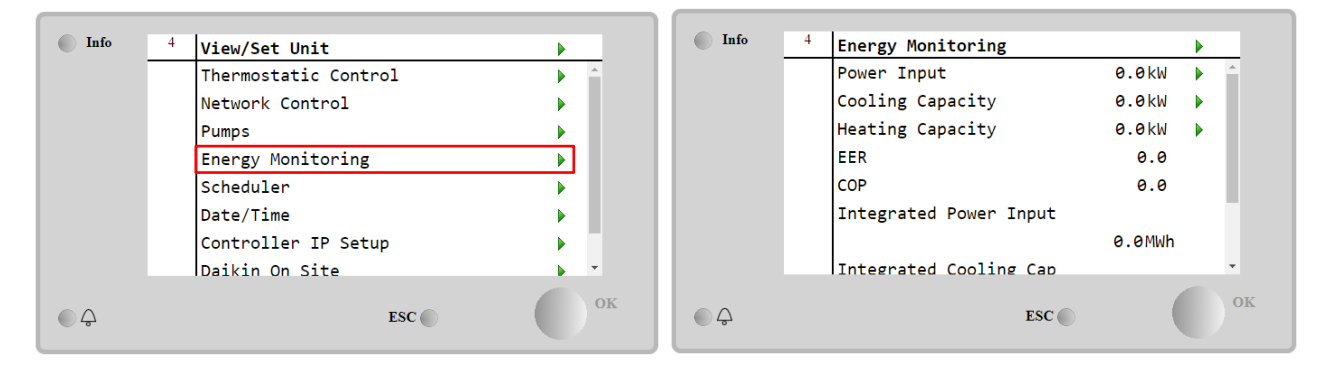

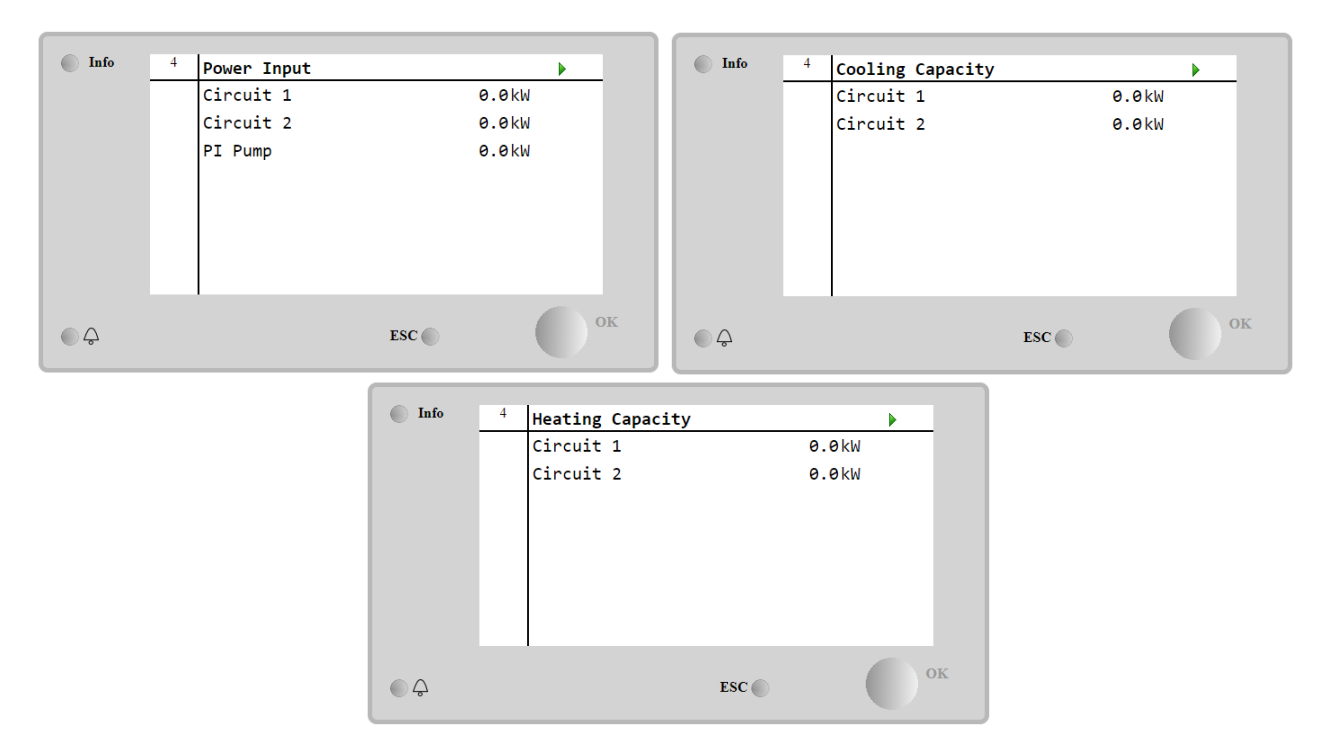

Die BEG-Seite kann durch Navigieren aufgerufen werden Main Menu → View/Set Unit → BEG

Auf der Seite [28] kann, wie oben beschrieben, die interne Datenbank, in der die überwachten Energien der letzten 24 Monate gespeichert sind, aufgerufen und zurückgesetzt werden.

| Seite                                                                                                    | Parameter                                                                                                    | Bereich                     | Beschreibung                                                                                                    |   | Ps<br>w |
|----------------------------------------------------------------------------------------------------|----------------------------------------------------------------------------------------------------|-----------------------------|----------------------------------------------------------------------------------------------------|---|---------|
| [28]<br>( <b>BEG</b> )                                                                                                    | (BEG)<br>(BEG)<br>(BEG)<br>(BEG)<br>(BEG)<br>(BEG)<br>(BEG)<br>(EM INdex)<br>(EM INdex)<br>(EM INdex)<br>(EM INdex)<br>(EM INdex)<br>(EM INdex)<br>(EM INdex)<br>(EM INdex)<br>(EM INdex)<br>(EM INdex)<br>(BEG)<br>(BEG) |                             | Der gewählte Index bestimmt der im<br>Parameter (EM Value) angezeigt wird.<br>Die Werte für Kühlenergie (CoolEnergy),<br>Heizenergie (HeatEnergy) und<br>Leistungsaufnahme (ElectEnergy)<br>werden kontinuierlich zum aktuellen<br>Monatswert addiert. Die letzten 24<br>Energiewerte sind verfügbar.<br>Insbesondere:<br>1-8 = CoolEnergy [Monat 1-8]<br>9-16 = ElectEnergy [Monat 1-8]<br>17-24 = CoolEnergy [Monat 1-8]<br>25-32 = ElectEnergy [Monat 9-16]<br>25-32 = ElectEnergy [Monat 9-16]<br>33-40 = CoolEnergy [Monat 17-24]<br>41-48 = ElectEnergy [Monat 17-24]<br>49-64 = HeatEnergy [Monat 1-16]<br>65-72 = HeatEnergy [Monat 17-24] | W | 1       |
| (EM Value)0,09999<br>(MWh)Der angezeigte Wert stimmt mit der<br>Beschreibung des Wertes überein, der<br>dem Parameter "[28.00] (EM Index)"<br>zugeordnet ist. |                                                                                                    | R                           | 1                                                                                                    |   |         |
|                                                                                                    | (EM Reset)                                                                                                    | Aus = Passiv<br>Ein = Aktiv | Befehlsrücksetzung für die<br>Energieüberwachungsdatenbank. Es<br>setzt alle gespeicherten Werte auf Null<br>zurück und setzt das aktuelle Datum als<br>Referenz für die Werte von "Monat 1".<br>Nach dem Zurücksetzen werden die<br>Werte für CoolEnergy, HeatEnergy und<br>ElectEnergy des Monats 1 in                                                                                                    | W | 1       |

| Abhängigkeit vom tatsächlichen Betrieb<br>der Einheit aktualisiert. |
|---------------------------------------------------------------------|
|---------------------------------------------------------------------|

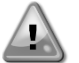

#### Erste Inbetriebnahme

Zur korrekten Initialisierung der Energieüberwachungsfunktion muss unmittelbar vor der ersten Inbetriebnahme des Geräts ein Reset-Befehl ausgeführt werden; andernfalls wird die Datenbank mit Werten befüllt, die nicht der erwarteten Größenordnung entsprechen.

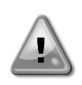

## Referenzdatum

Ein Reset-Befehl setzt das Referenzdatum für die Datenbank. Wenn die Daten nachträglich geändert werden, wird der Status ungültig und die Datenbank wird nicht aktualisiert, bis das Referenzdatum wieder erreicht ist. Eine Änderung der Daten in der Zukunft führt zu einer nicht rückgängig zu machenden Verschiebung des Bezugsdatums, und jede Zelle in der Datenbank, die vom alten Bezugsdatum zum aktuellen Datum reicht, wird mit einem 0-Wert gefüllt.

#### 4.20.7 Cascade

Wenn die Software-Option Cascade System aktiviert ist und der Controller neu gestartet wird, kann über den Pfad auf die Seite mit den Kommunikationsprotokolleinstellungen zugegriffen werden

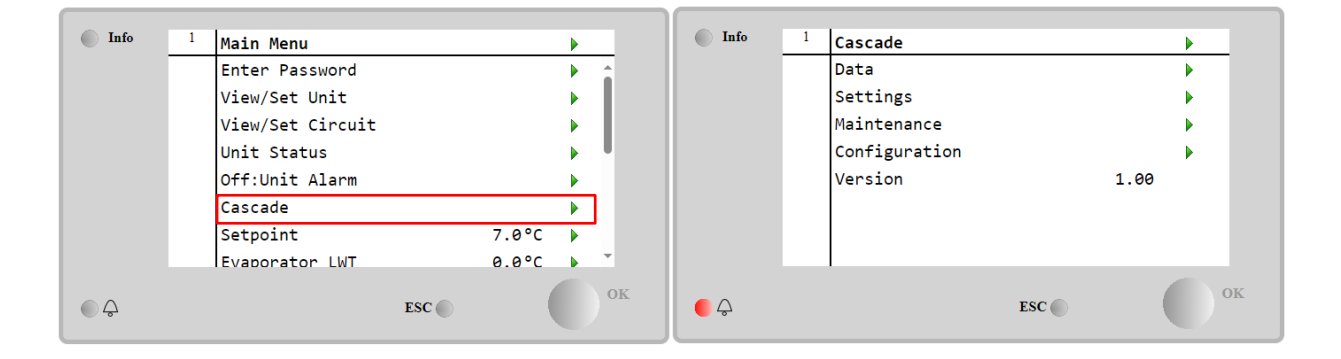

#### Main Menu→ Cascade

Ein Kaskadensystem ermöglicht die Wärmeerzeugung durch wassergekühlte Einheit, unterstützt durch luftgekühlte Einheit auf der Verdampferseite.

## Für detailliertere Informationen im Menü Kaskade verweisen wir auf die Option Kaskadenverwaltung.

## 4.21 Smart Grid

Die SG-Seite kann durch Navigieren aufgerufen werden Main Menu → View/Set Unit → SG

Bei Smart-Grid-Betrieb (SG-Box angeschlossen und Smart-Grid-Funktionen aktiviert) ist der vom Gateway gelesene Ist-Zustand ebenfalls verfügbar, andernfalls ist der Wert [28.03] auf Null festgelegt.

| (SG State) | 04 | Der Wert stellt den aktuellen Status dar, der vom<br>SG Gateway gesendet wird:<br>0 = SG deaktiviert/Kommunikationsfehler SG Box<br>1 = (Zeitplaner umgehen, um Ausschalten zu<br>erzwingen)<br>2 = (Normalbetrieb)<br>3 = (Sollwert2 erzwingen) | R | 1 |
|------------|----|----------------------------------------------------------------------------------------------------|---|---|
|            |    | 4 = (Zeitplaner umgehen, um einzuschalten) &<br>(Sollwert2 erzwingen)                                                                                                    |   |   |

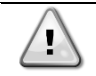

Weitere Informationen, z. B.: M/S Multi-Units Gehäuse, Konfigurationshinweise finden Sie in Smart Grid Ready Box Installation & Bedienungsanleitung D-EIOCP00301-23.

## 5 ALARME UND FEHLERBEHEBUNG

Die Gerätesteuerung schützt die Anlage und deren Bauteile vor einem Betrieb unter ungewöhnlichen Bedingungen. Die Schutzmaßnahmen können in Vorbeugemaßnahmen und Alarme unterteilt werden. Alarme können ihrerseits in Auspumpund Schnell-Stopp-Alarme unterteilt werden. Auspump-Alarme werden ausgelöst, wenn das System oder Untersystem eine gewöhnliche Abschaltung trotz der ungewöhnlichen Betriebsbedingungen durchführen kann. Schnellstopp-Alarme werden ausgelöst, wenn die ungewöhnlichen Betriebsbedingungen einen sofortigen Stopp des gesamten Systems oder Untersystems erfordern, um mögliche Beschädigungen zu verhüten.

Die Steuerung zeigt die aktiven Alarme auf einer gesonderten Seite an und führt ein Verlaufsprotokoll der letzten 50 Einträge, die in Alarme und Quittierungen unterteilt sind. Uhrzeit und Datum eines jeden Alarmereignisses und jeder Alarmquittierung werden gespeichert.

Die Steuerung speichert auch Alarmschnappschüsse von jedem Alarm. Jeder Punkt enthält einen Schnappschuss der Betriebsbedingungen, kurz bevor sich der Alarm ereignet hat. Unterschiedliche Sätze von Schnappschüssen werden entsprechend für Gerätealarme und Kreislaufalarme programmiert, wobei sie unterschiedliche Informationen für die Fehlerdiagnose liefern.

Im folgenden Abschnitt wird auch beschrieben, wie jeder Alarm im lokalen HMI oder im Netzwerk (über eine der Schnittstellen Modbus, Bacnet oder Lon) gelöscht werden kann oder ob der entsprechende Alarm automatisch gelöscht wird.

## 5.1 Alarme

Keiner der in diesem Abschnitt beschriebenen Ereignisse führen zu einem Gerätestopp, sondern nur zu einer visuellen Information und einem Element im Alarmprotokoll.

#### 5.1.1 BadLWTReset - Falscher Rücksetzungsinput für Wasseraustrittstemperatur

Dieser Alarm wird ausgelöst, wenn die Sollwert-Rücksetzungsoption freigegeben wurde und der Input zur Steuerung außerhalb des zulässigen Bereichs liegt.

| Symptom                            | Ursache                              | Lösung                             |
|------------------------------------|--------------------------------------|------------------------------------|
| Der Gerätestatus ist: Betrieb.     | Das Inputsignal der LWT-             | Die Werte der Inputsignale zur     |
| Das Klingel-Symbol bewegt sich auf | Rücksetzung liegt außerhalb des      | Steuerung der Einheit überprüfen.  |
| dem Display der Steuerung.         | Bereichs.                            | Er muss sich innerhalb des         |
| Die LWT-Rücksetzungsfunktion kann  | Für diese Warnung gilt als außerhalb | zulässigen mA-Bereichs bewegen.    |
| nicht verwendet werden.            | des Bereichs liegend ein Signal von  | Die elektrische Abschirmung der    |
| String im Alarmverzeichnis:        | weniger als 3mA oder von mehr als    | Leitungen überprüfen.              |
| BadLWTReset                        | 21mA.                                | Den richtigen Wert des Steuerungs- |
| String im Alarmprotokoll:          |                                      | Outputs überprüfen, falls sich das |
| ± BadLWTReset                      |                                      | Input-Signal innerhalb des         |
| String im Alarmschnappschuss       |                                      | zulässigen Bereichs befindet.      |
| BadLWTReset                        |                                      |                                    |
| Zurücksetzen                       |                                      |                                    |
| Lokale HMI                         |                                      |                                    |
| Netzwerk                           |                                      |                                    |
| Automatisch                        |                                      |                                    |

#### 5.1.2 EnergyMeterComm - Energiezähler-Kommunikation fehlgeschlagen

Der Alarm wird im Fall von Kommunikationsproblemen mit dem Energiezähler ausgelöst.

| Symptom                            | Ursache                             | Lösung                               |
|------------------------------------|-------------------------------------|--------------------------------------|
| Das Klingel-Symbol bewegt sich auf | Modul ohne Stromversorgung          | Schauen Sie im Datenblatt des        |
| dem Display der Steuerung.         |                                     | entsprechenden Bauteils nach, ob es  |
| String im Alarmverzeichnis:        |                                     | ordnungsgemäß mit Strom versorgt     |
| EnergyMeterComm                    |                                     | wird.                                |
| String im Alarmprotokoll:          | Falsche Verdrahtung mit der         | Prüfen, ob der Polarität der         |
| ± EnergyMtrComm                    | Gerätesteuerung                     | Verbindungen richtig ist.            |
| String im Alarmschnappschuss       | Modbus-Parameter sind nicht richtig | Schauen Sie im Datenblatt des        |
| EnergyMtrComm                      | eingestellt.                        | entsprechenden Bauteils nach, ob die |
|                                    |                                     | Modbus-Parameter richtig eingestellt |
|                                    |                                     | sind.                                |
|                                    |                                     | Adresse = 20                         |
|                                    |                                     | Baudrate = 19200 kBs                 |
|                                    |                                     | Parität= keine                       |
|                                    |                                     | Stoppbits= 1                         |
|                                    | Modul ist defekt                    | Uberprüfen, ob etwas auf dem Display |
|                                    |                                     | angezeigt wird und die               |
|                                    |                                     | Stromversorgung anliegt.             |
| Zurücksetzen                       |                                     |                                      |

| Lokale HMI  |  |
|-------------|--|
| Netzwerk    |  |
| Automatisch |  |

#### 5.1.3 SmartGridComm – Smart Grid Kommunikation schlägt fehl

Dieser Alarm wird bei Kommunikationsproblemen mit dem Energiezähler erzeugt.

| Symptom                                                                                                    | Ursache                                          | Lösung                                                                                                    |
|----------------------------------------------------------------------------------------------------|--------------------------------------------------|----------------------------------------------------------------------------------------------------|
| Das Klingel-Symbol bewegt sich auf<br>dem Display der Steuerung.<br>String im Alarmverzeichnis:<br>SmartGridComm<br>String im Alarmprotokoll: | Modul ohne Stromversorgung                       | Schauen Sie im Datenblatt des<br>entsprechenden Bauteils nach, ob<br>es ordnungsgemäß mit Strom<br>versorgt wird.      |
| ± SmartGridComm                                                                                                    | Falsche Verdrahtung mit der Gerätesteuerung      | Pruten, ob der Polarität der<br>Verbindungen richtig ist.                                                              |
| String im Alarmschnappschuss<br>SmartGridComm                                                                                                 | Modbus-Parameter sind nicht richtig eingestellt. | Schauen Sie im Datenblatt des<br>entsprechenden Bauteils nach, ob<br>die Modbus-Parameter richtig<br>eingestellt sind. |
|                                                                                                    | Modul ist defekt                                 | Überprüfen, ob etwas auf dem<br>Display angezeigt wird und die<br>Stromversorgung anliegt.                             |
| Zurücksetzen                                                                                                    |                                                  |                                                                                                    |
| Lokale HMI<br>Netzwerk<br>Automatisch                                                                                                    |                                                  |                                                                                                    |

### 5.1.4 EvapPump1Fault - Ausfall der Verdampferpumpe Nr. 1

Dieser Alarm wird ausgelöst, wenn die Pumpe gestartet wird, der Strömungsschalter jedoch nicht innerhalb der Rezirkulationszeit schließen kann. Dies kann ein vorübergehender Zustand sein oder an einem defekten Strömungsschalter, der Aktivierung von Kreislauftrennschaltern, Sicherungen oder einem Pumpenausfall liegen.

| Symptom                                                                                                  | Ursache                                                 | Lösung                                                                                           |
|----------------------------------------------------------------------------------------------------|---------------------------------------------------------|--------------------------------------------------------------------------------------------------|
| Die Einheit könnte auf EIN stehen.<br>Das Klingel-Symbol bewegt sich auf<br>dem Displav der Steuerung.   | Pumpe Nr. 1 könnte nicht in Betrieb sein.               | Prüfen, ob der elektrische<br>Trennschalter der Pumpe Nr. 1<br>ausgelöst wurde.                  |
| Es wird Reservepumpe eingesetzt<br>oder es werden alle Kreisläufe im<br>Fall des Defekts der Pumpe Nr. 2 |                                                         | Prüfen, ob der elektrische<br>Trennschalter der Pumpe Nr. 1<br>ausgelöst wurde.                  |
| heruntergefahren.<br>String im Alarmverzeichnis:<br>EvapPump1Fault                                       |                                                         | Wenn zum Schutz der Pumpe<br>Sicherungen verwendet werden, diese<br>überprüfen.                  |
| String im Alarmprotokoll:<br>± EvapPump1Fault<br>String im Alarmschnappschuss                            |                                                         | Die elektrische Verdrahtung zwischen<br>dem Pumpenstarter und der<br>Gerätesteuerung überprüfen. |
| EvapPump1Fault                                                                                           |                                                         | Den Wasserpumpenfilter und den Wasserkreislauf auf Hindernisse überprüfen.                       |
|                                                                                                    | Der Strömungsschalter funktioniert nicht ordnungsgemäß. | Die Strömungsschalterverbindung und -kalibrierung überprüfen.                                    |
| Zurücksetzen                                                                                             |                                                         |                                                                                                  |
| Lokale HMI<br>Netzwerk<br>Automatisch                                                                    |                                                         |                                                                                                  |

#### 5.1.5 BadDemandLimit - Falscher Bedarfsbegrenzungsinput

Dieser Alarm wird ausgelöst, wenn die Bedarfsbegrenzungsoption freigegeben wurde und der Input zum Controller außerhalb des zulässigen Bereichs liegt.

| Symptom                            | Ursache                              | Lösung                                |
|------------------------------------|--------------------------------------|---------------------------------------|
| Der Gerätestatus ist: Betrieb.     | Bedarfsbegrenzungsinput außerhalb    | Die Werte der Inputsignale zur        |
| Das Klingel-Symbol bewegt sich auf | des Bereichs.                        | Steuerung der Einheit überprüfen. Er  |
| dem Display der Steuerung.         | Für diese Warnung gilt als außerhalb | muss sich innerhalb des zulässigen    |
| Die Bedarfsbegrenzugsfunktion      | des Bereichs liegend ein Signal von  | mA-Bereichs bewegen.                  |
| kann nicht verwendet werden.       | weniger als 3mA oder von mehr als    | Die elektrische Abschirmung der       |
| String im Alarmverzeichnis:        | 21mA.                                | Leitungen überprüfen.                 |
| BadDemandLimitInput                |                                      | Den richtigen Wert des Steuerungs-    |
| String im Alarmprotokoll:          |                                      | Outputs überprüfen, falls sich das    |
| ±BadDemandLimitInput               |                                      | Input-Signal innerhalb des zulässigen |
| String im Alarmschnappschuss       |                                      | Bereichs befindet.                    |

| BadDemandLimitInput |                                     |
|---------------------|-------------------------------------|
| Zurücksetzen        | Hinweise                            |
| Lokale HMI          | Wird automatisch gelöscht, wenn das |
| Netzwerk            | Signal in den zulässigen Bereich    |
| Automatisch         | zurückkehrt.                        |

#### 5.1.6 EvapPump2Fault - Ausfall der Verdampferpumpe Nr. 2

Dieser Alarm wird ausgelöst, wenn die Pumpe gestartet wird, der Strömungsschalter jedoch nicht innerhalb der Rezirkulationszeit schließen kann. Dies kann ein vorübergehender Zustand sein oder an einem defekten Strömungsschalter, der Aktivierung von Kreislauftrennschaltern, Sicherungen oder einem Pumpenausfall liegen.

| Symptom                                            | Ursache                             | Lösung                                         |
|----------------------------------------------------|-------------------------------------|------------------------------------------------|
| Die Einheit könnte auf EIN stehen.                 | Pumpe Nr. 2 könnte nicht in Betrieb | Prüfen, ob der elektrische                     |
| Das Klingel-Symbol bewegt sich auf                 | sein.                               | Trennschalter der Pumpe Nr. 2                  |
| dem Display der Steuerung.                         |                                     | ausgelöst wurde.                               |
| Es wird Reservepumpe eingesetzt                    |                                     |                                                |
| oder es werden alle Kreisläufe im                  |                                     | Prüfen, ob der elektrische                     |
| Fall des Defekts der Pumpe Nr. 1 heruntergefahren. |                                     | Trennschalter der Pumpe Nr. 2 ausgelöst wurde. |
| String im Alarmverzeichnis:                        |                                     | Wenn zum Schutz der Pumpe                      |
| EvapPump2Fault                                     |                                     | Sicherungen verwendet werden,                  |
| String im Alarmprotokoll:                          |                                     | diese überprüfen.                              |
| ± EvapPump2Fault                                   |                                     | Die elektrische Verdrahtung zwischen           |
| String im Alarmschnappschuss                       |                                     | dem Pumpenstarter und der                      |
| EvapPump2Fault                                     |                                     | Gerätesteuerung überprüfen.                    |
|                                                    |                                     | Den Wasserpumpenfilter und den                 |
|                                                    |                                     | Wasserkreislauf auf Hindernisse                |
|                                                    |                                     | überprüfen.                                    |
|                                                    | Der Strömungsschalter funktioniert  | Die Strömungsschalterverbindung                |
|                                                    | nicht ordnungsgemäß.                | und -kalibrierung überprüfen.                  |
| Zurücksetzen                                       |                                     |                                                |
| Lokale HMI                                         |                                     |                                                |
| Netzwerk                                           |                                     |                                                |
| Automatisches Zurücksetzen                         |                                     |                                                |

## 5.1.7 Temperatursensorfehler Schaltbox

Dieser Alarm wird jedes Mal ausgelöst, wenn der Eintrittswiderstand außerhalb eines zulässigen Bereichs liegt.

| Symptom                                                                                     | Ursache                                       | Lösung                                                                                  |
|---------------------------------------------------------------------------------------------|-----------------------------------------------|-----------------------------------------------------------------------------------------|
| Der Gerätestatus ist An.<br>Das Klingel-Symbol bewegt sich auf<br>dem Display der Steuerung | Sensor ist defekt.                            | Sensoren gemäß Tabelle und<br>zulässigem kOhm (kΩ)-Bereich<br>prüfen.                   |
| Das Klingel-Symbol bewegt sich auf dem Display der Steuerung.                               |                                               | Sensoren auf einwandfreien Betrieb prüfen.                                              |
| String im Alarmverzeichnis:<br>SwitchBoxTempSen<br>String im Alarmprotokoll:                | Sensor ist kurzgeschlossen.                   | Mithilfe einer Widerstandsmessung<br>prüfen, ob der Sensor<br>kurzgeschlossen ist.      |
| ± SwitchBoxTempSen<br>String im Alarmschnappschuss<br>SwitchBoxTempSen                      | Sensor ist schlecht angeschlossen (geöffnet). | Auf Fehlen von Wasser oder<br>Feuchtigkeit auf den elektrischen<br>Kontakten prüfen.    |
|                                                                                             |                                               | Das ordnungsgemäße Einstecken der<br>elektrischen Stecker überprüfen.                   |
|                                                                                             |                                               | Den Sensor auf ordnungsgemäße<br>Verdrahtung, auch gemäß dem<br>Schaltplan, überprüfen. |
| Zurücksetzen                                                                                |                                               | Hinweise                                                                                |
| Lokale HMI                                                                                  |                                               |                                                                                         |
| Netzwerk                                                                                    |                                               |                                                                                         |
| Automatisch                                                                                 |                                               |                                                                                         |

#### 5.1.8 ExternalEvent - Externes Ereignis

Dieser Alarm zeigt an, dass eine Vorrichtung, deren Betrieb mit dieser Maschine verbunden ist, ein Problem auf dem entsprechenden Eingang aufweist.

| Symptom | Ursache | Lösung |
|---------|---------|--------|
|---------|---------|--------|

| Der Gerätestatus ist: Betrieb.<br>Das Klingel-Symbol bewegt sich auf<br>dem Display der Steuerung.<br>String im Alarmverzeichnis:<br>Externer Vorfall<br>String im Alarmprotokoll:<br>±ExternalEvent<br>String im Alarmschnappschuss<br>ExternalEvent | Es liegt ein externes Ereignis vor, das<br>die Öffnung des Digitaleingangs für<br>mindestens 5 Sekunden auf der<br>Steuerplatine bewirkt hat. | Die Ursachen des externen<br>Ereignisses untersuchen und prüfen,<br>ob es ein mögliches Problem für den<br>ordnungsgemäßen Betrieb des<br>Chillers darstellt. |
|----------------------------------------------------------------------------------------------------|----------------------------------------------------------------------------------------------------|----------------------------------------------------------------------------------------------------|
| Zurücksetzen                                                                                                    |                                                                                                    |                                                                                                    |
| Lokale HMI<br>Netzwerk<br>Automatisch                                                                                                    |                                                                                                    |                                                                                                    |

## 5.1.9 HeatRec EntWTempSen - Eintrittswassertemperatursensor der Wärmerückgewinnung fehlerhaft

Dieser Alarm wird jedes Mal ausgelöst, wenn der Eintrittswiderstand außerhalb eines zulässigen Bereichs liegt.

| Symptom                        | Ursache                           | Lösung                             |
|--------------------------------|-----------------------------------|------------------------------------|
| Wärmerückgewinnung ist         | Sensor ist defekt.                | Sensoren gemäß Tabelle und         |
| ausgeschaltet                  |                                   | zulässigem kOhm (kΩ)-Bereich       |
| Das Klingel-Symbol bewegt sich |                                   | pruten.                            |
| String im Alarmyerzeichnis:    |                                   | Sensoren auf einwandtreien Betrieb |
| HeatRec EntWTempSen            | Sanaar ist kurzgooghlasson        | Mithilfo einer Widerstandsmassung  |
| String im Alarmprotokoll       | Sensor ist kurzgeschlossen.       | prüfen ob der Sensor               |
| + HeatRec EntWTempSen          |                                   | kurzaeschlossen ist                |
| String im Alarmschnappschuss   | Sensor ist schlecht angeschlossen | Auf Fehlen von Wasser oder         |
| HeatRec EntWTempSen            | (geöffnet).                       | Feuchtigkeit auf den elektrischen  |
|                                |                                   | Kontakten prüfen.                  |
|                                |                                   | Das ordnungsgemäße Einstecken der  |
|                                |                                   | elektrischen Stecker überprüfen.   |
|                                |                                   | Den Sensor auf ordnungsgemäße      |
|                                |                                   | Verdrahtung, auch gemäß dem        |
|                                |                                   | Schaltplan, überprüfen.            |
| Zurücksetzen                   |                                   |                                    |
| Lokale HMI                     |                                   |                                    |
| Netzwerk                       |                                   |                                    |
| Automatisch                    |                                   |                                    |

## 5.1.10 HeatRec LvgWTempSen - Austrittswassertemperatursensor der Wärmerückgewinnung fehlerhaft

Dieser Alarm wird jedes Mal ausgelöst, wenn der Eintrittswiderstand außerhalb eines zulässigen Bereichs liegt.

| Symptom                                                                       | Ursache                                       | Lösung                                                                                  |
|-------------------------------------------------------------------------------|-----------------------------------------------|-----------------------------------------------------------------------------------------|
| Wärmerückgewinnung ist<br>ausgeschaltet<br>Das Klingel-Symbol bewegt sich auf | Sensor ist defekt.                            | Sensoren gemäß Tabelle und<br>zulässigem kOhm (kΩ)-Bereich<br>prüfen.                   |
| dem Display der Steuerung.<br>String im Alarmverzeichnis:                     |                                               | Sensoren auf einwandfreien Betrieb prüfen.                                              |
| HeatRec LvgWTempSen<br>String im Alarmprotokoll:<br>± HeatRec LvgWTempSen     | Sensor ist kurzgeschlossen.                   | Mithilfe einer Widerstandsmessung<br>prüfen, ob der Sensor<br>kurzgeschlossen ist.      |
| String im Alarmschnappschuss<br>HeatRec LvgWTempSen                           | Sensor ist schlecht angeschlossen (geöffnet). | Auf Fehlen von Wasser oder<br>Feuchtigkeit auf den elektrischen<br>Kontakten prüfen.    |
|                                                                               |                                               | Das ordnungsgemäße Einstecken der<br>elektrischen Stecker überprüfen.                   |
|                                                                               |                                               | Den Sensor auf ordnungsgemäße<br>Verdrahtung, auch gemäß dem<br>Schaltplan, überprüfen. |
| Zurücksetzen                                                                  |                                               |                                                                                         |
| Lokale HMI                                                                    |                                               |                                                                                         |
| Automatisch                                                                   |                                               |                                                                                         |

## 5.1.11 HeatRec FreezeAlm - Wärmerückgewinnung Frostschutzalarm

Dieser Alarm wird ausgelöst, um anzuzeigen, dass die Eintritts- oder Austrittswassertemperatur unterhalb eine Sicherheitsgrenze gesunken ist. Die Steuerung versucht, die Wärmerückgewinnung davor zu bewahren, die Pumpe zu starten und das Wasser zirkulieren zu lassen.

| Symptom                             | Ursache                                 | Lösung                             |
|-------------------------------------|-----------------------------------------|------------------------------------|
| Der Gerätestatus ist Aus.           | Wasserfluss zu gering.                  | Den Wasserfluss erhöhen.           |
| Alle Kreisläufe werden unverzüglich |                                         |                                    |
| angehalten.                         | Einlauftemperatur in die                | Die Wassereinlauftemperatur        |
| Das Klingel-Symbol bewegt sich auf  | Wärmerückgewinnung ist zu niedrig.      | erhöhen.                           |
| dem Display der Steuerung.          |                                         |                                    |
| String im Alarmverzeichnis:         | Sensormessungen (Eintritt oder          | Überprüfen Sie die                 |
| HeatRec FreezeAlm                   | Ausgang) sind nicht richtig kalibriert. | Wassertemperaturen mit einem       |
| String im Alarmprotokoll:           |                                         | entsprechenden Messinstrument und  |
| ± HeatRec FreezeAlm                 |                                         | passen Sie die Ausgleichswerte an. |
| String im Alarmschnappschuss        |                                         |                                    |
| HeatRec FreezeAlm                   |                                         |                                    |
| Zurücksetzen                        |                                         |                                    |
| Lokale HMI                          |                                         |                                    |
| Netzwerk                            |                                         |                                    |
| Automatisch                         |                                         |                                    |

## 5.1.12 Option1BoardComm - Kommunikation der Optionsbaugruppe 1 fehlgeschlagen

Der Alarm wird im Fall von Kommunikationsproblemen mit dem AC-Modul ausgelöst.

| Symptom                                                                                                    | Ursache                                                                                           | Lösung                                                                                                    |
|----------------------------------------------------------------------------------------------------|---------------------------------------------------------------------------------------------------|----------------------------------------------------------------------------------------------------|
| Der Gerätestatus ist Aus.<br>Alle Kreisläufe werden unverzüglich<br>angehalten.<br>Das Klingel-Symbol bewegt sich auf<br>dem Display der Steuerung.<br>String im Alarmverzeichnis:<br>Option1BoardComm<br>String im Alarmprotokoll:<br>± Option1BoardComm<br>String im Alarmschnappschuss<br>Option1BoardComm | Modul ohne Stromversorgung<br>Moduladresse nicht ordnungsgemäß<br>eingestellt<br>Modul ist defekt | Die Stromversorgung am Anschluss<br>auf der Seite des Moduls prüfen.<br>Prüfen, ob beide LEDs grün leuchten.<br>Prüfen, ob der Stecker auf der<br>Modulseite fest in dieses eingesteckt<br>ist.<br>Prüfen, ob die Moduladresse mit<br>Bezug auf den Schaltplan richtig ist.<br>Prüfen, ob beide LEDs grün leuchten.<br>Falls die BSP-LED durchgehend rot<br>leuchtet, das Modul ersetzen.<br>Prüfen, ob Stromversorgung vorliegt,<br>jedoch beide LEDs aus sind. In<br>diesem Fall das Modul ersetzen. |
| Zurücksetzen                                                                                                    |                                                                                                   |                                                                                                    |
| Lokale HMI<br>Netzwerk<br>Automatisch                                                                                                    |                                                                                                   |                                                                                                    |

#### 5.1.13 Option2BoardComm - Kommunikation der Optionsbaugruppe 2 fehlgeschlagen

Der Alarm wird im Fall von Kommunikationsproblemen mit dem AC-Modul ausgelöst.

| Symptom                                                                                         | Ursache                                      | Lösung                                                                                                    |
|-------------------------------------------------------------------------------------------------|----------------------------------------------|----------------------------------------------------------------------------------------------------|
| Der Gerätestatus ist Aus.<br>Alle Kreisläufe werden unverzüglich                                | Modul ohne Stromversorgung                   | Die Stromversorgung am Anschluss auf der Seite des Moduls prüfen.                                          |
| angehalten.                                                                                     |                                              | Prüfen, ob beide LEDs grün leuchten.                                                                       |
| Das Klingel-Symbol bewegt sich auf<br>dem Display der Steuerung.<br>String im Alarmverzeichnis: |                                              | Prüfen, ob der Stecker auf der<br>Modulseite fest in dieses eingesteckt<br>ist.                            |
| Option2BoardComm<br>String im Alarmprotokoll:                                                   | Moduladresse nicht ordnungsgemäß eingestellt | Prüfen, ob die Moduladresse mit Bezug auf den Schaltplan richtig ist.                                      |
| ± Option2BoardComm<br>String im Alarmschnappschuss<br>Option2BoardComm                          | Modul ist defekt                             | Prüfen, ob beide LEDs grün leuchten.<br>Falls die BSP-LED durchgehend rot<br>leuchtet, das Modul ersetzen. |
|                                                                                                 |                                              | Prüfen, ob Stromversorgung vorliegt,<br>jedoch beide LEDs aus sind. In<br>diesem Fall das Modul ersetzen.  |
| Zurücksetzen                                                                                    |                                              |                                                                                                    |
| Lokale HMI<br>Netzwerk                                                                          |                                              |                                                                                                    |

| Automatisch |  |
|-------------|--|
|             |  |

## 5.1.14 Option3BoardComm - Kommunikation der Optionsbaugruppe 3 fehlgeschlagen

Der Alarm wird im Fall von Kommunikationsproblemen mit dem AC-Modul im Zusammenhang mit der Option FreeCooling ausgelöst.

| Symptom                                                                                         | Ursache                                      | Lösung                                                                          |
|-------------------------------------------------------------------------------------------------|----------------------------------------------|---------------------------------------------------------------------------------|
| Der Gerätestatus ist Aus.<br>Alle Kreisläufe werden unverzüglich                                | Modul ohne Stromversorgung                   | Die Stromversorgung am Anschluss auf der Seite des Moduls prüfen.               |
| angehalten.                                                                                     |                                              | Prüfen, ob beide LEDs grün leuchten.                                            |
| Das Klingel-Symbol bewegt sich auf<br>dem Display der Steuerung.<br>String im Alarmverzeichnis: |                                              | Prüfen, ob der Stecker auf der<br>Modulseite fest in dieses eingesteckt<br>ist. |
| Option3BoardComm<br>String im Alarmprotokoll:                                                   | Moduladresse nicht ordnungsgemäß eingestellt | Prüfen, ob die Moduladresse mit Bezug auf den Schaltplan richtig ist.           |
| ± Option3BoardComm<br>String im Alarmschnappschuss                                              | Modul ist defekt                             | Prüfen, ob beide LEDs grün leuchten.                                            |
| Option3BoardComm                                                                                |                                              | leuchtet, das Modul ersetzen.                                                   |
|                                                                                                 |                                              | Prüfen, ob Stromversorgung vorliegt, jedoch beide LEDs aus sind. In             |
|                                                                                                 |                                              | diesem Fall das Modul ersetzen.                                                 |
| Zurücksetzen                                                                                    |                                              |                                                                                 |
| Lokale HMI                                                                                      |                                              |                                                                                 |
| Netzwerk                                                                                        |                                              |                                                                                 |
| Automatisch                                                                                     |                                              |                                                                                 |

## 5.1.15 EvapPDSen – Sensorfehler Verdampferdruckabfall

Dieser Alarm gibt an, dass der Verdampferdruckwandler nicht ordnungsgemäß funktioniert. Dieser Wandler wird nur mit VPF-Pumpensteuerung verwendet.

| Symptom                                                                                                    | Ursache                                       | Lösung                                                                                                    |
|----------------------------------------------------------------------------------------------------|-----------------------------------------------|----------------------------------------------------------------------------------------------------|
| Die Pumpendrehzahl wird mit<br>Backup-Wert eingestellt.<br>Das Klingel-Symbol bewegt sich auf<br>dem Display der Steuerung.<br>String im Alarmverzeichnis:<br>EvapPDSen<br>String im Alarmprotokoll: | Sensor ist defekt.                            | Die Unversehrtheit des Sensors<br>überprüfen.<br>Den ordnungsgemäßen Betrieb des<br>Sensors gemäß den Informationen<br>über auf Druckwerte in kPa<br>bezogene mVolt-Bereiche (mV)<br>überprüfen. |
| ± EvapPDSen<br>String im Alarmschnappschuss<br>EvapPDSen                                                                                                    | Sensor ist kurzgeschlossen.                   | Mithilfe einer Widerstandsmessung<br>prüfen, ob der Sensor<br>kurzgeschlossen ist.                                                                                                    |
|                                                                                                    | Sensor ist schlecht angeschlossen (geöffnet). | Die ordnungsgemäße Installation des<br>Sensors auf dem Kühlmittelrohr<br>überprüfen. Der Umformer muss in<br>der Lage sein, den Druck durch die<br>Ventilnadel zu fühlen.                        |
|                                                                                                    |                                               | Auf Fehlen von Wasser oder<br>Feuchtigkeit auf den elektrischen<br>Kontakten prüfen.                                                                                                    |
|                                                                                                    |                                               | Das ordnungsgemäße Einstecken<br>der elektrischen Stecker überprüfen.                                                                                                    |
|                                                                                                    |                                               | Den Sensor auf ordnungsgemäße<br>Verdrahtung, auch gemäß dem<br>Schaltplan, überprüfen.                                                                                                    |
| Zurücksetzen                                                                                                    |                                               | · · · ·                                                                                                    |
| Lokale HMI<br>Netzwerk<br>Automatisch                                                                                                    |                                               |                                                                                                    |

## 5.1.16 LoadPDSen – Sensorfehler Ladedruckabfall

Dieser Alarm gibt an, dass der Ladedruckwandler nicht ordnungsgemäß funktioniert. Dieser Wandler wird nur mit VPF-Pumpensteuerung verwendet.

| Symptom                                                                                                    | Ursache                                       | Lösung                                                                                                    |
|----------------------------------------------------------------------------------------------------|-----------------------------------------------|----------------------------------------------------------------------------------------------------|
| Die Pumpendrehzahl wird mit<br>Backup-Wert eingestellt.<br>Das Klingel-Symbol bewegt sich auf<br>dem Display der Steuerung.<br>String im Alarmverzeichnis:<br>LoadPDSen | Sensor ist defekt.                            | Die Unversehrtheit des Sensors<br>überprüfen.<br>Den ordnungsgemäßen Betrieb des<br>Sensors gemäß den Informationen<br>über auf Druckwerte in kPa<br>bezogene mVolt-Bereiche (mV) |
| String im Alarmprotokoll:                                                                                                    |                                               | überprüfen.                                                                                                    |
| ± LoadPDSen<br>String im Alarmschnappschuss<br>LoadPDSen                                                                                                    | Sensor ist kurzgeschlossen.                   | Mithilfe einer Widerstandsmessung<br>prüfen, ob der Sensor<br>kurzgeschlossen ist.                                                                                                |
|                                                                                                    | Sensor ist schlecht angeschlossen (geöffnet). | Die ordnungsgemäße Installation des<br>Sensors auf dem Kühlmittelrohr<br>überprüfen. Der Umformer muss in<br>der Lage sein, den Druck durch die<br>Ventilnadel zu fühlen.         |
|                                                                                                    |                                               | Auf Fehlen von Wasser oder<br>Feuchtigkeit auf den elektrischen<br>Kontakten prüfen.                                                                                              |
|                                                                                                    |                                               | Das ordnungsgemäße Einstecken<br>der elektrischen Stecker überprüfen.                                                                                                    |
|                                                                                                    |                                               | Den Sensor auf ordnungsgemäße<br>Verdrahtung, auch gemäß dem<br>Schaltplan, überprüfen.                                                                                           |
| Zurücksetzen                                                                                                    |                                               |                                                                                                    |
| Lokale HMI<br>Netzwerk<br>Automatisch                                                                                                    |                                               |                                                                                                    |

#### 5.1.17 DHW WaterTmpSen - Fehler des Warmwassertemperatursensors (nur Wärmepumpe)

Dieser Alarm wird jedes Mal ausgelöst, wenn der Eingangswiderstand außerhalb des zulässigen Bereichs liegt. Dieser Sensor ist nur vorhanden, wenn die Option "Brauchwasser" aktiviert ist.

| Symptom                                                                                        | Ursache                                             | Lösung                                                                                                    |
|------------------------------------------------------------------------------------------------|-----------------------------------------------------|----------------------------------------------------------------------------------------------------|
| Der Gerätestatus ist Aus.<br>Das Glockensymbol bewegt sich auf<br>dem Display des Controllers. | Der Sensor ist defekt.                              | Prüfen Sie die Integrität des Sensors<br>gemäß der Tabelle und dem<br>zulässigen kOhm-Bereich (k $\Omega$ ). |
| Zeichenfolge in der Alarmliste:<br>DHW WaterTmpSen                                             |                                                     | Korrekte Funktion der Sensoren prüfen                                                                        |
| 2eichenfolge im Alarmprotokoli:<br>± DHW WaterTmpSen<br>Zeichenfolge im Alarm-Snapshot         | Sensor ist kurzgeschlossen.                         | Mit einer Widerstandsmessung<br>prüfen, ob der Sensor<br>kurzgeschlossen ist.                                |
| DHW Waterimpsen                                                                                | Der Sensor ist nicht richtig angeschlossen (offen). | Prüfen Sie, ob sich kein Wasser oder<br>Feuchtigkeit auf den elektrischen<br>Kontakten befindet.             |
|                                                                                                |                                                     | Prüfen Sie, ob die elektrischen<br>Anschlüsse richtig eingesteckt sind.                                      |
|                                                                                                |                                                     | Prüfen Sie auch die korrekte<br>Verdrahtung der Sensoren gemäß<br>dem Elektroschema.                         |
| Zurücksetzen                                                                                   |                                                     |                                                                                                    |
| Lokale HMI<br>Netzwerk<br>Auto                                                                 |                                                     |                                                                                                    |

## 5.1.18 BivSystLwtRemAlm- Bivalentes System LWT Fernalarm (nur Wärmepumpe)

Dieser Alarm wird ausgelöst, wenn die Option Bivalent aktiviert wurde und der Eingang des Reglers außerhalb des zulässigen Bereichs liegt.

| Symptom                           | Ursache                               | Lösung                         |
|-----------------------------------|---------------------------------------|--------------------------------|
| Der Status der Einheit ist Run.   | Bedarfsgrenzwerteingang außerhalb     | Prüfen Sie die Werte des       |
| Das Glockensymbol bewegt sich auf | des Bereichs. Für diese Warnung gilt  | Eingangssignals für die        |
| dem Display des Controllers.      | als Bereichsüberschreitung ein Signal | Gerätesteuerung. Es muss im    |
| Zeichenfolge in der Alarmliste:   | von weniger als 2mA (oder -1V) oder   | zulässigen mA-Bereich liegen.  |
| BivSystLwtRemAlm                  | mehr als 22mA (oder 11V)              | Überprüfen Sie die elektrische |
| Zeichenfolge im Alarmprotokoll:   |                                       | Abschirmung der Leitungen.     |

| ± BivSystLwtRemAlm<br>Zeichenfolge im Alarm-Snapshot<br>BivSystLwtRemAlm | Prüfen Sie, ob der Wert des<br>Reglerausgangs des Geräts richtig<br>ist, wenn das Eingangssignal im<br>zulässigen Bereich liegt. |
|--------------------------------------------------------------------------|----------------------------------------------------------------------------------------------------|
| Zurücksetzen                                                             | Anmerkungen                                                                                                    |
| Lokale HMI                                                               | Wird automatisch gelöscht, wenn                                                                                                  |
| Auto                                                                     | das Signal in den Zulassigen Bereich<br>zurückkehrt.                                                                             |

## 5.2 Auspump-Alarme der Einheit

Alle Alarme, die in diesem Abschnitt gemeldet werden, bewirken einen Gerätestopp, der nach dem normalen Auspumpvorgang erfolgt.

## 5.2.1 UnitOff EvpEntWTempSen - Sensorfehler Verdampfer-Eintrittswassertemperatur (EWT)

Dieser Alarm wird jedes Mal ausgelöst, wenn der Eintrittswiderstand außerhalb eines zulässigen Bereichs liegt.

| Symptom                            | Ursache                           | Lösung                             |
|------------------------------------|-----------------------------------|------------------------------------|
| Der Gerätestatus ist Aus.          | Sensor ist defekt.                | Sensoren gemäß Tabelle und         |
| Alle Kreisläufe wurden mit einer   |                                   | zulässigem kOhm (kΩ)-Bereich       |
| normalen Abschaltprozedur          |                                   | prüfen.                            |
| gestoppt.                          |                                   | Sensoren auf einwandfreien Betrieb |
| Das Klingel-Symbol bewegt sich auf |                                   | prüfen.                            |
| dem Display der Steuerung.         | Sensor ist kurzgeschlossen.       | Mithilfe einer Widerstandsmessung  |
| String im Alarmverzeichnis:        |                                   | prüfen, ob der Sensor              |
| UnitOff EvpEntWTempSen             |                                   | kurzgeschlossen ist.               |
| String im Alarmprotokoll:          | Sensor ist schlecht angeschlossen | Auf Fehlen von Wasser oder         |
| ± UnitOff EvpEntW TempSen          | (geöffnet).                       | Feuchtigkeit auf den elektrischen  |
| String im Alarmschnappschuss       |                                   | Kontakten prüfen.                  |
| UnitOff EvpEntvv i empSen          |                                   | Das ordnungsgemäße Einstecken der  |
|                                    |                                   | elektrischen Stecker überprüfen.   |
|                                    |                                   | Den Sensor auf ordnungsgemäße      |
|                                    |                                   | Verdrahtung, auch gemäß dem        |
|                                    |                                   | Schaltplan, überprüfen.            |
| Zurücksetzen                       |                                   |                                    |
| Lokale HMI                         |                                   |                                    |
| Netzwerk                           |                                   |                                    |
| Automatisch                        |                                   |                                    |

## 5.2.2 UnitOffLvgEntWTempSen - Sensorfehler Verdampfer-Austrittswassertemperatur (LWT)

Dieser Alarm wird jedes Mal ausgelöst, wenn der Eintrittswiderstand außerhalb eines zulässigen Bereichs liegt.

| Symptom                                                                                    | Ursache                                       | Lösung                                                                                  |
|--------------------------------------------------------------------------------------------|-----------------------------------------------|-----------------------------------------------------------------------------------------|
| Der Gerätestatus ist Aus.<br>Alle Kreisläufe wurden mit einer<br>normalen Abschaltprozedur | Sensor ist defekt.                            | Sensoren gemäß Tabelle und<br>zulässigem kOhm (kΩ)-Bereich<br>prüfen.                   |
| gestoppt.<br>Das Klingel-Symbol bewegt sich auf                                            |                                               | Sensoren auf einwandfreien Betrieb prüfen.                                              |
| dem Display der Steuerung.<br>String im Alarmverzeichnis:<br>UnitOffLvgEntWTempSen         | Sensor ist kurzgeschlossen.                   | Mithilfe einer Widerstandsmessung<br>prüfen, ob der Sensor<br>kurzgeschlossen ist.      |
| String im Alarmprotokoll:<br>± UnitOffLvgEntWTempSen<br>String im Alarmschnappschuss       | Sensor ist schlecht angeschlossen (geöffnet). | Auf Fehlen von Wasser oder<br>Feuchtigkeit auf den elektrischen<br>Kontakten prüfen.    |
| UnitOffEvpLvgWTempSen                                                                      |                                               | Das ordnungsgemäße Einstecken der<br>elektrischen Stecker überprüfen.                   |
|                                                                                            |                                               | Den Sensor auf ordnungsgemäße<br>Verdrahtung, auch gemäß dem<br>Schaltplan, überprüfen. |
| Zurücksetzen                                                                               |                                               |                                                                                         |
| Lokale HMI                                                                                 |                                               |                                                                                         |
| Netzwerk<br>Automatisch                                                                    |                                               |                                                                                         |

#### 5.2.3 UnitOffAmbTempSen - Temperatursensorfehler Außentemperatur

Dieser Alarm wird jedes Mal ausgelöst, wenn der Eintrittswiderstand außerhalb eines zulässigen Bereichs liegt.

| Symptom                                                                       | Ursache                                       | Lösung                                                                               |
|-------------------------------------------------------------------------------|-----------------------------------------------|--------------------------------------------------------------------------------------|
| Der Gerätestatus ist Aus.<br>Alle Kreisläufe wurden mit einer                 | Sensor ist defekt.                            | Die Unversehrtheit des Sensors<br>überprüfen.                                        |
| normalen Abschaltprozedur<br>gestoppt.                                        |                                               | Den ordnungsgemäßen Betrieb der<br>Sensoren gemäß Tabelle und                        |
| dem Display der Steuerung.                                                    |                                               | zulässigem kOhm (kΩ)-Bereich<br>überprüfen.                                          |
| String im Alarmverzeichnis:<br>UnitOffAmbTempSen<br>String im Alarmprotokoll: | Sensor ist kurzgeschlossen.                   | Mithilfe einer Widerstandsmessung<br>prüfen, ob der Sensor<br>kurzgeschlossen ist.   |
| ± UnitOffAmbTempSen<br>String im Alarmschnappschuss<br>UnitOffAmbTempSen      | Sensor ist schlecht angeschlossen (geöffnet). | Auf Fehlen von Wasser oder<br>Feuchtigkeit auf den elektrischen<br>Kontakten prüfen. |
|                                                                               |                                               | Das ordnungsgemäße Einstecken der<br>elektrischen Stecker überprüfen.                |
|                                                                               |                                               | Den Sensor auf ordnungsgemäße                                                        |
|                                                                               |                                               | Schaltplan, überprüfen.                                                              |
| Zurücksetzen                                                                  |                                               |                                                                                      |
| Lokale HMI                                                                    |                                               |                                                                                      |
| Netzwerk<br>Automatisch                                                       |                                               |                                                                                      |

#### 5.2.4 OAT:Lockout - Außenlufttemperatur (OAT) Sperre (nur im Kühlmodus)

Dieser Alarm verhindert, dass die Einheit startet, wenn die Außentemperatur zu niedrig ist. Es sollen damit Niederdruckauslösungen beim Starten verhindert werden. Die Grenze hängt von der Einstellung des Lüfters ab, der an der Einheit installiert ist. Der Standardwert beträgt 10°C.

| Symptom                            | Ursache                                | Lösung                              |
|------------------------------------|----------------------------------------|-------------------------------------|
| Der Gerätestatus ist "abgeschaltet | Die Außentemperatur ist niedriger als  | Den im Controller gesetzten         |
| wegen Außenlufttemperatur".        | der im Controller der Einheit gesetzte | Mindestwert der Außentemperatur     |
| Alle Kreisläufe wurden mit einer   | Wert.                                  | überprüfen.                         |
| normalen Abschaltprozedur          |                                        | Prüfen, ob dieser Wert der Chiller- |
| gestoppt.                          |                                        | Anwendung entspricht, daher die     |
| Das Klingel-Symbol bewegt sich auf |                                        | ordnungsgemäße Anwendung und        |
| dem Display der Steuerung.         |                                        | Verwendung des Chillers überprüfen. |
|                                    | Fehlerhafter Betrieb des               | Den ordnungsgemäßen Betrieb des     |
| String im Alarmverzeichnis:        | Außentemperatur-Sensors.               | OAT-Sensors gemäß den               |
| StartInhbtAmbTempLo                |                                        | Informationen über auf              |
| String im Alarmprotokoll:          |                                        | Temperaturwerte bezogene kOhm-      |
| ± StartInhbtAmbTempLo              |                                        | Bereiche (kΩ) prüfen.               |
| String im Alarmschnappschuss       |                                        |                                     |
| StartInhbtAmbTempLo                |                                        |                                     |
| Zurücksetzen                       |                                        | Hinweise                            |
| Lokale HMI                         |                                        | Wird automatisch bei 2,5 °C         |
| Netzwerk                           |                                        | Hysterese gelöscht.                 |
| Automatisch                        |                                        |                                     |

# 5.2.5 UnitOff CollHsngWTempSen – Sensorfehler Wassertemperatur Kollektiver Wohnungsbau (LWT) (Nur Wärmepumpe)

Dieser Alarm wird jedes Mal ausgelöst, wenn der Eintrittswiderstand außerhalb eines zulässigen Bereichs liegt. Dieser Sensor ist nur dann vorhanden, wenn die Option Kollektiver Wohnungsbau (Collective Housing) aktiviert ist und die Anlage keine iCM- oder Master/Slave-Steuerung hat.

| Symptom                            | Ursache                           | Lösung                             |
|------------------------------------|-----------------------------------|------------------------------------|
| Der Gerätestatus ist Aus.          | Sensor ist defekt.                | Sensoren gemäß Tabelle und         |
| Alle Kreisläufe wurden mit einer   |                                   | zulässigem kOhm (kΩ)-Bereich       |
| normalen Abschaltprozedur          |                                   | prüfen.                            |
| gestoppt.                          |                                   | Sensoren auf einwandfreien Betrieb |
| Das Klingel-Symbol bewegt sich auf |                                   | prüfen.                            |
| dem Display der Steuerung.         | Sensor ist kurzgeschlossen.       | Mithilfe einer Widerstandsmessung  |
| String im Alarmverzeichnis:        |                                   | prüfen, ob der Sensor              |
| UnitOff CollHsngWTempSen           |                                   | kurzgeschlossen ist.               |
| String im Alarmprotokoll:          | Sensor ist schlecht angeschlossen | Auf Fehlen von Wasser oder         |
| ± UnitOff CollHsngWTempSen         | (geöffnet).                       | Feuchtigkeit auf den elektrischen  |
| String im Alarmschnappschuss       |                                   | Kontakten prüfen.                  |

| UnitOff CollHsngWTempSen | D | Das ordnungsgemäße Einstecken der<br>elektrischen Stecker überprüfen. |
|--------------------------|---|-----------------------------------------------------------------------|
|                          | D | Den Sensor auf ordnungsgemäße                                         |
|                          | V | /erdrahtung, auch gemäß dem                                           |
|                          | S | Schaltplan, überprüfen.                                               |
| Zurücksetzen             |   |                                                                       |
| Lokale HMI               |   |                                                                       |
| Netzwerk                 |   |                                                                       |
| Automatisch              |   |                                                                       |

## 5.3 Schnellstoppalarme der Einheit

1

Alle in diesem Abschnitt aufgeführten Alarme bewirken einen sofortigen Gerätestopp.

#### 5.3.1 Power Failure - Ausfall der Stromversorgung (nur bei Einheiten mit USV-Option)

Dieser Alarm wird ausgelöst, wenn die Hauptstromversorgung aus ist und der Controller von der USV versorgt wird.

Die Behebung dieses Fehlers erfordert einen direkten Eingriff in die Stromversorgung dieses Geräts. Direkte Eingriffe in die Stromversorgung können Stromschläge, Verbrennungen oder sogar den Tod verursachen. Diese Tätigkeit ist ausschließlich von geschulten Personen durchzuführen. Sich in Zweifelsfällen bitte an Ihren Wartungsdienst wenden.

| Symptom                             | Ursache                                  | Lösung                                |
|-------------------------------------|------------------------------------------|---------------------------------------|
| Der Gerätestatus ist Aus.           | Verlust einer Phase.                     | Spannungsniveau auf jeder der drei    |
| Alle Kreisläufe werden unverzüglich |                                          | Phasen prüfen.                        |
| angehalten. Das Klingel-Symbol      | Falsche Leiteranschlussfolge von L1,     | Die Anschlussfolge von L1, L2, L3     |
| bewegt sich auf dem Display der     | L2, L3                                   | entsprechend der Schaltpläne des      |
| Steuerung.                          |                                          | Chillers überprüfen.                  |
| String im Alarmverzeichnis:         | Spannungsniveau auf dem Schaltbrett      | Prüfen, ob das Spannungsniveau auf    |
| Power Fault                         | der Einheit liegt nicht im zulässigen    | jeder Phase innerhalb des zulässigen, |
| String im Alarmprotokoll:           | Bereich (±10%).                          | auf dem Typenschild des Chillers      |
| ± Power Fault                       |                                          | angegebenen Bereichs liegt.           |
| String im Alarmschnappschuss        |                                          | Es ist wichtig, das Spannungsniveau   |
| Power Fault                         |                                          | auf jeder Phase nicht nur bei         |
|                                     |                                          | stillstehendem, sondern auch bei mit  |
|                                     |                                          | Mindest- bis Volliastielstung         |
|                                     |                                          | lautendem Chiller zu pruten. Dies ist |
|                                     |                                          | notwendig, da Spannungsabraile sich   |
|                                     |                                          | dor Einhoit aufwärte oder aufgrund    |
|                                     |                                          | der Einneit aufwarts oder aufgrund    |
|                                     |                                          | hohe OAT-Werte) ereignen können       |
|                                     |                                          | In diesem Fall kann das Problem mit   |
|                                     |                                          | dem Querschnitt der                   |
|                                     |                                          | Stromversorgungskabel                 |
|                                     |                                          | zusammenhängen.                       |
|                                     | Es liegt ein Kurzschluss auf der Einheit | Die ordnungsgemäße Isolierung         |
|                                     | vor.                                     | jedes Stromkreises der Einheit mit    |
|                                     |                                          | einem Megger-Tester prüfen.           |
| Zurücksetzen                        |                                          | Hinweise                              |
| Lokale HMI                          |                                          |                                       |
| Netzwerk                            |                                          |                                       |
| Automatisch                         |                                          |                                       |

## 5.3.2 UnitOff EvapFreeze - Alarm wegen zu niedriger Verdampferwassertemperatur

Dieser Alarm wird ausgelöst, um anzuzeigen, dass die Eintritts- oder Austrittswassertemperatur unterhalb eine Sicherheitsgrenze gesunken ist. Die Steuerung versucht, die Wärmerückgewinnung davor zu bewahren, die Pumpe zu starten und das Wasser zirkulieren zu lassen.

| Symptom                             | Ursache                             | Lösung                      |
|-------------------------------------|-------------------------------------|-----------------------------|
| Der Gerätestatus ist Aus.           | Wasserfluss zu gering.              | Den Wasserfluss erhöhen.    |
| Alle Kreisläufe werden unverzüglich |                                     |                             |
| angehalten.                         | Einlauftemperatur in den Verdampfer | Die Wassereinlauftemperatur |
| Das Klingel-Symbol bewegt sich auf  | ist zu niedrig.                     | erhöhen.                    |
| dem Display der Steuerung.          |                                     |                             |

| String im Alarmverzeichnis:<br>UnitOff EvapWaterTmpLow<br>String im Alarmprotokoll:  | Flussschalter ist defekt oder kein Wasserfluss.                        | Den Flussschalter und die Wasserpumpe überprüfen.                                       |
|--------------------------------------------------------------------------------------|------------------------------------------------------------------------|-----------------------------------------------------------------------------------------|
| ± UnitOff EvapWaterTmpLow<br>String im Alarmschnappschuss<br>UnitOff EvapWaterTmpLow | Sensormessungen (Eintritt oder Ausgang) sind nicht richtig kalibriert. | Überprüfen Sie die<br>Wassertemperaturen mit einem<br>entsprechenden Messinstrument und |
|                                                                                      |                                                                        | passen Sie die Ausgleichswerte an.                                                      |
|                                                                                      | Falscher Frostlimit-Sollwert                                           | Das Frostlimit wurde nicht als eine<br>Funktion des Glykol-Prozentsatzes                |
| Zurücksetzen                                                                         |                                                                        |                                                                                         |
| Lokale HMI                                                                           |                                                                        |                                                                                         |
| Netzwerk                                                                             |                                                                        |                                                                                         |
| Automatisch                                                                          |                                                                        |                                                                                         |

## 5.3.3 UnitOff ExternalAlarm - Externer Alarm

Dieser Alarm zeigt an, dass eine Vorrichtung, deren Betrieb mit dem dieses Geräts verbunden ist, ein Problem aufweist. Die externe Vorrichtung könnte eine Pumpe oder ein Umrichter sein.

| Symptom                             | Ursache                        | Lösung                                     |
|-------------------------------------|--------------------------------|--------------------------------------------|
| Der Gerätestatus ist Aus.           | Es liegt ein externes Ereignis | Ursachen für das externe Ereignis oder den |
| Alle Kreisläufe wurden mit einer    | vor, das die Öffnung für       | externen Alarm suchen.                     |
| normalen Abschaltprozedur gestoppt. | mindestens 5 Sekunden des      | Die Verdrahtung Gerätesteuerung zum        |
| Das Klingel-Symbol bewegt sich auf  | Ports auf der Steuerplatine    | externen Gerät überprüfen, sollten ein     |
| dem Display der Steuerung.          | bewirkt hat.                   | externes Ereignis oder Alarme aufgetreten  |
| String im Alarmverzeichnis:         |                                | sein.                                      |
| UnitOff ExternalAlarm               |                                |                                            |
| String im Alarmprotokoll:           |                                |                                            |
| ± UnitOff ExternalAlarm             |                                |                                            |
| String im Alarmschnappschuss        |                                |                                            |
| UnitOff ExternalAlarm               |                                |                                            |
| Zurücksetzen                        |                                |                                            |
| Lokale HMI                          |                                |                                            |
| Netzwerk                            |                                |                                            |
| Automatisch                         |                                |                                            |

## 5.3.4 UnitOff PVM - PVM

1

Der Alarm wird im Fall von Problemen mit der Stromversorgung zum Chiller ausgelöst.

## Die Behebung dieses Fehlers erfordert einen direkten Eingriff in die Stromversorgung dieses Geräts.

Direkte Eingriffe in die Stromversorgung können Stromschläge, Verbrennungen oder sogar den Tod verursachen. Diese Tätigkeit ist ausschließlich von geschulten Personen durchzuführen. Sich in Zweifelsfällen bitte an Ihren Wartungsdienst wenden.

| Symptom                                                                                                    | Ursache                                                                                            | Lösung                                                                                                    |
|----------------------------------------------------------------------------------------------------|----------------------------------------------------------------------------------------------------|----------------------------------------------------------------------------------------------------|
| Der Gerätestatus ist Aus.<br>Alle Kreisläufe werden unverzüglich                                                                        | Verlust einer Phase.                                                                               | Spannungsniveau auf jeder der drei Phasen prüfen.                                                                                                    |
| angehalten. Das Klingel-Symbol<br>bewegt sich auf dem Display der<br>Steuerung.                                                         | Falsche Leiteranschlussfolge von L1, L2, L3                                                        | Die Anschlussfolge von L1, L2, L3<br>entsprechend der Schaltpläne des Chillers<br>überprüfen.                                                                                                    |
| String im Alarmverzeichnis:<br>UnitOff PVM<br>String im Alarmprotokoll:<br>± UnitOff PVM<br>String im Alarmschnappschuss<br>UnitOff PVM | Spannungsniveau auf dem<br>Schaltbrett der Einheit liegt<br>nicht im zulässigen Bereich<br>(±10%). | Prüfen, ob das Spannungsniveau auf jeder<br>Phase innerhalb des zulässigen, auf dem<br>Typenschild des Chillers angegebenen<br>Bereichs liegt.<br>Es ist wichtig, das Spannungsniveau auf<br>jeder Phase nicht nur bei stillstehendem,<br>sondern auch bei mit Mindest- bis<br>Volllastleistung laufendem Chiller zu prüfen.<br>Dies ist notwendig, da Spannungsabfälle<br>sich von einem gewissen Leistungsniveau<br>der Einheit aufwärts oder aufgrund gewisser<br>Arbeitsbedingungen (z. B. hohe OAT-<br>Werte) ereignen können.<br>In diesem Fall kann das Problem mit dem<br>Querschnitt der Stromversorgungskabel<br>zusammenhängen. |

|              | Es liegt ein Kurzschluss auf der Einheit vor. | Die ordnungsgemäße Isolierung jedes<br>Stromkreises der Einheit mit einem Megger-<br>Tester prüfen. |
|--------------|-----------------------------------------------|----------------------------------------------------------------------------------------------------|
| Zurücksetzen |                                               |                                                                                                    |
| Lokale HMI   |                                               |                                                                                                    |
| Netzwerk     |                                               |                                                                                                    |
| Automatisch  |                                               |                                                                                                    |

## 5.3.5 UnitOff EvapWaterFlow - Verdampfer-Wasserdurchflussverlustalarm

Dieser Alarm wird im Fall eines Flussverlustes zum Chiller ausgelöst, um die Maschine vor Vereisung zu schützen.

| Symptom                                                                                                    | Ursache                                                                            | Lösung                                                                                                    |
|----------------------------------------------------------------------------------------------------|------------------------------------------------------------------------------------|----------------------------------------------------------------------------------------------------|
| Der Gerätestatus ist Aus.<br>Alle Kreisläufe werden unverzüglich<br>angehalten.<br>Das Klingel-Symbol bewegt sich auf<br>dem Display der Steuerung.<br>String im Alarmverzeichnis:<br>UnitOff EvapWaterFlow<br>String im Alarmprotokoll:<br>± UnitOff EvapWaterFlow<br>String im Alarmschnappschuss<br>UnitOff EvapWaterFlow | Kein fortgesetzter Wasserfluss<br>für 3 Sekunden oder zu<br>niedriger Wasserfluss. | DenWasserpumpenfilterunddenWasserkreislaufaufHindernisseüberprüfen.DieStrömungsschalter-Kalibrierungüberprüfen und an den Mindestwasserflussanpassen.Prüfen, ob das Laufrad der Pumpe sich freidrehen kann und nicht beschädigt ist.DieSchutzeinrichtungender Pumpeüberprüfen(Stromkreisunterbrecher,<br>Sicherungen, Umrichter usw.).Überprüfen, ob derWasserfilter verstopft<br>ist.DieAnschlüsse desStrömungsschalters<br>überprüfen. |
| Zurücksetzen                                                                                                    |                                                                                    |                                                                                                    |
| Lokale HMI                                                                                                    |                                                                                    |                                                                                                    |
| Netzwerk                                                                                                    |                                                                                    |                                                                                                    |
| Automatisch                                                                                                    |                                                                                    |                                                                                                    |

## 5.3.6 UnitOff EXVDriverComm - EXV-Treibererweiterungs-Kommunikationsfehler

Der Alarm wird im Fall von Kommunikationsproblemen mit dem EEXV-Modul ausgelöst.

| Symptom                             | Ursache                          | Lösung                                |
|-------------------------------------|----------------------------------|---------------------------------------|
| Der Gerätestatus ist Aus.           | Modul ohne Stromversorgung       | Die Stromversorgung am Anschluss      |
| Alle Kreisläufe werden unverzüglich |                                  | auf der Seite des Moduls prüfen.      |
| angehalten.                         |                                  | Prüfen, ob beide LEDs grün leuchten.  |
| Das Klingel-Symbol bewegt sich auf  |                                  |                                       |
| dem Display der Steuerung.          |                                  | Prüfen, ob der Stecker auf der        |
| String im Alarmverzeichnis:         |                                  | Modulseite fest in dieses eingesteckt |
| UnitOff EXVDriverComm               |                                  | ist.                                  |
| String im Alarmprotokoll:           | Moduladresse nicht ordnungsgemäß | Prüfen, ob die Moduladresse mit       |
| ± UnitOff EXVDriverComm             | eingestellt                      | Bezug auf den Schaltplan richtig ist. |
| String im Alarmschnappschuss        | Modul ist defekt                 | Prüfen, ob beide LEDs grün leuchten.  |
| UnitOff EXVDriverComm               |                                  | Falls die BSP-LED durchgehend rot     |
|                                     |                                  | leuchtet, das Modul ersetzen.         |
|                                     |                                  | Prüfen, ob Stromversorgung vorliegt,  |
|                                     |                                  | jedoch beide LEDs aus sind. In        |
|                                     |                                  | diesem Fall das Modul ersetzen.       |
| Zurücksetzen                        |                                  |                                       |
| Lokale HMI                          |                                  |                                       |
| Netzwerk                            |                                  |                                       |
| Automatisch                         |                                  |                                       |

## 5.3.7 UnitOff Option4BoardComm – Kommunikation der Optionsbaugruppe 4 fehlgeschlagen

Der Alarm wird im Fall von Kommunikationsproblemen mit dem AC-Modul ausgelöst.

| Symptom                             | Ursache                    | Lösung                               |
|-------------------------------------|----------------------------|--------------------------------------|
| Der Gerätestatus ist Aus.           | Modul ohne Stromversorgung | Die Stromversorgung am Anschluss     |
| Alle Kreisläufe werden unverzüglich |                            | auf der Seite des Moduls prüfen.     |
| angehalten.                         |                            | Prüfen, ob beide LEDs grün leuchten. |

| Das Klingel-Symbol bewegt sich auf<br>dem Display der Steuerung.<br>String im Alarmverzeichnis: |                                  | Prüfen, ob der Stecker auf der Modulseite fest in dieses eingesteckt ist.                                                                                                    |
|-------------------------------------------------------------------------------------------------|----------------------------------|----------------------------------------------------------------------------------------------------|
| Option4BoardComm                                                                                | Moduladresse nicht ordnungsgemäß | Prüfen, ob die Moduladresse mit                                                                                                    |
| String im Alarmprotokoll:                                                                       | eingestellt                      | Bezug auf den Schaltplan richtig ist.                                                                                                    |
| ± Option4BoardComm<br>String im Alarmschnappschuss<br>Option4BoardComm                          | Modul ist defekt                 | Prüfen, ob beide LEDs grün leuchten.<br>Falls die BSP-LED durchgehend rot<br>leuchtet, das Modul ersetzen.<br>Prüfen, ob Stromversorgung vorliegt,<br>jedoch beide LEDs aus sind In |
|                                                                                                 |                                  | diesem Fall das Modul ersetzen.                                                                                                    |
| Zurücksetzen                                                                                    |                                  |                                                                                                    |
| Lokale HMI                                                                                      |                                  |                                                                                                    |
| Netzwerk                                                                                        |                                  |                                                                                                    |
| Automatisch                                                                                     | $\checkmark$                     |                                                                                                    |

## 5.3.8 DHW 3WVAlarm - Brauchwasser-3-Wege-Ventil-Alarm (nur Wärmepumpe)

Dieser Alarm wird ausgelöst, wenn das 3WV für Warmwasser defekt oder beschädigt ist. Das 3WV ist nicht in der Lage, die Umschaltung auf den Sekundär- oder Primärkreislauf vorzunehmen. Ein 3WV-Fehler kann mit einem Anschluss-/Verdrahtungsproblem oder einem Bauteilbruch zusammenhängen und ist nur in der Konfiguration mit temporärem Ventil verfügbar.

| Symptom                                                                                                    | Ursache                                   |     | Lösung                                            |
|----------------------------------------------------------------------------------------------------|-------------------------------------------|-----|---------------------------------------------------|
| Das Gerät könnte eingeschaltet sein.<br>Alle Stromkreise werden sofort<br>gestoppt.<br>Das Glockensymbol bewegt sich auf<br>dem Display des Controllers.<br>Zeichenfolge in der Alarmliste:<br>DHW 3WVA1arm<br>Zeichenfolge im Alarmprotokoll:<br>± DHW 3WVA1arm<br>Zeichenfolge im Alarm-Snapshot<br>DHW 3WVA1arm | Fehler in<br>Sensorverdrahtung/Verbindung | der | Verkabelung des Ventils prüfen<br>Prüfen Sie 3WV. |
| Zurücksetzen                                                                                                    |                                           |     |                                                   |
| Lokale HMI                                                                                                    |                                           |     |                                                   |
| Netzwerk                                                                                                    |                                           |     |                                                   |
| Auto                                                                                                    |                                           |     |                                                   |

## 5.3.9 UnitOff WaterOverHeat- Alarm bei Wasserübertemperatur

Dieser Alarm wird ausgelöst, wenn der EWT für Warmwasser defekt oder beschädigt ist. Das 3WV ist nicht in der Lage, die Umschaltung auf den Sekundär- oder Primärkreislauf vorzunehmen. Ein 3WV-Fehler kann mit einem Anschluss-/Verdrahtungsproblem oder einem Bauteilbruch zusammenhängen und ist nur in der Konfiguration mit temporärem Ventil verfügbar.

| Symptom                                                                                                    | Ursache                                                                          | Lösung                                                                   |
|----------------------------------------------------------------------------------------------------|----------------------------------------------------------------------------------|--------------------------------------------------------------------------|
| Das Gerät könnte eingeschaltet sein.<br>Alle Stromkreise werden sofort<br>gestoppt.<br>Das Glockensymbol bewegt sich auf<br>dem Display des Controllers.<br>Zeichenfolge in der Alarmliste:<br>UnitOff WaterOverHeat<br>Zeichenfolge im Alarmprotokoll:<br>± UnitOff WaterOverHeat<br>Zeichenfolge im Alarm-Snapshot<br>UnitOff WaterOverHeat | Die eingegebene Wassertemperatur<br>liegt über dem Grenzwert der<br>Gerätehülle. | Prüfen Sie, ob die Einheit innerhalb<br>des zulässigen Rahmens arbeitet. |
| Zurücksetzen                                                                                                    |                                                                                  |                                                                          |
| Lokale HMI                                                                                                    |                                                                                  |                                                                          |
| Netzwerk                                                                                                    |                                                                                  |                                                                          |
| Auto                                                                                                    |                                                                                  |                                                                          |

## 5.4 Kreislauf-Ereignisse

#### 5.4.1 Cx CompXStartFail – Ereignis Verdichterstart-Fehlschlag

Dieses Ereignis wird generiert, um anzuzeigen, dass der Verdichter ,x' nicht ordnungsgemäß angelaufen ist.

| Symptom                                                                                                    | Ursache                       | Lösung                                                                                  |
|----------------------------------------------------------------------------------------------------|-------------------------------|-----------------------------------------------------------------------------------------|
| Der Verdichterstatus ist Aus.<br>Wenn der Verdichter als erster                                                                              | Der Verdichter ist blockiert. | Unversehrtheit des Verdichters<br>überprüfen.                                           |
| eingeschaltet wurde, wird der<br>Kreislauf über die normale                                                                                  |                               | Im Test-Modus prüfen, ob der<br>Verdichter manuell anläuft, und Delta-                  |
| Andernfalls läuft der Kreislauf bei<br>eingeschaltetem anderem Kreislauf.                                                                    | Verdichter defekt.            | Unversehrtheit des Verdichters<br>überprüfen.                                           |
| String in der Ereignisliste:<br>CmpXStartFail<br>String im Ereignisprotokoll:<br>± CmpXStartFail<br>String im Schnappschuss<br>CmpXStartFail |                               | Verdichter auf ordnungsgemäße<br>Verdrahtung, auch gemäß dem<br>Schaltplan, überprüfen. |
|                                                                                                    |                               |                                                                                         |
| Lokale HMI<br>Netzwerk<br>Automatisch                                                                                                    |                               |                                                                                         |

## 5.4.2 Cx DischTempUnload – Ereignis Entladen wegen hoher Austrittstemperatur

Dieses Ereignis wird generiert, um anzuzeigen, dass der Kreislauf durch Abschalten eines Verdichters partialisiert wurde, weil eine hohe Austrittstemperatur erkannt wurde. Dies ist wichtig für die Zuverlässigkeit der Verdichter.

| Symptom                                                                                                    | Ursache                                                             | Lösung                                                                                                    |
|----------------------------------------------------------------------------------------------------|---------------------------------------------------------------------|----------------------------------------------------------------------------------------------------|
| Der Kreislauf reduziert seine<br>Kapazität, wenn DischTmp ><br>DischTmpUnload.<br>Wenn der Verdichter als erster                                                                                                    | Der Kreislauf arbeitet außerhalb<br>des Verdichter-Betriebsrahmens. | Betriebsbedingungen überprüfen, ob das<br>Gerät innerhalb seines Betriebsrahmens<br>arbeitet und ob das Expansionsventil<br>richtig funktioniert. |
| Kreislauf über die normale<br>Abschaltprozedur abgeschaltet.<br>Andernfalls läuft der Kreislauf bei<br>eingeschaltetem anderem Kreislauf.<br>String in der Ereignisliste:<br>Cx DischTempUnload<br>String im Ereignisprotokoll:<br>± Cx DischTempUnload<br>String im Schnappschuss<br>Cx DischTempUnload | beschädigt.                                                         | ordnungsgemäß, unter normalen<br>Bedingungen und ohne Geräusche<br>arbeiten.                                                                      |
|                                                                                                    | -                                                                   | •                                                                                                    |
| Lokale HMI<br>Netzwerk<br>Automatisch                                                                                                    |                                                                     |                                                                                                    |

## 5.4.3 Cx EvapPressUnload – Ereignis Entladen wegen niedrigem Verdampferdruck

Dieses Ereignis wird generiert, um anzuzeigen, dass der Kreislauf durch Abschalten eines Verdichters partialisiert wurde, weil ein niedriger Verdampferdruck erkannt wurde. Dies ist wichtig für die Zuverlässigkeit der Verdichter.

| Symptom                               | Ursache                           | Lösung                                    |
|---------------------------------------|-----------------------------------|-------------------------------------------|
| Der Kreislauf reduziert seine         | Der Kreislauf arbeitet außerhalb  | Prüfen, ob das EXV richtig funktioniert.  |
| Kapazität, wenn EvapPr <              | des Verdichter-Betriebsrahmens.   | Betriebsbedingungen überprüfen, ob das    |
| EvapPressUnload.                      |                                   | Gerät innerhalb seines Betriebsrahmens    |
| Wenn nur ein Verdichter läuft, wird   |                                   | arbeitet und ob das Expansionsventil      |
| der Kreislauf seine Kapazität         |                                   | richtig funktioniert.                     |
| beibehalten.                          | Die Außenlufttemperatur ist zu    | Prüfen, ob das Gerät ordnungsgemäß        |
| Andernfalls wird der Kreislauf alle X | niedrig (im Heizmodus).           | innerhalb seines Betriebsrahmens          |
| Sekunden einen Verdichter             |                                   | arbeitet.                                 |
| abschalten, bis der Verdampferdruck   |                                   | Der Kreislauf ist nahe an der Anforderung |
| steigt.                               |                                   | zum Abtauen.                              |
| String in der Ereignisliste:          | Die Austrittswassertemperatur ist | Prüfen, ob das Gerät ordnungsgemäß        |
| Cx EvapPressUnload                    | zu niedrig (Kühlmodus).           | innerhalb seines Betriebsrahmens          |
| String im Ereignisprotokoll:          |                                   | arbeitet.                                 |
| ± Cx EvapPressUnload                  |                                   |                                           |
| String im Schnappschuss               |                                   |                                           |
| Cx EvapPressUnload                    |                                   |                                           |

| Lokale HMI  |  |
|-------------|--|
| Netzwerk    |  |
| Automatisch |  |

### 5.4.4 Cx CondPressUnload – Ereignis Entladen wegen hohem Verflüssigerdruck

Dieses Ereignis wird generiert, um anzuzeigen, dass der Kreislauf durch Abschalten eines Verdichters partialisiert wurde, weil ein hoher Verflüssigungsdruck erkannt wurde. Dies ist wichtig für die Zuverlässigkeit der Verdichter.

| Symptom                                                                                                    | Ursache                                                          | Lösung                                                                                                    |
|----------------------------------------------------------------------------------------------------|------------------------------------------------------------------|----------------------------------------------------------------------------------------------------|
| Der Kreislauf reduziert seine<br>Kapazität, wenn CondPr >                                                                                                    | Der Kreislauf arbeitet außerhalb des Verdichter-Betriebsrahmens. | Auf Eis am Verdampfer prüfen (Heizmodus).                                                                                |
| CondPressUnload.<br>Wenn nur ein Verdichter läuft, wird<br>der Kreislauf seine Kapazität                                                                                                    |                                                                  | Betriebsbedingungen überprüfen, ob das<br>Gerät innerhalb seines Betriebsrahmens<br>arbeitet und ob das Expansionsvontil |
| beibehalten.                                                                                                    |                                                                  | richtig funktioniert.                                                                                                    |
| Andernfalls wird der Kreislauf alle X<br>Sekunden einen Verdichter                                                                                                    | Die Außenlufttemperatur ist hoch<br>(im Kühlmodus).              | Prüfen, ob die Lüfter ordnungsgemäß<br>funktionieren (im Kühlmodus).                                                     |
| abschalten, bis der Verflüssigerdruck<br>abnimmt.<br>String in der Ereignisliste:<br>Cx CondPressUnload<br>String im Ereignisprotokoll:<br>± Cx CondpPressUnload<br>String im Schnappschuss<br>Cx CondPressUnload | Die Austrittswassertemperatur ist<br>zu hoch (Heizmodus).        | Prüfen, ob das Gerät ordnungsgemäß<br>innerhalb seines Betriebsrahmens<br>arbeitet.                                      |
|                                                                                                    |                                                                  | •                                                                                                    |
| Lokale HMI                                                                                                    |                                                                  |                                                                                                    |
| Netzwerk                                                                                                    |                                                                  |                                                                                                    |
| Automatisch                                                                                                    |                                                                  |                                                                                                    |

### 5.4.5 Cx HighPressPd – Ereignis hoher Druck beim Abpumpen

Dieses Ereignis wird während eines Abpumpvorgangs generiert, um anzuzeigen, dass der Verflüssigungsdruck den Entladungswert überschreitet.

| Symptom                                                                                                    | Ursache                                     | Lösung                                                                                                    |
|----------------------------------------------------------------------------------------------------|---------------------------------------------|----------------------------------------------------------------------------------------------------|
| Der Kreislauf stoppt den<br>Abpumpvorgang, wenn CondPr ><br>CondPressUnload.<br>String in der Ereignisliste:<br>Cx HighPressPd<br>String im Ereignisprotokoll:<br>± Cx HighPressPd<br>String im Schnappschuss<br>Cx HighPressPd | Der Abpumpvorgang hat zu lange<br>gedauert. | Prüfen, ob das EXV richtig funktioniert<br>und ob es während des Abpumpens<br>vollständig geschlossen ist.<br>Betriebsbedingungen überprüfen, ob<br>das Gerät innerhalb seines<br>Betriebsrahmens arbeitet und ob das<br>Expansionsventil richtig funktioniert. |
|                                                                                                    |                                             |                                                                                                    |
| Lokale HMI                                                                                                    |                                             |                                                                                                    |
| Netzwerk                                                                                                    |                                             |                                                                                                    |
| Automatisch                                                                                                    |                                             |                                                                                                    |

#### 5.4.6 CompxOff DischTmp CompxSenf – Sensorfehler Austrittstemperatur von Verdichter

Dieser Alarm gibt an, dass der Austrittstemperatur-Sensor, einer für jeden Verdichter, nicht ordnungsgemäß funktioniert. Diese Sensoren werden mit aktivierter Option "DLT Logic" eingesetzt.

| Symptom                             | Ursache                     | Lösung                             |
|-------------------------------------|-----------------------------|------------------------------------|
| Verdichter wird abgeschaltet.       | Sensor ist kurzgeschlossen. | Die Unversehrtheit des Sensors     |
| Der Kreislauf wird mit der normalen |                             | überprüfen.                        |
| Abschaltprozedur nur dann           |                             | Sensoren auf ordnungsgemäßen       |
| abgeschaltet, wenn alle Verdichter  |                             | Betrieb gemäß den Informationen    |
| denselben Alarm anzeigen.           |                             | über auf Temperaturwerte bezogenen |
| Das Klingel-Symbol bewegt sich auf  |                             | kOhm-Bereich (kΩ) überprüfen.      |
| dem Display der Steuerung.          | Sensor ist defekt.          | Mithilfe einer Widerstandsmessung  |
| String im Alarmverzeichnis:         |                             | prüfen, ob der Sensor              |
| DischTmp CompxSenf                  |                             | kurzgeschlossen ist.               |

| String im Alarmprotokoll:<br>± DischTmp CompxSenf | Sensor ist schlecht angeschlossen (geöffnet). | Die ordnungsgemäße Installation des<br>Sensors auf dem Kühlmittelrohr                 |
|---------------------------------------------------|-----------------------------------------------|---------------------------------------------------------------------------------------|
| Cx DischTmp CompxSenf                             |                                               | Auf Fehlen von Wasser oder<br>Feuchtigkeit auf den elektrischen<br>Kontakten prüfen   |
|                                                   |                                               | Das ordnungsgemäße Einstecken der elektrischen Stecker überprüfen.                    |
|                                                   |                                               | Den Sensor auf ordnungsgemäße<br>Verdrahtung, auch gemäß dem<br>Schaltplan übergrüfen |
| Zurücksetzen                                      |                                               |                                                                                       |
| Lokale HMI                                        |                                               |                                                                                       |
| Netzwerk<br>Automatisch                           |                                               |                                                                                       |

## 5.4.7 CxStartFail - Fehlstart

Dieser Alarm wird beim Starten des Kreislaufs bei niedrigem Verdampfungsdruck und niedriger Verflüssigungs-Sättigungstemperatur ausgelöst. Dieser Alarm setzt sich unmittelbar nach Auslösung selbst zurück, da die Einheit versucht, den Kreislauf automatisch wieder zu starten. Beim dritten Auftreten dieses Fehlers wird der Alarm Neustart-Fehler ausgelöst.

| Symptom                            | Ursache                             | Lösung                                 |
|------------------------------------|-------------------------------------|----------------------------------------|
| Der Kreislaufstatus ist Aus.       | Niedrige Außenlufttemperatur.       | Betriebsbedingungen des Geräts         |
| Der Kreislauf wird gestoppt.       |                                     | onne vernussiger überprüfen.           |
| Das Klingel-Symbol bewegt sich auf | Kältemittelfüllung gering.          | Das Schauglas auf der                  |
| dem Display der Steuerung.         |                                     | Flüssigkeitsmarke überprüfen, um       |
| LED an Taste 2 der externen HMI    |                                     | festzustellen, ob Flash-Gas vorliegt.  |
| blinkt                             |                                     | Unterkühlung messen, um zu sehen,      |
| String in der Ereignisliste:       |                                     | ob die Kältemittelfüllung korrekt ist. |
| +Cx StartFailAlm                   | Verflüssigungssollwert für die      | Prüfen, ob es erforderlich ist, die    |
| String im Ereignisprotokoll:       | Anwendung nicht korrekt.            | Verflüssigungs-Sättigungstemperatur    |
| ± Cx StartFailAlm                  |                                     | zu erhöhen.                            |
| String im Ereignis-Schnappschuss:  |                                     | Sollwert                               |
| Cx StartFail Alm                   | Trockenkühler nicht ordnungsgemäß   | Prüfen, ob der Trockenkühler gegen     |
|                                    | installiert.                        | starken Wind gesichert ist.            |
|                                    | Verdampfer- oder                    | Die Druckwandler auf                   |
|                                    | Verflüssigerdrucksensor defekt oder | ordnungsgemäßen Betrieb prüfen.        |
|                                    | nicht ordnungsgemäß installiert.    |                                        |
| Zurücksetzen                       |                                     |                                        |
| Lokale HMI                         |                                     |                                        |
| Netzwerk                           |                                     |                                        |
| Automatisch                        |                                     |                                        |

## 5.5 Kreislauf Auspump-Stoppalarme

Alle Alarme, die in diesem Abschnitt gemeldet werden, bewirken einen Kreislaufstopp, der nach dem normalen Auspumpvorgang erfolgt.

## 5.5.1 Cx Off DischTmpSen - Sensorfehler Austrittstemperatur

Der Alarm wird ausgelöst, um anzuzeigen, dass der Sensor nicht ordnungsgemäß misst.

| Symptom                             | Ursache                           | Lösung                              |
|-------------------------------------|-----------------------------------|-------------------------------------|
| Der Kreislaufstatus ist Aus.        | Sensor ist kurzgeschlossen.       | Die Unversehrtheit des Sensors      |
| Der Kreislauf wurde mit einer       |                                   | überprüfen.                         |
| normalen Abschaltprozedur gestoppt. |                                   | Sensoren auf ordnungsgemäßen        |
| Das Klingel-Symbol bewegt sich auf  |                                   | Betrieb gemäß den Informationen     |
| dem Display der Steuerung.          |                                   | über auf Temperaturwerte bezogenen  |
| String im Alarmverzeichnis:         |                                   | kOhm-Bereich (kΩ) überprüfen.       |
| Cx Off DischTmpSen                  | Sensor ist defekt.                | Mithilfe einer Widerstandsmessung   |
| String im Alarmprotokoll:           |                                   | prüfen, ob der Sensor               |
| ± Cx Off DischTmpSen                |                                   | kurzgeschlossen ist.                |
| String im Alarmschnappschuss        | Sensor ist schlecht angeschlossen | Die ordnungsgemäße Installation des |
| Cx Off DischTmpSen                  | (geöffnet).                       | Sensors auf dem Kühlmittelrohr      |
|                                     |                                   | überprüfen.                         |
|                                     |                                   | Auf Fehlen von Wasser oder          |
|                                     |                                   | Feuchtigkeit auf den elektrischen   |
|                                     |                                   | Kontakten prüfen.                   |

|              |           | Das ordnungsgemäße Einstecken der elektrischen Stecker überprüfen. |
|--------------|-----------|--------------------------------------------------------------------|
|              |           | Den Sensor auf ordnungsgemäße<br>Verdrahtung, auch gemäß dem       |
|              |           | Schaltplan, überprüfen.                                            |
| Zurücksetzen |           |                                                                    |
| Lokale HMI   | $\square$ |                                                                    |
| Netzwerk     |           |                                                                    |
| Automatisch  |           |                                                                    |

## 5.5.2 CxOff OffSuctTempSen - Ansaugtemperatur-Sensorfehler (nur Heizen)

Der Alarm wird ausgelöst, um anzuzeigen, dass der Sensor nicht ordnungsgemäß misst.

| Symptom                                                                                                    | Ursache                                       | Lösung                                                                                                    |
|----------------------------------------------------------------------------------------------------|-----------------------------------------------|----------------------------------------------------------------------------------------------------|
| Der Kreislaufstatus ist Aus.<br>Der Kreislauf wurde mit einer                                                                          | Sensor ist kurzgeschlossen.                   | Die Unversehrtheit des Sensors überprüfen.                                                                                             |
| normalen Abschaltprozedur gestoppt.<br>Das Klingel-Symbol bewegt sich auf<br>dem Display der Steuerung.<br>String im Alarmverzeichnis: |                                               | Sensoren auf ordnungsgemäßen<br>Betrieb gemäß den Informationen<br>über auf Temperaturwerte bezogenen<br>kOhm-Bereich (kQ) überprüfen. |
| CxOff OffSuctTempSen<br>String im Alarmprotokoll:<br>± CxOff OffSuctTempSen                                                            | Sensor ist defekt.                            | Mithilfe einer Widerstandsmessung<br>prüfen, ob der Sensor<br>kurzgeschlossen ist.                                                     |
| String im Alarmschnappschuss<br>CxOff OffSuctTempSen                                                                                   | Sensor ist schlecht angeschlossen (geöffnet). | Die ordnungsgemäße Installation des<br>Sensors auf dem Kühlmittelrohr<br>überprüfen.                                                   |
|                                                                                                    |                                               | Auf Fehlen von Wasser oder<br>Feuchtigkeit auf den elektrischen<br>Kontakten prüfen.                                                   |
|                                                                                                    |                                               | Das ordnungsgemäße Einstecken der elektrischen Stecker überprüfen.                                                                     |
|                                                                                                    |                                               | Den Sensor auf ordnungsgemäße<br>Verdrahtung, auch gemäß dem<br>Schaltplan, überprüfen.                                                |
| Zurücksetzen                                                                                                    |                                               |                                                                                                    |
| Lokale HMI                                                                                                    |                                               |                                                                                                    |
| Automatisch                                                                                                    |                                               |                                                                                                    |

## 5.5.3 CxOff GasLeakage - Gasleckfehler

Dieser Alarm zeigt ein Gasleck im Gehäuse des Verdichters an.

| Symptom                            | Ursache                      | Lösung                                |
|------------------------------------|------------------------------|---------------------------------------|
| Der Kreislaufstatus ist Aus.       | Gasleck im Verdichtergehäuse | Die Anlage ausschalten und einen      |
| Der Kreislauf wird mit der         |                              | Gaslecktest durchführen.              |
| Abschaltprozedur mit der Vornahme  | Gasleck im Anlagenraum.      | Mit einem Detektor überprüfen, ob ein |
| eines gründlichen Auspumpens des   |                              | Leck an der Einheit vorliegt.         |
| Kreislaufs ausgeschaltet.          |                              | Gegebenenfalls Absauglüfter           |
| Das Klingel-Symbol bewegt sich auf |                              | verwenden, um die Luft im Raum        |
| dem Display der Steuerung.         |                              | auszutauschen.                        |
| String im Alarmverzeichnis:        | Gasaustrittssensor-Fehler.   | Den Sensor an die frische Luft        |
| CxOff GasLeakage                   |                              | bringen und prüfen, ob der Alarm      |
| String im Alarmprotokoll:          |                              | zurückgesetzt werden kann. Sollte     |
| ± CxOff GasLeakage                 |                              | dies der Fall sein, den Sensor        |
| String im Alarmschnappschuss       |                              | ersetzen oder die Option sperren,     |
| CxOff GasLeakage                   |                              | bevor ein Ersatzteil besorgt wird.    |
| Zurücksetzen                       |                              |                                       |
| Lokale HMI                         |                              |                                       |
| Netzwerk                           |                              |                                       |
| Automatisch                        |                              |                                       |

## 5.6 Kreislauf-Schnellstopalarme

Alle in diesem Abschnitt aufgeführten Alarme bewirken einen sofortigen Stopp des Kreislaufs.

### 5.6.1 CxOff CondPressSen - Verflüssigungsdruck-Sensorfehler

Dieser Alarm gibt an, dass der Wandler des Verflüssigungsdrucks nicht ordnungsgemäß funktioniert.

| Symptom                                                                                                    | Ursache                                       | Lösung                                                                                                    |
|----------------------------------------------------------------------------------------------------|-----------------------------------------------|----------------------------------------------------------------------------------------------------|
| Der Kreislaufstatus ist Aus.<br>Der Kreislauf wird gestoppt.<br>Das Klingel-Symbol bewegt sich auf<br>dem Display der Steuerung.<br>String im Alarmverzeichnis: | Sensor ist defekt.                            | Die Unversehrtheit des Sensors<br>überprüfen.<br>Den ordnungsgemäßen Betrieb des<br>Sensors gemäß den Informationen<br>über auf Druckwerte in kPa                         |
| CxOff CondPressSen<br>String im Alarmprotokoll:                                                                                                    |                                               | bezogene mVolt-Bereiche (mV)<br>überprüfen.                                                                                                    |
| ± CxCmp1 CondPressSen<br>String im Alarmschnappschuss<br>CxCmp1 CondPressSen                                                                                    | Sensor ist kurzgeschlossen.                   | Mithilfe einer Widerstandsmessung<br>prüfen, ob der Sensor<br>kurzgeschlossen ist.                                                                                        |
|                                                                                                    | Sensor ist schlecht angeschlossen (geöffnet). | Die ordnungsgemäße Installation des<br>Sensors auf dem Kühlmittelrohr<br>überprüfen. Der Umformer muss in<br>der Lage sein, den Druck durch die<br>Ventilnadel zu fühlen. |
|                                                                                                    |                                               | Auf Fehlen von Wasser oder<br>Feuchtigkeit auf den elektrischen<br>Kontakten prüfen.                                                                                      |
|                                                                                                    |                                               | Das ordnungsgemäße Einstecken der elektrischen Stecker überprüfen.                                                                                                    |
|                                                                                                    |                                               | Den Sensor auf ordnungsgemäße<br>Verdrahtung, auch gemäß dem<br>Schaltplan, überprüfen.                                                                                   |
| Zurücksetzen                                                                                                    |                                               |                                                                                                    |
| Lokale HMI<br>Netzwerk<br>Automatisch                                                                                                    |                                               |                                                                                                    |

## 5.6.2 CxOff EvapPressSen - Verdampfungsdruck-Sensorfehler

Dieser Alarm gibt an, dass der Wandler des Verdampfungsdrucks nicht ordnungsgemäß funktioniert.

| Symptom                                                                                                    | Ursache                                           | Lösung                                                                                                    |
|----------------------------------------------------------------------------------------------------|---------------------------------------------------|----------------------------------------------------------------------------------------------------|
| Der Kreislaufstatus ist Aus.<br>Der Kreislauf wird gestoppt.<br>Das Klingel-Symbol bewegt sich auf<br>dem Display der Steuerung.<br>String im Alarmverzeichnis:<br>CxOff EvapPressSen<br>String im Alarmprotokoll:<br>+ CxOff EvapPressSen | Sensor ist defekt.<br>Sensor ist kurzgeschlossen. | Die Unversehrtheit des Sensors<br>überprüfen.<br>Den ordnungsgemäßen Betrieb des<br>Sensors gemäß den Informationen<br>über auf Druckwerte in kPa bezogene<br>mVolt-Bereiche (mV) überprüfen.<br>Mithilfe einer Widerstandsmessung<br>prüfen ob der Sensor                                                                                                    |
| String im Alarmschnappschuss                                                                                                    |                                                   | kurzgeschlossen ist.                                                                                                    |
| CxOff EvapPressSen                                                                                                    | Sensor ist schlecht angeschlossen<br>(geöffnet).  | Die ordnungsgemäße Installation des<br>Sensors auf dem Kühlmittelrohr<br>überprüfen. Der Umformer muss in<br>der Lage sein, den Druck durch die<br>Ventilnadel zu fühlen.<br>Auf Fehlen von Wasser oder<br>Feuchtigkeit auf den elektrischen<br>Kontakten prüfen.<br>Das ordnungsgemäße Einstecken der<br>elektrischen Stecker überprüfen.<br>Den Sensor auf ordnungsgemäße<br>Verdrahtung, auch gemäß dem |
|                                                                                                    |                                                   | Schaltplan, überprüfen.                                                                                                    |
| Zurücksetzen                                                                                                    |                                                   |                                                                                                    |
| Lokale HMI                                                                                                    |                                                   |                                                                                                    |
| Netzwerk                                                                                                    |                                                   |                                                                                                    |
| Automatisch                                                                                                    |                                                   |                                                                                                    |

#### 5.6.3 CxOff DischTmpHigh - Alarm wegen hoher Entladetemperatur

Der Alarm zeigt an, dass die Temperatur am Druckstutzen des Verdichters eine Höchstgrenze überschreitet, die Schäden an den mechanischen Bauteilen des Verdichters verursachen könnte.

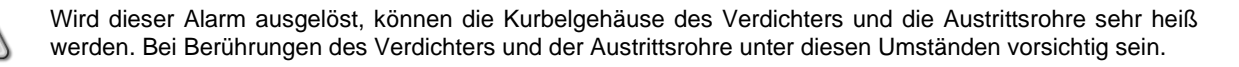

| Symptom                                                                                                    | Ursache                                                                                                    | Lösung                                                                                                    |
|----------------------------------------------------------------------------------------------------|----------------------------------------------------------------------------------------------------|----------------------------------------------------------------------------------------------------|
| Symptom<br>Austrittstemperatur > Alarmwert für<br>hohe Austrittstemperatur.<br>Der Alarm kann nicht ausgelöst<br>werden, wenn beim Sensor für die<br>Entladungstemperatur ein Fehler<br>aktiv ist.<br>Das Klingel-Symbol bewegt sich auf<br>dem Display der Steuerung.<br>String im Alarmverzeichnis:<br>CxOff DischTmpHigh<br>String im Alarmschnappschuss<br>CxOff DischTmpHigh | Ursache   Der Kreislauf arbeitet außerhalb des Verdichter-Betriebsrahmens.   Einer der Verdichter ist beschädigt.   Der Austrittstemperatur-Sensor funktioniert eventuell nicht ordnungsgemäß. | Losung<br>Betriebsbedingungen überprüfen, ob<br>das Gerät innerhalb seines<br>Betriebsrahmens arbeitet und ob das<br>Expansionsventil richtig funktioniert.<br>Prüfen, ob die Verdichter<br>ordnungsgemäß, unter normalen<br>Bedingungen und ohne Geräusche<br>arbeiten.<br>Den ordnungsgemäßen Betrieb des<br>Austrittstemperatur-Sensors<br>überprüfen.<br>Den ordnungsgemäßen Betrieb des<br>Austrittstemperatur-Sensors |
| Zurücksetzen                                                                                                    |                                                                                                    |                                                                                                    |
| Lokale HMI                                                                                                    |                                                                                                    |                                                                                                    |
| Netzwerk                                                                                                    |                                                                                                    |                                                                                                    |
| Automatisch                                                                                                    |                                                                                                    |                                                                                                    |

## 5.6.4 CxOff CondPressHigh - Alarm wegen hohen Verflüssigungsdrucks

Dieser Alarm wird in dem Fall ausgelöst, in dem die gesättigte Kondensationstemperatur über die gesättigte Verflüssiger-Höchsttemperatur steigt und die Steuerung nicht in Lage ist, diesen Umstand auszugleichen.

Wenn wassergekühlte Chiller mit hoher Kondensationstemperatur betrieben werden und die gesättigte Kondensationstemperatur überschreitet, wird der Kreislauf ohne Benachrichtigung auf dem Bildschirm abgeschaltet, da dieser Zustand in diesem Betriebsmodus zulässig ist.

| Symptom                                                                                                   | Ursache                                                                                                    | Lösung                                                                                                    |
|----------------------------------------------------------------------------------------------------|----------------------------------------------------------------------------------------------------|----------------------------------------------------------------------------------------------------|
| Der Kreislaufstatus ist Aus.<br>Der Verdichter lädt nicht mehr und                                        | Ein oder mehrere Verflüssigerlüfter<br>funktionieren nicht ordnungsgemäß                                       | Prüfen, ob die Lüfter-<br>Schutzeinrichtungen aktiviert wurden.                                                                                                    |
| entlädt auch nicht; der Kreislauf wird gestoppt.                                                          | (luftgekühlte Einheiten).                                                                                      | Prüfen, ob sich die Lüfter frei drehen können.                                                                                                    |
| Das Klingel-Symbol bewegt sich auf<br>dem Display der Steuerung.<br>String im Alarmverzeichnis:           |                                                                                                    | Sicherstellen, dass kein Hindernis für<br>den freien Ausstoß der<br>ausgeblasenen Luft vorliegt.                                                                                                    |
| CxOff CondPressHigh<br>String im Alarmprotokoll:<br>± CxOff CondPressHigh<br>String im Alarmschnappschuss | Schmutzige oder teilweise blockierte<br>Verflüssigerschlange (luftgekühlte<br>Einheiten).                      | Etwaige Hindernisse beseitigen.<br>Die Kühlschlange des Verflüssigers<br>mit einer weichen Bürste und einem<br>Gebläse reinigen.                                                                                                    |
| CxOff CondPressHigh                                                                                       | Luft-Einlasstemperatur des<br>Verflüssigers ist zu hoch (luftgekühlte<br>Einheiten).                           | Die im Einlass des Verflüssigers<br>gemessene Lufttemperatur darf die im<br>Betriebsrahmen (Arbeitsrahmen) des<br>Chillers aufgeführte Grenze nicht<br>überschreiten.                                                                                                    |
|                                                                                                    |                                                                                                    | Den Einbau-Standort des Geräts<br>überprüfen und prüfen, dass keine<br>Kurzschlüsse von Heißluft, die von<br>den Lüfter derselben Anlage oder<br>sogar von Lüftern der nächsten<br>Anlage geblasen wird, vorliegen (IOM<br>für ordnungsgemäße Installation<br>überprüfen).                                         |
|                                                                                                    | Ein oder mehrere<br>Verflüssigerventilatoren funktionieren<br>nicht ordnungsgemäß (luftgekühlte<br>Einheiten). | Die richtige Phasenfolge (L1, L2, L3)<br>im elektrischen Anschluss der Lüfter<br>prüfen.                                                                                                    |
|                                                                                                    | Übermäßige Kältemittelfüllung in der<br>Einheit.                                                               | Flüssigkeits-Unterkühlung und<br>Ansaug-Überhitzung prüfen, um<br>indirekt die ordnungsgemäße Füllung<br>mit Kühlmittel zu steuern.<br>Falls erforderlich, die gesamte Füllung<br>an Kühlmittel auffangen, um es zu<br>wiegen und zu prüfen, ob der Wert mit<br>der kg-Angabe auf dem Typenschild<br>übereinstimmt |

|              | Kondensationsdruckwandler arbeitet nicht ordnungsgemäß. | Den ordnungsgemäßen Betrieb des Hochdrucksensors überprüfen. |
|--------------|---------------------------------------------------------|--------------------------------------------------------------|
| Zurücksetzen |                                                         | · · · ·                                                      |
| Lokale HMI   | $\overline{\mathcal{A}}$                                |                                                              |
| Netzwerk     |                                                         |                                                              |
| Automatisch  |                                                         |                                                              |

### 5.6.5 CxOff EvapPressLow - Niederdruckalarm

Dieser Alarm wird in dem Fall ausgelöst, in dem der Verdampferdruck unter die Niedrigdruck-Entladung sinkt und die Steuerung nicht in Lage ist, diesen Umstand auszugleichen.

| Symptom                                                                                                    | Ursache                                                                               | Lösung                                                                                                    |
|----------------------------------------------------------------------------------------------------|---------------------------------------------------------------------------------------|----------------------------------------------------------------------------------------------------|
| Der Kreislaufstatus ist Aus.<br>Der Verdichter lädt nicht mehr und<br>entlädt auch nicht; der Kreislauf wird              | Vorübergehende Bedingung wie z. B.<br>eine Lüfterstufung (luftgekühlte<br>Einheiten). | Abwarten, bis die Bedingung von der<br>EXV-Steuerung wiederhergestellt<br>wird.                                                             |
| unverzüglich gestoppt.<br>Das Klingel-Symbol bewegt sich auf<br>dem Display der Steuerung.<br>String im Alarmverzeichnis: | Der Kühlmittelstand ist niedrig.                                                      | Das Schauglas auf der<br>Flüssigkeitsmarke überprüfen, um<br>festzustellen, ob Flash-Gas vorliegt.<br>Unterkühlung messen um zu sehen       |
| CxOff EvapPressLow                                                                                                    |                                                                                       | ob der Stand korrekt ist.                                                                                                    |
| String im Alarmprotokoli:<br>± CxOff EvapPressLow<br>String im Alarmschnappschuss<br>CxOff EvapPressLow                   | Die Schutzbegrenzung wurde nicht passend für die Kundenanwendung gesetzt.             | Den Verdampfer-Näherungswert und<br>die entsprechende Wassertemperatur<br>prüfen, um die Niedrigdruck-<br>Beibehaltungsgrenze zu berechnen. |
|                                                                                                    | Hoher Verdampfer-Näherungswert.                                                       | Den Verdampfer reinigen.                                                                                                    |
|                                                                                                    |                                                                                       | Die Qualität der Flüssigkeit<br>überprüfen, die in den<br>Wärmeaustauscher fließt.                                                          |
|                                                                                                    |                                                                                       | Den Prozentsatz des Glykolgehalts<br>und dessen Art (Ethylen oder<br>Propylen) prüfen.                                                      |
|                                                                                                    | Der Wasserfluss in den                                                                | Den Wasserfluss erhöhen.                                                                                                    |
|                                                                                                    | Wärmeaustauscher ist zu gering.                                                       | Überprüfen, dass die<br>Verdampferwasserpumpe<br>ordnungsgemäß arbeitet und den<br>benötigten Wasserfluss bereitstellt.                     |
|                                                                                                    | Verdampfungsdruckwandler arbeitet nicht ordnungsgemäß.                                | Den Sensor auf ordnungsgemäßen<br>Betrieb überprüfen und die<br>Messungen mit einem Messgerät<br>kalibrieren.                               |
|                                                                                                    | Das EEXV funktioniert nicht<br>ordnungsgemäß.<br>Es öffnet sich nicht genug oder      | Prüfen, ob das Auspumpen wegen<br>Erreichens der Druckgrenze beendet<br>werden kann.                                                        |
|                                                                                                    | bewegt sich in die Gegenrichtung.                                                     | Die Ventilbewegungen überprüfen.                                                                                                    |
|                                                                                                    |                                                                                       | Den Anschluss an den Ventilantrieb auf dem Schaltplan überprüfen.                                                                           |
|                                                                                                    |                                                                                       | Den Widerstand jeder Wicklung messen, er muss von 0 Ohm abweichen.                                                                          |
|                                                                                                    | Die Wassertemperatur ist zu niedrig.                                                  | Die Wassereinlauftemperatur<br>erhöhen.                                                                                                    |
|                                                                                                    |                                                                                       | Sicherheitseinstellungen überprüfen.                                                                                                    |
| Zurücksetzen                                                                                                    |                                                                                       |                                                                                                    |
| Lokale HMI                                                                                                    |                                                                                       |                                                                                                    |
| Netzwerk                                                                                                    |                                                                                       |                                                                                                    |
| Automatisch                                                                                                    |                                                                                       |                                                                                                    |

## 5.6.6 CxOff RestartFault - Neustartfehler

Dieser Alarm wird infolge der Auslösung des internen Verdichterschutzes ausgelöst.

| Symptom                                                                                                    | Ursache                                                                                                    | Lösung                  |
|----------------------------------------------------------------------------------------------------|----------------------------------------------------------------------------------------------------|-------------------------|
| Verdichter X ist ausgeschaltet.<br>Das Klingel-Symbol bewegt sich auf<br>dem Display der Steuerung.<br>String im Alarmverzeichnis:<br>CxOff RestartFault<br>String im Alarmprotokoll:<br>± CxOff RestartFault<br>String im Alarmschnappschuss<br>CxOff RestartFault | Dieser Alarm wird nach 165<br>Sekunden ab dem Start des<br>Kreislaufs ausgelöst, wenn der<br>Verdampfungsdruck niedriger als die<br>Niederdruck-Entlastungsgrenze ist.<br>Wird dieser Alarm ausgelöst,<br>bedeutet dies, dass das Gerät mit zu<br>niedriger Außentemperatur arbeitet<br>oder die Kältemittelfüllung nicht richtig<br>eingestellt ist. | Siehe Niederdruckalarm. |
| Zurücksetzen                                                                                                    |                                                                                                    |                         |
| Lokale HMI<br>Netzwerk<br>Automatisch                                                                                                    |                                                                                                    |                         |

## 5.6.7 CxOff MechHighPress - Mechanischer Hochdruckalarm

Dieser Alarm wird ausgelöst, wenn der Kondensationsdruck über die mechanische Hochdruckgrenze steigt und diese Vorrichtung die Stromversorgung zu allen Hilfsrelais öffnet. Dies verursacht die unmittelbare Abschaltung des Verdichters und aller anderen Stellglieder in diesem Kreislauf.

| Symptom                                | Ursache                                 | Lösung                                  |
|----------------------------------------|-----------------------------------------|-----------------------------------------|
| Der Kreislaufstatus ist Aus.           | Ein oder mehrere Verflüssiger-Lüfter    | Prüfen, ob die Lüfter-                  |
| Der Verdichter ladt nicht mehr und     | arbeiten nicht ordnungsgemals           | Schutzeinrichtungen aktiviert wurden.   |
| entladt auch nicht; der Kreislauf wird | (luftgekuhlte Einheiten).               | Prüfen, ob sich die Lüfter frei drehen  |
| gestoppt.                              |                                         | können.                                 |
| Das Klingel-Symbol bewegt sich auf     |                                         | Sicherstellen, dass kein Hindernis für  |
| dem Display der Steuerung.             |                                         | den freien Ausstols der                 |
| String im Alarmverzeichnis:            |                                         | ausgeblasenen Luft vorliegt.            |
| CXOIT MechHighPress                    | Schmutzige oder teilweise blockierte    | Etwaige Hindernisse beseitigen.         |
|                                        | Verflussigerschlange (luftgekuhlte      | Die Kuhlschlange des Verflussigers      |
|                                        | Einheiten).                             | mit einer weichen Burste und einem      |
| String im Alarmschnappschuss           |                                         | Geblase reinigen.                       |
| CXOIT MechHighPress                    | Luft-Einlasstemperatur des              | Die im Einlass des Verflussigers        |
|                                        | Verflussigers ist zu hoch (luftgekuhlte | gemessene Lufttemperatur darf die im    |
|                                        | Einneiten).                             | Betriebsrahmen (Arbeitsrahmen) des      |
|                                        |                                         | Chillers aufgefunrte Grenze nicht       |
|                                        |                                         | Uberschreiten (luttgekunite Einneiten). |
|                                        |                                         | Den Einbau-Standort des Gerats          |
|                                        |                                         | uberpruten und pruten, dass keine       |
|                                        |                                         | den Lüfter dereelben Anlage eder        |
|                                        |                                         | den Luiter derseiben Anlage oder        |
|                                        |                                         | Aplage geblesen wird verliggen (IOM     |
|                                        |                                         | für ordnungagomäße Installation         |
|                                        |                                         | überprüfen)                             |
|                                        | Ein oder mehrere Verflüssiger-          | Die richtige Phasenfolge (L1, L2, L3)   |
|                                        | Ventilatoren drehen sich in die falsche | im elektrischen Anschluss der Lüfter    |
|                                        | Richtung.                               | prüfen.                                 |
|                                        | Der mechanische Hochdruckschalter       | Den ordnungsgemäßen Betrieb des         |
|                                        | ist beschädigt oder nicht kalibriert.   | Hochdruckschalters überprüfen.          |
| Zurücksetzen                           |                                         |                                         |
| Lokale HMI                             |                                         |                                         |
| Netzwerk                               |                                         |                                         |
| Automatisch                            |                                         |                                         |

## 5.6.8 CxOff NoPressChange - Keine Druckänderung beim Startalarm

Der Alarm gibt an, dass der Verdichter nicht in der Lage ist, zu starten oder eine gewisse Mindeständerung des Verdampfungs- oder Verflüssigungsdrucks nach dem Start herzustellen.

| Symptom                            | Ursache                            | Lösung                               |
|------------------------------------|------------------------------------|--------------------------------------|
| Der Kreislaufstatus ist Aus.       | Der Verdichter kann nicht starten. | Überprüfen, ob das Startsignal       |
| Der Kreislauf wird gestoppt.       |                                    | ordnungsgemäß an den Umrichter       |
| Das Klingel-Symbol bewegt sich auf |                                    | angeschlossen ist.                   |
| dem Display der Steuerung.         | Prüfen, ob das Startsignal         | Richtige Phasenfolge des Verdichters |
| String im Alarmverzeichnis:        | ordnungsgemäß an den Umrichter     | (L1, L2, L3) gemäß dem Schaltplan    |
| CxOff NoPressChange                | angeschlossen ist.                 | prüfen.                              |
| String im Alarmprotokoll:          |                                    |                                      |
| ± CxOff NoPressChange              |                                    | Der Umrichter ist nicht mit der      |
| String im Alarmschnappschuss       |                                    | richtigen Drehrichtung programmiert. |
| CxOff NoPressChange                | Der Kühlmittelkreislauf ist leer.  | Kreislaufdruck und Vorliegen von     |
|                                    |                                    | Kühlmittel überprüfen.               |
|                                    | Kein ordnungsgemäßer Betrieb der   | Den ordnungsgemäßen Betrieb der      |
|                                    | Verdampfungs- bzw.                 | Verdampfungs- bzw.                   |
|                                    |                                    | Verflüssigungsdruckwandler           |
|                                    |                                    | überprüfen.                          |
| Zurücksetzen                       |                                    |                                      |
| Lokale HMI                         | $\checkmark$                       |                                      |
| Netzwerk                           |                                    |                                      |
| Automatisch                        |                                    |                                      |

### 5.6.9 CompXAIm - Alarm bei Startausfall des Verdichters

Dieses Ereignis wird erzeugt, um anzuzeigen, dass der Kompressor 'x' nicht korrekt gestartet wurde. Der Kompressor erzeugt keinen korrekten Auftrieb.

| Symptom                              | Ursache                       | Lösung                               |
|--------------------------------------|-------------------------------|--------------------------------------|
| Der Kompressorstatus ist Aus.        | Der Kompressor ist blockiert. | Prüfen Sie die Integrität des        |
| Schaltet sich der Kompressor ein,    |                               | Kompressors.                         |
| wird der Stromkreis mit dem normalen |                               | Prüfen Sie im Testmodus, ob der      |
| Abschaltverfahren abgeschaltet.      |                               | Kompressor manuell startet und einen |
| Andernfalls läuft der Stromkreis mit |                               | Deltadruck erzeugt.                  |
| dem anderen Kompressor.              | Der Kompressor ist kaputt.    | Prüfen Sie die Integrität des        |
| String in der Ereignisliste:         |                               | Kompressors.                         |
| CmpXAIm                              |                               | Prüfen Sie auch die korrekte         |
| Zeichenfolge im Ereignisprotokoll:   |                               | Verdrahtung des Kompressors          |
|                                      |                               | gemäß dem Elektroschema.             |
|                                      |                               |                                      |
| ClipzATili                           |                               |                                      |
|                                      |                               |                                      |
| Lokale HMI                           | $\checkmark$                  |                                      |
| Netzwerk                             |                               |                                      |
| Auto                                 |                               |                                      |

## 5.6.10 Cx FailedPumpdown - Fehlgeschlagener Abpumpvorgang

Der Alarm wird ausgelöst, um anzuzeigen, dass der Kreislauf nicht in der Lage war, das gesamte Kühlmittel aus dem Verdampfer zu beseitigen. Der Alarm wird automatisch gelöscht, sobald der Verdichter stoppt, wird aber in der Alarmhistorie gespeichert. Er wird vielleicht nicht vom BMS erkannt, weil die Kommunikationslatenz genug Zeit für das Zurücksetzen gibt. Er wird vielleicht auch nicht auf dem lokalen HMI angezeigt.

| Symptom                                                                                         | Ursache                                                                                                    | Lösung                                                                                                    |
|-------------------------------------------------------------------------------------------------|----------------------------------------------------------------------------------------------------|----------------------------------------------------------------------------------------------------|
| Der Kreislaufstatus ist Aus.<br>Keine Angaben auf dem Bildschirm<br>String im Alarmverzeichnis: | EEXV schließt nicht vollständig, daher<br>liegt ein "Kurzschluss" zwischen der<br>Hochdruck- und der Niederdruck- | Den ordnungsgemäßen Betrieb und<br>den vollständigen Verschluss des<br>EEXV überprüfen. Das Schauglas                                                                             |
| <br>String im Alarmprotokoll:<br>± Cx FailedPumpdown                                            | Seite des Kreislaufs vor.                                                                                         | sollte keinen Kältemittelfluss mehr<br>anzeigen, nachdem das Ventil<br>geschlossen ist.                                                                                           |
| String im Alarmschnappschuss<br>Cx FailedPumpdown                                               |                                                                                                    | Die LED auf dem Ventilkopf prüfen,<br>die C-LED sollte stabil grün leuchten.<br>Falls beide LED abwechselnd blinken,<br>ist der Ventilmotor nicht<br>ordnungsgemäß angeschlossen. |
|                                                                                                 | Verdampfungsdrucksensor arbeitet nicht ordnungsgemäß.                                                             | Den ordnungsgemäßen Betrieb des<br>Verdampfungsdrucksensors<br>überprüfen.                                                                                                    |

|                                       | Der Verdichter im Kreislauf weist<br>einen internen Schaden<br>mechanischer Art auf, z. B. am<br>internen Prüfventil oder an den<br>Spiralen oder Flügelschaufeln. | Die Verdichter in den Kreisläufen<br>überprüfen. |
|---------------------------------------|----------------------------------------------------------------------------------------------------|--------------------------------------------------|
| Zurücksetzen                          |                                                                                                    |                                                  |
| Lokale HMI<br>Netzwerk<br>Automatisch |                                                                                                    |                                                  |

## 5.6.11 CmpX Protection - Verdichterschutz

Dieser Alarm wird infolge der Auslösung des internen Verdichterschutzes ausgelöst.

| Symptom                            | Ursache                      | Lösung                               |
|------------------------------------|------------------------------|--------------------------------------|
| Verdichter X ist ausgeschaltet.    | Verdichtermotor PTC.         | Verdichter sind beschädigt.          |
| Das Klingel-Symbol bewegt sich auf | Verdichter-Druckstutzen PTC. |                                      |
| dem Display der Steuerung.         |                              |                                      |
| String im Alarmverzeichnis:        |                              | Verdichter arbeitet außernalb seiner |
| CmpX Protection                    |                              | Betriebsgrenzen.                     |
| String im Alarmprotokoll:          |                              |                                      |
| ± CmpX Protection                  |                              |                                      |
| String im Alarmschnappschuss       |                              |                                      |
| CmpX Protection                    |                              |                                      |
| Zurücksetzen                       |                              |                                      |
| Lokale HMI                         |                              |                                      |
| Netzwerk                           |                              |                                      |
| Automatisch                        |                              |                                      |

## 5.6.12 CxOff SSH LowLimit – SSH zu niedrig

Dieser Alarm wird ausgelöst, wenn der Kreislauf eine bestimmte Zeit lang mit zu niedriger SSH läuft.

| -                                                                                                    |                                                     |                         |
|----------------------------------------------------------------------------------------------------|-----------------------------------------------------|-------------------------|
| Symptom                                                                                                    | Ursache                                             | Lösung                  |
| Kreislauf X ist ausgeschaltet.<br>Das Klingel-Symbol bewegt sich auf<br>dem Display der Steuerung.                       | Hoher Verdampferdruck<br>Einfrieren des Verdampfers | Neustart des Kreislaufs |
| String im Alarmverzeichnis:<br>SSH LowLimit<br>String im Alarmprotokoll:<br>SSH LowLimit<br>String im Alarmschnappschuss |                                                     |                         |
| SSH LowLimit                                                                                                    |                                                     |                         |
| Zurücksetzen                                                                                                    |                                                     |                         |
| Lokale HMI                                                                                                    |                                                     |                         |
| Netzwerk                                                                                                    |                                                     |                         |
| Automatisch                                                                                                    |                                                     |                         |

## 5.6.13 CxOff Low DSH – DSH zu niedrig

Dieser Alarm wird erzeugt, wenn die Schaltung mit einem DSH zu niedrig für eine bestimmte Zeit läuft.

| Symptom                                                                     | Ursache                             | Lösung                                                                 |
|-----------------------------------------------------------------------------|-------------------------------------|------------------------------------------------------------------------|
| Kreislauf X ist ausgeschaltet.                                              | EEXV funktioniert nicht richtig.    | Prüfen, ob der Abpumpvorgang bei                                       |
| Das Klingel-Symbol bewegt sich auf                                          | Es öffnet sich nicht genug oder     | Erreichen des Druckgrenzwertes                                         |
| dem Display der Steuerung.                                                  | bewegt sich in die entgegengesetzte | beendet werden kann.                                                   |
| String im Alarmverzeichnis:                                                 | Richtung.                           | Überprüfen Sie die Bewegungen des                                      |
| CxOff LowDSH                                                                |                                     | Expansionsventils.                                                     |
| String im Alarmprotokoll:<br>± CxOff LowDSH<br>String im Alarmschnappschuss |                                     | Überprüfen Sie die Verbindung zum<br>Ventiltreiber auf dem Schaltplan. |
| CxOff LowDSH                                                                |                                     | Messen Sie den Widerstand jeder                                        |
|                                                                             |                                     | Wicklung, es muss sich von 0 Ohm                                       |
| Zurücksetzen                                                                |                                     | unterscheiden.                                                         |
|                                                                             |                                     |                                                                        |
| Lokale HMI                                                                  |                                     |                                                                        |
| Netzwerk                                                                    |                                     |                                                                        |
| Automatisch                                                                 |                                     |                                                                        |

## 5.6.14 CxOff Drift Suct temp

Dieser Alarm wird erzeugt, wenn die Schaltung mit einem DSH zu niedrig für eine bestimmte Zeit läuft.

| Symptom                            | Ursache                 |     | Lösung                               |
|------------------------------------|-------------------------|-----|--------------------------------------|
| Kreislauf X ist ausgeschaltet.     | Falsche Ablesung        | der | Prüfen Sie die Sensorintegrität.     |
| Das Klingel-Symbol bewegt sich auf | Saugtemperatursonde.    |     |                                      |
| dem Display der Steuerung.         |                         |     | Überprüfen Sie den korrekten Betrieb |
| CxOff DriftSuctTmp                 |                         |     | der Sensoren gemäß den kOhm (kΩ)     |
| String im Alarmprotokoll:          |                         |     | Informationen über die               |
| <pre>± CxOff DriftSuctTmp</pre>    |                         |     | l'emperaturwerte.                    |
| String im Alarmschnappschuss       |                         |     | Uberpruten Sie die Korrekte          |
|                                    |                         |     | Kühlmittelkreislauf.                 |
| Zurücksetzen                       |                         |     |                                      |
| Lokale HMI                         | $\overline{\mathbf{V}}$ |     |                                      |
| Netzwerk                           |                         |     |                                      |
| Automatisch                        |                         |     |                                      |

#### 5.6.15 CxOff LowPrRatio - Alarm Niedriges Druckverhältnis

Dieser Alarm zeigt an, dass das Verhältnis zwischen Verdampfungs- und Verflüssigungsdruck unter einem Grenzwert liegt, der die ordnungsgemäße Schmierung des Verdichters gewährleistet.

| Symptom                                                                                                    | Ursache                                                                      | Lösung                                                                                                    |
|----------------------------------------------------------------------------------------------------|------------------------------------------------------------------------------|----------------------------------------------------------------------------------------------------|
| Der Kreislaufstatus ist Aus.<br>Der Kreislauf wird gestoppt.<br>Das Klingel-Symbol bewegt sich auf<br>dem Display der Steuerung. | Der Verdichter ist nicht in der Lage,<br>die Mindest-Verdichtung aufzubauen. | Den Lüfter-Sollwert und die<br>Einstellungen überprüfen, denn er<br>könnte zu niedrig sein (luftgekühlte<br>Einheiten).                                                                  |
| String im Alarmverzeichnis:<br>CxCmp1 LowPrRatio<br>String im Alarmprotokoll:<br>± CxCmp1 LowPrRatio                             |                                                                              | Den vom Verdichter aufgenommenen<br>Strom und die Austritts-Überhitzung<br>überprüfen. Der Verdichter könnte<br>beschädigt sein.                                                         |
| String im Alarmschnappschuss<br>CxCmp1 LowPrRatio                                                                                |                                                                              | Den ordnungsgemäßen Betrieb der<br>Ansaug- bzw. Ausgabedruck-<br>Sensoren überprüfen.                                                                                                    |
|                                                                                                    |                                                                              | Prüfen, ob sich das interne<br>Sicherheitsventil während des letzten<br>Vorgangs nicht geöffnet hat (den<br>Verlauf der Anlage überprüfen).<br>Hinweis:<br>Überschreitet der Unterschied |
|                                                                                                    |                                                                              | zwischen dem Ausgabe- und dem<br>Ansaugdruck 22bar, ist das interne<br>Sicherheitsventil geöffnet und muss<br>ersetzt werden.                                                            |
|                                                                                                    |                                                                              | Die Sperrrotoren bzw. den<br>Schneckenrotor auf mögliche<br>Beschädigungen überprüfen.                                                                                                   |
|                                                                                                    |                                                                              | Überprüfen, ob der Kühlturm oder die<br>Dreiwegeventile ordnungsgemäß<br>arbeiten und richtig eingestellt sind.                                                                          |
| Zurücksetzen                                                                                                    |                                                                              | Hinweise                                                                                                    |
| Lokale HMI                                                                                                    |                                                                              |                                                                                                    |
| Netzwerk                                                                                                    |                                                                              |                                                                                                    |
| Automatisch                                                                                                    |                                                                              |                                                                                                    |

#### 5.6.16 CxEXVDriverFailure – EXV-Treiberausfall (Mono-Einheit)

Dieser Alarm wird ausgelöst, wenn der Kreislauf läuft und durch den EXV-Treiber POL94U ein Treiberausfall erkannt wurde.

| Symptom                        | Ursache                 |     |              | Lösung                                                 |
|--------------------------------|-------------------------|-----|--------------|--------------------------------------------------------|
| Kreislauf X ist ausgeschaltet. | Fehlfunktion<br>POL94U. | des | EXV-Treibers | Neustart des Kreislaufs oder Neustart des Controllers. |

| Das Klingel-Symbol bewegt sich auf<br>dem Display der Steuerung.<br>String im Alarmverzeichnis:<br>EXVDriverFailure<br>String im Ereignisprotokoll:<br>EXVDriverFailure<br>String im Alarmschnappschuss<br>EXVDriverFailure |  |
|----------------------------------------------------------------------------------------------------|--|
| Zurücksetzen                                                                                                    |  |
| Lokale HMI                                                                                                    |  |
| Netzwerk                                                                                                    |  |
| Automatisch                                                                                                    |  |

#### 5.6.17 CxOff BadFeedbackVIv – Alarm Falsche Rückmeldung von Ventilen (nur Kühlen)

Dieser Alarm wird ausgelöst, wenn die Schließungs- und Öffnungs-Rückmeldungen beide gleichzeitig wahr sind, wenn der Kreislauf in Betrieb ist oder der Abpumpvorgang läuft.

| Symptom                            | Ursache                             | Lösung                               |
|------------------------------------|-------------------------------------|--------------------------------------|
| Der Kreislaufstatus ist Aus.       | Das Lesen der Öffnung und/oder      | Überprüfen Sie die Richtigkeit des   |
| Das Klingel-Symbol bewegt sich auf | Schließung ist fehlerhaft: Die      | elektrischen Anschlusses.            |
| dem Display der Steuerung.         | Rückmeldungen für das Öffnen und    |                                      |
| String im Alarmverzeichnis:        | Schließen sind für einen bestimmten | Überprüfen Sie, dass die Bewegung    |
| CxOff BadFeedbackVIv               | Zeitraum beide gleichzeitig wahr,   | des Ventils nicht gesperrt ist.      |
| String im Alarmprotokoll:          | somit ist der tatsächliche Ventil-  |                                      |
| ± CxOff BadFeedbackVIv             | Zustand nicht definiert.            |                                      |
| String im Alarmschnappschuss       |                                     |                                      |
| CxOff BadFeedbackVIv               |                                     |                                      |
|                                    |                                     | Überprüfen Sie, ob die Einstellungen |
|                                    |                                     | des Endschalters richtig sind.       |
| Zurücksetzen                       |                                     |                                      |
| Lokale HMI                         |                                     |                                      |
| Netzwerk                           |                                     |                                      |
| Automatisch                        |                                     |                                      |

#### **5.6.18** Cx BadFeedbackVIvFC – Alarm Falsche Rückmeldung von Ventilen im FreeCooling-Modus (nur Kühlen) Dieser Alarm wird ausgelöst, wenn der Kreislauf im FreeCooling-Modus läuft und für eine bestimmte Dauer die Schließungsrückmeldung der mechanischen Ventile "FALSE" (falsch) oder die Öffnungsrückmeldung der FreeCooling-Ventile "FALSE" (falsch) sendet. In diesem Fall stoppt die Einheit nicht, der nicht vom Alarm betroffene Kreislauf wird in den mechanischen Modus gesetzt und der Alarm wird im HMI angezeigt.

| Symptom                                                                                                    | Ursache                                                                                                    | Lösung                                                                                                    |
|----------------------------------------------------------------------------------------------------|----------------------------------------------------------------------------------------------------|----------------------------------------------------------------------------------------------------|
| Der FreeCooling-Status ist Aus.<br>Der Kreislauf wechselt in den<br>mechanischen Betriebsmodus.<br>Das Klingel-Symbol bewegt sich auf<br>dem Display der Steuerung.<br>String im Alarmverzeichnis:<br>Cx BadFeedbackVIvFC<br>String im Alarmprotokoll:<br>± Cx BadFeedbackVIvFC<br>String im Alarmschnappschuss<br>Cx BadFeedbackVIvFC | Der Öffnungs- und/oder<br>Schließungszustand des Ventils ist im<br>spezifischen Status des Kreislaufs<br>fehlerhaft: Die Ventile, die<br>geschlossen sein müssen, befinden<br>sich stattdessen in einem nicht<br>definierten Zustand; das Gleiche gilt<br>für die Ventile, die geöffnet werden<br>müssen. | Prüfen, ob der elektrische Anschluss<br>korrekt ist.<br>Überprüfen Sie, dass die Bewegung<br>des Ventils nicht gesperrt ist. |
|                                                                                                    |                                                                                                    | Überprüfen, ob die Einstellungen des<br>Endschalters richtig sind.                                                           |
| Zurücksetzen                                                                                                    |                                                                                                    |                                                                                                    |
| Lokale HMI<br>Netzwerk                                                                                                    |                                                                                                    |                                                                                                    |
| Automatisch                                                                                                    |                                                                                                    |                                                                                                    |

## 5.6.19 CxOff BadFeedbackVIvMech – Alarm Falsche Rückmeldung von Ventilen im mechanischen Modus (nur Kühlen)

Dieser Alarm wird ausgelöst, wenn der Kreislauf im mechanischen Modus läuft und für eine bestimmte Dauer die Schließungsrückmeldung der FreeCooling-Ventile "FALSE" (falsch) oder die Öffnungsrückmeldung der mechanischen Ventile "FALSE" (falsch) sendet.

| of bache Lebang |
|-----------------|
|-----------------|

| Der Kreislaufstatus ist Aus.<br>Das Klingel-Symbol bewegt sich auf<br>dem Display der Steuerung.                                                                               | Der Öffnungs- und/oder<br>Schließungszustand des Ventils ist im<br>spezifischen Status des Kreislaufs                                                                                            | Überprüfen Sie die Richtigkeit des elektrischen Anschlusses.           |
|----------------------------------------------------------------------------------------------------|----------------------------------------------------------------------------------------------------|------------------------------------------------------------------------|
| String im Alarmverzeichnis:<br>CxOff BadFeedbackVlvMech<br>String im Alarmprotokoll:<br>± CxOff BadFeedbackVlvMech<br>String im Alarmschnappschuss<br>CxOff BadFeedbackVlvMech | fehlerhaft: Die Ventile, die<br>geschlossen sein müssen, befinden<br>sich stattdessen in einem nicht<br>definierten Zustand; das Gleiche gilt<br>für die Ventile, die geöffnet werden<br>müssen. | Überprüfen Sie, dass die Bewegung<br>des Ventils nicht gesperrt ist.   |
|                                                                                                    |                                                                                                    | Überprüfen Sie, ob die Einstellungen<br>des Endschalters richtig sind. |
| Zurücksetzen                                                                                                    |                                                                                                    |                                                                        |
| Lokale HMI                                                                                                    |                                                                                                    |                                                                        |
| Netzwerk                                                                                                    |                                                                                                    |                                                                        |
| Automatisch                                                                                                    |                                                                                                    |                                                                        |

#### 5.6.20 CxOff BadFeedbackVIvMechPd – Alarm Falsche Rückmeldung von Ventilen im mechanischen Abpump-Modus (nur Kühlen)

Dieser Alarm wird ausgelöst, wenn der Kreislauf im mechanischen Abpump-Modus läuft und für eine bestimmte Dauer die Schließungsrückmeldung der FreeCooling-Ventile "FALSE" (FALSCH) oder die Öffnungsrückmeldung der mechanischen Ventile "TRUE" (WAHR) sendet.

| Symptom                                                                                                    | Ursache                                                                                                    | Lösung                                                              |
|----------------------------------------------------------------------------------------------------|----------------------------------------------------------------------------------------------------|---------------------------------------------------------------------|
| Der Kreislaufstatus ist Aus.                                                                                                    | Der Öffnungs- und/oder                                                                                                    | Prüfen, ob der elektrische Anschluss                                |
| Das Klingel-Symbol bewegt sich auf                                                                                                    | Schließungszustand des Ventils ist im                                                                                                    | korrekt ist.                                                        |
| dem Display der Steuerung.<br>String im Alarmverzeichnis:<br>CxOff BadFeedbackVlvMechPd<br>String im Alarmprotokoll:<br>± CxOff BadFeedbackVlvMechPd<br>String im Alarmschnappschuss<br>CxOff BadFeedbackVlvMechPd | spezifischen Status des Kreislaufs<br>fehlerhaft: Die Ventile, die<br>geschlossen sein müssen, befinden<br>sich stattdessen in einem nicht<br>definierten Zustand; das Gleiche gilt<br>für die Ventile, die geöffnet werden<br>müssen. | Überprüfen Sie, dass die Bewegung des Ventils nicht behindert wird. |
|                                                                                                    |                                                                                                    | Überprüfen, ob die Einstellungen des<br>Endschalters richtig sind.  |
| Zurücksetzen                                                                                                    |                                                                                                    |                                                                     |
| Lokale HMI                                                                                                    |                                                                                                    |                                                                     |
| Netzwerk                                                                                                    |                                                                                                    |                                                                     |
| Automatisch                                                                                                    |                                                                                                    |                                                                     |

## 5.6.21 CxOff BadFeedbackVIvFCPd – Alarm Falsche Rückmeldung von Ventilen im FreeCooling-Abpump-Modus (nur Kühlen)

Dieser Alarm wird ausgelöst, wenn der Kreislauf im FreeCoolling-Abpump-Modus läuft und für eine bestimmte Dauer die Öffnungsrückmeldung der FreeCooling-Ventile "TRUE" (WAHR) oder die Schließungsrückmeldung der mechanischen Ventile "FALSE" (FALSCH) sendet.

| Symptom                                                                                                    | Ursache                                                                                                    | Lösung                                                               |
|----------------------------------------------------------------------------------------------------|----------------------------------------------------------------------------------------------------|----------------------------------------------------------------------|
| Der Kreislaufstatus ist Aus.                                                                                                    | Der Öffnungs- und/oder                                                                                                    | Überprüfen Sie die Richtigkeit des                                   |
| dem Display der Steuerung.                                                                                                    | spezifischen Status des Kreislaufs                                                                                                    | elektrischen Anschlusses.                                            |
| String im Alarmverzeichnis:<br>CxOff BadFeedbackVIvFCPd<br>String im Alarmprotokoll:<br>± CxOff BadFeedbackVIvFCPd<br>String im Alarmschnappschuss<br>CxOff BadFeedbackVIvFCPd | fehlerhaft: Die Ventile, die<br>geschlossen sein müssen, befinden<br>sich stattdessen in einem nicht<br>definierten Zustand; das Gleiche gilt<br>für die Ventile, die geöffnet werden<br>müssen. | Überprüfen Sie, dass die Bewegung<br>des Ventils nicht gesperrt ist. |
|                                                                                                    |                                                                                                    | Überprüfen Sie, ob die Einstellungen des Endschalters richtig sind.  |
| Zurücksetzen                                                                                                    |                                                                                                    |                                                                      |
| Lokale HMI                                                                                                    |                                                                                                    |                                                                      |
| Netzwerk                                                                                                    |                                                                                                    |                                                                      |
| Automatisch                                                                                                    |                                                                                                    |                                                                      |

## 5.6.22 CxOff BadFeedbackVIvOnTransition – Alarm Falsche Rückmeldung von Ventilen im Übergangsstatus (nur Kühlen)

Dieser Alarm wird ausgelöst, wenn der Kreislauf sich im Übergang vom FreeCooling-Modus in den mechanischen Modus befindet und die Ventile für das Öffnen oder Schließen zu viel Zeit benötigen.

| Symptom                            | Ursache                                | Lösung                               |
|------------------------------------|----------------------------------------|--------------------------------------|
| Der Kreislaufstatus ist Aus.       | Die Ventile, die sich schließen        | Überprüfen Sie die Richtigkeit des   |
| Das Klingel-Symbol bewegt sich auf | müssen, senden nicht innerhalb des     | elektrischen Anschlusses.            |
| dem Display der Steuerung.         | vorgesehenen Zeit-Intervalls die       |                                      |
| String im Alarmverzeichnis:        | entsprechende Rückmeldung,             | Überprüfen Sie, dass die Bewegung    |
| CxOff BadFeedbackVIvOnTransition   | ebenso wenig wie die Ventile, die sich | des Ventils nicht gesperrt ist.      |
| String im Alarmprotokoll:          | öffnen müssen.e                        |                                      |
| ± CxOff                            |                                        |                                      |
| BadFeedbackVIvOnTransition         |                                        |                                      |
| String im Alarmschnappschuss       |                                        |                                      |
| CxOff BadFeedbackVIvOnTransition   |                                        |                                      |
|                                    |                                        | Überprüfen Sie, ob die Einstellungen |
|                                    |                                        | des Endschalters richtig sind.       |
| Zurücksetzen                       |                                        |                                      |
| Lokale HMI                         | $\overline{\mathcal{A}}$               |                                      |
| Netzwerk                           |                                        |                                      |
| Automatisch                        |                                        |                                      |
Die vorliegende Veröffentlichung dient nur zu Informationszwecken und stellt kein verbindliches Angebot durch Daikin Applied Europe S.p.A. dar. Daikin Applied Europe S.p.A. hat den Inhalt dieser Veröffentlichung nach bestem Wissen und Gewissen zusammengestellt. Es werden für die Vollständigkeit, Richtigkeit, Verlässlichkeit oder Eignung des Inhalts für einen bestimmten Zweck, und auch für die hier beschriebenen Produkte und Dienstleistungen keine ausdrücklichen oder stillschweigenden Garantien gegeben. Die technischen Eigenschaften können sich jederzeit ohne vorherige Ankündigung ändern. Es wird auf die zum Zeitpunkt der Bestellung mitgeteilten Angaben verwiesen. Daikin Applied Europe S.p.A. weist ausdrücklich jegliche Haftung für etwaige direkte oder indirekte Schäden von sich, die im weitesten Sinne aus oder im Zusammenhang mit der Verwendung bzw. Auslegung dieser Veröffentlichung entstehen. Alle Inhalte sind urheberrechtlich geschützt von Daikin Applied Europe S.p.A.